# VALSTS INFORMĀCIJAS SISTĒMU SAVIETOTĀJA (VISS) UN VIENOTĀ VALSTS UN PAŠVALDĪBU PAKALPOJUMU PORTĀLA WWW.LATVIJA.LV PILNVEIDOŠANA UN UZTURĒŠANA

# E-FORMU RISINĀJUMA ĪSTENOŠANA E-ADRESĒ

# E-FORMU VEIDOŠANAS CEĻVEDIS

# VRAA-13\_7\_17\_41-VISS\_2016-VISS.EFORMS -EFVC

16.04.2021. versija 1.06

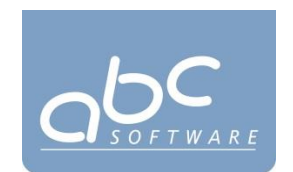

Rīgā 2021

| DOKUMENTA ID:           | VRAA-13_7_17_41-VISS_2016-VISS.EFORMS-EFVC-V1.06-<br>16.04.2021.                                                                                                    |
|-------------------------|----------------------------------------------------------------------------------------------------|
| DOKUMENTA<br>NOSAUKUMS: | Valsts informācijas sistēmu savietotāja (VISS) un Vienotā valsts un<br>pašvaldību pakalpojumu portāla www.latvija.lv pilnveidošana un<br>uzturēšana.<br>E-formu risinājuma īstenošana e-adresē.<br>E-formu veidošanas ceļvedis. |
| DOKUMENTA KODS:         | VRAA-13_7_17_41-VISS_2016-VISS.EFORMS-EFVC                                                                                                    |
| Versija:                | Versija 1.06, Laidiens 16.04.2021. (saīsināti V1.06 16.04.2021.)                                                                                                    |

# DOKUMENTA IDENTIFIKĀCIJA

# Saskaņojumi

| Organizācija                             | VĀRDS, UZVĀRDS, AMATS                                                                      | DATUMS | Paraksts |
|------------------------------------------|--------------------------------------------------------------------------------------------|--------|----------|
| Valsts reģionālās<br>attīstības aģentūra | A.Kudiņš, Informācijas sistēmu attīstības<br>departamenta direktors no Pasūtītāja<br>puses |        |          |
| Valsts reģionālās<br>attīstības aģentūra | A.Putniņš, projekta vadītāja no Pasūtītāja<br>puses                                        |        |          |
| Valsts reģionālās<br>attīstības aģentūra | A.Bondarčuks, sistēmu analītiķis –<br>arhitekts no Pasūtītāja puses                        |        |          |
| SIA "ABC Software"                       | M.Pētersons, projekta vadītājs no<br>Izpildītāja puses                                     |        |          |
| SIA "ABC Software                        | J.Korņijenko, projekta vadītājs no<br>Izpildītāja puses par tehniskajiem<br>jautājumiem    |        |          |
| SIA "ZZ Dats"                            | E.Vasiļevskis, projekta vadītājs no<br>Izpildītāja puses                                   |        |          |

| Dokumenta kods: VRAA-13_7_17_41-VISS_2016-VISS.EFORMS-EFVC | Datums: 16.04.2021.    | Versija 1.06 |
|------------------------------------------------------------|------------------------|--------------|
| Datne: eFormu_celvedis.docx                                | Izstrādāja: J.Šneiders | Lpp.: 2 (75) |

# **I**ZMAIŅU VĒSTURE

| VERSIJA | DATUMS      | Apraksts                                                                                                    | AUTORS     |
|---------|-------------|----------------------------------------------------------------------------------------------------|------------|
| 1.00    | 29.04.2020. | Izveidota dokumenta sākotnējā versija                                                                                      | J.Šneiders |
| 1.01    | 11.09.2020. | Veikti precizējumi atbilstoši pasūtītāja<br>komentāriem                                                                    | J.Ērgle    |
| 1.02    | 28.09.2020. | Veikti precizējumi atbilstoši pasūtītāja<br>komentāriem                                                                    | J.Ērgle    |
| 1.03    | 08.10.2020. | Veikti precizējumi atbilstoši pasūtītāja<br>komentāriem                                                                    | A.Ušackis  |
| 1.04    | 09.10.2020. | Veikti precizējumi atbilstoši pasūtītāja<br>komentāriem                                                                    | A.Ušackis  |
| 1.05    | 23.10.2020. | Papildināts ar 3.3. sadaļu un veikti<br>precizējumi 3.2. sadaļā atbilstoši<br>VISS_2016.INFR.DG_SP.21.v.1.02<br>protokolam | J.Ērgle    |
| 1.06.   | 16.04.2021. | Papildinājumi saistībā ar Līgums Nr. 5-<br>1/2019-24/VISS_2016                                                             | J.Ērgle    |
|         |             | par izmaiņu pieprasījuma Nr. 32 izpildi.<br>Pievienota 3.3.6. sadaļa Tabulas<br>nosaukumu formēšana                        |            |

| Dokumenta kods: VRAA-13_7_17_41-VISS_2016-VISS.EFORMS-EFVC | Datums: 16.04.2021.    | Versija 1.06 |
|------------------------------------------------------------|------------------------|--------------|
| Datne: eFormu_celvedis.docx                                | Izstrādāja: J.Šneiders | Lpp.: 3 (75) |

# Satura rādītājs

| 1.  | IEVA | ADS                                                            | 6    |
|-----|------|----------------------------------------------------------------|------|
|     | 1.1. | Dokumenta nolūks                                               | 6    |
|     | 1.2. | Darbības sfēra                                                 | 6    |
|     | 1.3. | Termini un pieņemtie apzīmējumi                                | 6    |
|     | 1.4. | Saistītie dokumenti                                            | 6    |
| 2.  | JAU  | NAS IESTĀDES PIEVIENOŠANA                                      | 8    |
|     | 2.1. | lestādes pievienošana E-formu katalogā                         | 8    |
|     | 2.2. | Aizpilda E-formas kataloga kartītes metadatus par iestādi      | 9    |
| 3.  | E-FC | ORMAS IZVEIDE NO IESTĀDES PROFILA                              | . 12 |
|     | 3.1. | E-formas mapes izveide                                         | . 12 |
|     | 3.2. | E-formas izveidošana                                           | . 13 |
|     | 3.3. | E-formas elementu funkcionalitāte un izkārtojuma noformēšana   | . 19 |
|     |      | 3.3.1. "Section" elementa izmantošanas piemērs                 | . 19 |
|     |      | 3.3.2. "Condition" funkcionalitātes izmantošanas piemērs       | . 21 |
|     |      | 3.3.3. Atdalošās līnijas piemērs                               | . 23 |
|     |      | 3.3.4. "Checkbox List" izvietošana vairākās rindās un kolonnās | . 24 |
|     |      | 3.3.5. levadlauku elementa izvietošana tekstā                  | . 26 |
|     |      | 3.3.6. Tabulas nosaukumu formēšana                             | . 28 |
|     |      | 3.3.7. Portāla stila izmantošanas piemērs                      | . 34 |
| 4.  | E-FC | ORMAS PĀRVALDĪBA                                               | . 36 |
| 5.  | E-FC | DRMU VERSIONĒŠANA UN SAGATAVOŠANA PUBLICĒŠANAI                 | . 38 |
| 6.  | E-FC | DRMAS KATALOGA KARTĪTES IZVEIDE                                | . 41 |
|     | 6.1. | E-formas kartītes pievienošana E-formu katalogā                | . 41 |
|     | 6.2. | E-formas kataloga kartītes metadatu aizpildīšana               | . 42 |
|     | 6.3. | E-formas kataloga kartītes sasaiste ar E-formu                 | . 43 |
|     | 6.4. | E-formas priekšapskate                                         | . 47 |
| 7.  | PUB  | LISKI PIEEJAMĀS E-FORMAS                                       | . 49 |
| 8.  | E-FC | DRMU PUBLICĒŠANA                                               | . 52 |
|     | 8.1. | E-formas kartītes publicēšana                                  | . 52 |
|     | 8.2. | E-formas publicēšana                                           | . 55 |
| 9.  | SAIT | FE UZ E-FORMU                                                  | . 57 |
| 10. | E-FC | DRMAS ZIŅOJUMA ATPAZĪŠANA IESTĀDES PUSĒ                        | . 59 |
| 11. | AIZF | PILDĪTO E-FORMU XML UN JSON STRUKTŪRA                          | . 60 |
|     | 11.1 | . Sasaiste ar formas laukiem                                   | . 60 |
|     | 11.2 | . JSON faila struktūra                                         | . 60 |
|     | 11.3 | . XML faila struktūra                                          | . 62 |
| 12. | E-FC | ORMU PAKOTNES SAGATAVOŠANA E-FORMU PĀRNEŠANAI                  | . 65 |

| Dokumenta kods: VRAA-13_7_17_41-VISS_2016-VISS.EFORMS-EFVC | Datums: 16.04.2021.    | Versija 1.06 |
|------------------------------------------------------------|------------------------|--------------|
| Datne: eFormu_celvedis.docx                                | Izstrādāja: J.Šneiders | Lpp.: 4 (75) |

| 13. E-FORMU KATLOGA SAGATAVOŠANA E-FORMAS PĀRNEŠANAI |  |
|------------------------------------------------------|--|
| 13.1. Sitecore pakotnes pievienošanu72               |  |

| Dokumenta kods: VRAA-13_7_17_41-VISS_2016-VISS.EFORMS-EFVC | Datums: 16.04.2021.    | Versija 1.06 |
|------------------------------------------------------------|------------------------|--------------|
| Datne: eFormu_celvedis.docx                                | Izstrādāja: J.Šneiders | Lpp.: 5 (75) |

# 1. Ievads

## 1.1. Dokumenta nolūks

Dokumenta mērķis ir aprakstīt e-formu veidošanas pamatprincipus un sniegt sistēmas lietotājam informāciju, kā veikt sistēmā paredzētās funkcijas. Dokuments paredzēts gan VRAA darbiniekiem, kā palīgs e-formu veidošanā, administrēšanā, publicēšanā un pakotnes sagatavošanā, gan iestāžu lietotājiem, kā pamācība e-formu veidošanā.

## 1.2. Darbības sfēra

Dokuments kalpos par pamatu vienkāršu e-formu veidošanai, to publicēšanai un pārnešanai no vienas vides uz citu.

## 1.3. Termini un pieņemtie apzīmējumi

Apzīmējumu un terminu vārdnīca ir pieejama dokumentā [1].

1. Tabula

Termini

| TERMINS          | Apraksts                                                                        |
|------------------|---------------------------------------------------------------------------------|
| e-forma          | eFormu e-adreses risinājumā veidots satura vienums (t.i. digitalizēta veidlapa) |
| e-formas versija | E-formas kartīte, kurā norādīta saite uz konkrēto e-formu un tās metadatiem     |

## **1.4. Saistītie dokumenti**

Dokuments ir izstrādāts, balstoties uz šādiem dokumentiem:

- [1] "Valsts informācijas sistēmu savietotāja (VISS) un Vienotā valsts un pašvaldību pakalpojumu portāla www.latvija.lv pilnveidošana un uzturēšana". Terminu un saīsinājumu indekss. (VRAA-13\_7\_17\_41-VISS\_2016-TSI);
- [2] "Valsts informācijas sistēmu savietotāja, Latvijas valsts portāla www.latvija.lv un elektronisko pakalpojumu izstrāde un uzturēšana". Iepirkuma priekšmeta 3.daļa - VISS un portāla jaunu un esošo moduļu papildinājumu izstrāde, ieviešana, garantijas apkalpošana un uzturēšana saskaņā ar tehnisko specifikāciju. Arhitektūras risinājuma vīzija. (VRAA-6\_15\_11\_58-VISS\_2010-VIZ);
- [3] "Valsts informācijas sistēmu savietotāja, Latvijas valsts portāla www.latvija.lv un elektronisko pakalpojumu izstrāde un uzturēšana". Iepirkuma priekšmeta 3.daļa - VISS un portāla jaunu un esošo moduļu papildinājumu izstrāde, ieviešana, garantijas apkalpošana un uzturēšana saskaņā ar tehnisko specifikāciju. Nefunkcionālās prasības. Programmatūras prasību specifikācija (VRAA-6\_15\_11\_58-VISS\_2010-NFR.PPS);
- [4] "Valsts informācijas sistēmu savietotāja, Latvijas valsts portāla www.latvija.lv un elektronisko pakalpojumu izstrāde un uzturēšana". Iepirkuma priekšmeta 3.daļa VISS un

| Dokumenta kods: VRAA-13_7_17_41-VISS_2016-VISS.EFORMS-EFVC | Datums: 16.04.2021.    | Versija 1.06 |
|------------------------------------------------------------|------------------------|--------------|
| Datne: eFormu_celvedis.docx                                | Izstrādāja: J.Šneiders | Lpp.: 6 (75) |

portāla jaunu un esošo moduļu papildinājumu izstrāde, ieviešana, garantijas apkalpošana un uzturēšana saskaņā ar tehnisko specifikāciju. VISS eAdrese. Programmas prasību specifikācija (VRAA-13\_7\_17\_41-VISS\_2016-VISS.EFORMS-PPS), v.1.6, 02.10.2019.;

- [5] "Valsts informācijas sistēmu savietotāja, Latvijas valsts portāla www.latvija.lv un elektronisko pakalpojumu izstrāde un uzturēšana". Iepirkuma priekšmeta 3.daļa - VISS un portāla jaunu un esošo moduļu papildinājumu izstrāde, ieviešana, garantijas apkalpošana un uzturēšana saskaņā ar tehnisko specifikāciju. KDV eAdrese. Programmas prasību specifikācija (VRAA-13\_7\_17\_41-VISS\_2016-KDV\_eAdrese-PPS), v.1.28, 02.10.2019.
- [6] "Valsts informācijas sistēmu savietotāja, Latvijas valsts portāla www.latvija.lv un elektronisko pakalpojumu izstrāde un uzturēšana". Iepirkuma priekšmeta 3.daļa - VISS un portāla jaunu un esošo moduļu papildinājumu izstrāde, ieviešana, garantijas apkalpošana un uzturēšana saskaņā ar tehnisko specifikāciju. VISS eFormas. Programmas prasību specifikācija (VRAA-13\_7\_17\_41-VISS\_2016-VISS.EFORMS-PPS), v.1.4, 04.02.2020.;
- [7] Valsts informācijas sistēmu savietotāja (VISS) un Vienotā valsts un pašvaldību pakalpojumu portāla www.latvija.lv pilnveidošana un uzturēšana. E-pakalpojumu vizuālā izskata ievērošana. Vadlīnijas. VRAA-13\_7\_17\_41-VISS\_2016-EPAK\_UI-VDL.

| Dokumenta kods: VRAA-13_7_17_41-VISS_2016-VISS.EFORMS-EFVC | Datums: 16.04.2021.    | Versija 1.06 |
|------------------------------------------------------------|------------------------|--------------|
| Datne: eFormu_celvedis.docx                                | Izstrādāja: J.Šneiders | Lpp.: 7 (75) |

# 2. Jaunas iestādes pievienošana

E-formas izveides plūsma sastāv no trim daļām:

- VRAA pievieno iestādi;
- iestāde, izveidojot e-formu;
- VRAA, norādot datus par e-formu to publicē.

Lai iestādes varētu sākt veidot un publicēt savas e-formas, *VRAA e-formu publicētājam* ir jāpievieno jaunu iestādi "E-formu katalogā".

# 2.1. Iestādes pievienošana E-formu katalogā

Lai izveidotu jaunu iestādi, *VRAA e-formu publicētājam* jāizvēlas sadaļa "Content Editor". Atvērsies Sitecore "Home" sadaļa, kur varēs pievienot jaunu iestādi.

| Sitecore Expe | rience Platf               | orm                 |                |                      |                   |         |
|---------------|----------------------------|---------------------|----------------|----------------------|-------------------|---------|
|               |                            |                     |                |                      | $\langle \rangle$ |         |
| Marketing Ap  | plications                 |                     | Content Editin | g                    | Control Panel     |         |
|               | ۲                          | <b>F</b>            | 1              | -                    | 0                 |         |
| Forms         | Experience<br>Optimization | Campaign<br>Creator | Content Editor | Experience<br>Editor | Control Panel     | Desktop |

1. att. VRAA e-formu publicētāja galvenais logs

"Home" sadaļā būs pieejams "E-formu katalogs", lai pievienotu jaunu iestādi jānospiež *E-formu katalogs->Insert->E-form authority*. Tiks izveidota jaunās iestādes mape, kurai būs jāpiešķir nosaukums.

| HOME NAVIGATE REVIEW ANALYZE                                                                     | PUBLISH VERSIONS PRESENTATION VIEW MY TOOLBAR                                                                                                    |
|--------------------------------------------------------------------------------------------------|----------------------------------------------------------------------------------------------------|
| Save<br>Write Edit → Sample Item (1 of 2) ↓<br>Ø Folder (2 of 2) ↓                               | Note     Image: Copy to     Image: Copy to |
| Search Q -                                                                                       | Content Q Latvian+ 1+                                                                                                    |
| <ul> <li>✓ ✓ content</li> <li>✓ Home</li> <li>✓ Lvp</li> </ul>                                   | G Home                                                                                                    |
| <ul> <li>✓ Configuration</li> <li>♥ KDV</li> </ul>                                               | Quick Info                                                                                                    |
| Gadress     Eaddress     EadreseLietosanasNoteikumi                                              | Item ID: (110D559F-DEA5-42EA-9C1C-8A5DF7E70EF9)                                                                                                    |
| <ul> <li>E-formu_keralogr</li> <li>E-formu_keralogr</li> <li>Insert</li> <li>E-form a</li> </ul> | uthority ath: /sitecore/content/Home                                                                                                    |
| QuickLink     Q     Search     Sikdatnes     Duplicate                                           | Template:         /sitecore/remplates/Sample/Sample Item - (76036FSE-CBCE-46D1-AF0A-4143F9B557AA)           Created from:         [unknown]                                                                                                    |
| Gelete     Gelete     Gelete     Gelete     Gelete     Gelete                                    | Item owner: sitecore\dfPcGwbutX                                                                                                    |
| BUJ Copying     Copying     DzivesNot Sorting     Meklesani & Edit                               | Data Title - Please enter title of the item here:                                                                                                    |
| Palidziba     Aktualitates                                                                       |                                                                                                    |
| 🕨 🎯 Partneri                                                                                     | Text-Please enter text of the item here:<br>2. att. Jaunas iestādes pievienošana E-formu katalogam                                                                                                    |

Dokumenta kods: VRAA-13\_7\_17\_41-VISS\_2016-VISS.EFORMS-EFVCDatums: 16.04.2021.Versija 1.06Datne: eFormu\_celvedis.docxIzstrādāja: J.ŠneidersLpp.: 8 (75)

E-formu katalogā, norādot jaunās iestādes nosaukumu, jānorāda iestādes īso nosaukumu. Īso nosaukumu vēlams kopēt no Authority klasifikatora. Nosaukums tiks izmantots arī kā daļa no e-formas hipersaites.

Norādot mapes nosaukumu, netiek izmantoti speciālie simboli (@,#,\$,%,^ utt.), bet var tikt izmantotas atstarpes vai apakšsvītras "\_", lai atdalītu vārdus nosaukumā. Kad nosaukums tiek izveidots, jānospiež poga "OK", lai tiktu izveidota jauna iestādes mape.

| Message                        | ×         |
|--------------------------------|-----------|
| Enter a name for the new item: |           |
| VARAM_VVD                      |           |
|                                |           |
|                                | OK Cancel |
|                                |           |

3. att. Kataloga kartiņa norāda iestādes nosaukumu

## 2.2. Aizpilda E-formas kataloga kartītes metadatus par iestādi

Izveidojot jaunu iestādi, nepieciešams aizpildīt datus. Nospiežot uz izveidotās mapes "VARAM\_VVD", parādīsies sadaļa "Iestādes dati".

Sadaļā iestādes dati jānorāda informācija par iestādi:

- Nosaukums lestādes pilnais nosaukums;
- Kods Authority ID lestādes kods/ID ar kādu iestāde reģistrēta VISS portālā;
- Reģ. Nr. Juridiskās personas reģistrācijas numurs.

Pārējā informācija jāatstāj pēc noklusējuma.

levadītā informācija jāsaglabā, nospiežot "Save" pogu "Home" sadaļā.

|                                                                                       | PUBLISH VERSIONS PRESENTATION VIEW MY TOOLBAR                                                                                                    | •            |
|---------------------------------------------------------------------------------------|----------------------------------------------------------------------------------------------------|--------------|
| Save Edit Virte Edit                                                                  | No     No     Copy to     Rename     Up     First       Jag tiern     Duplicate →     Move to     Delete →     Display name     > Down     ≥ Last       Content Tagging     Operations     Rename     Sorting r. | ~            |
| Search Q +                                                                            | Content* Q                                                                                                    | Latvian • 1• |
| <ul> <li>▲ dots</li> <li>▲ Home</li> <li>▲ Upp</li> </ul>                             | VARAM_VVD                                                                                                    | ĺ            |
| Configuration                                                                         | Quick Info                                                                                                    | ~            |
| <ul> <li>KDV</li> <li>Enddrose</li> </ul>                                             | lestādes dati                                                                                                    | ~            |
| <ul> <li>Eaduress</li> <li>EaduressLietosanasNoteikumi</li> <li>EformsTest</li> </ul> | Nosaukums:                                                                                                    |              |
| <ul> <li></li></ul>                                                                   |                                                                                                    |              |
| <ul> <li>VARAM_VVD</li> <li>Pakalpojumi</li> <li>QuickLinksTestPage</li> </ul>        | Kods - Authority ID:                                                                                                    |              |
| Sikdatnes                                                                             |                                                                                                    |              |
| <ul> <li>Price</li> <li>ParPortalu</li> <li>BUJ</li> </ul>                            | Reg Nr:                                                                                                    |              |
| DzivesNotikumi                                                                        |                                                                                                    |              |
|                                                                                       | 4. att. Kataloga kartītē norāda iestādes metadatus                                                                                                    |              |

Pēc saglabāšanas izveidojas iestādes mape "Forms" sadaļā. Lai pārliecinātos, ka iestādes mape

tika izveidota, nepieciešams izpildīt punktus, kuri aprakstīti nodaļā 4. E-formas pārvaldība.

Ja ir paredzēts, ka iestādei būs nepieciešamas formas citās valodās, tad labajā stūrī spiež uz valodas izvēlnes.

| Dokumenta kods: VRAA-13_7_17_41-VISS_2016-VISS.EFORMS-EFVC | Datums: 16.04.2021.    | Versija 1.06 |
|------------------------------------------------------------|------------------------|--------------|
| Datne: eFormu_celvedis.docx                                | Izstrādāja: J.Šneiders | Lpp.: 9 (75) |

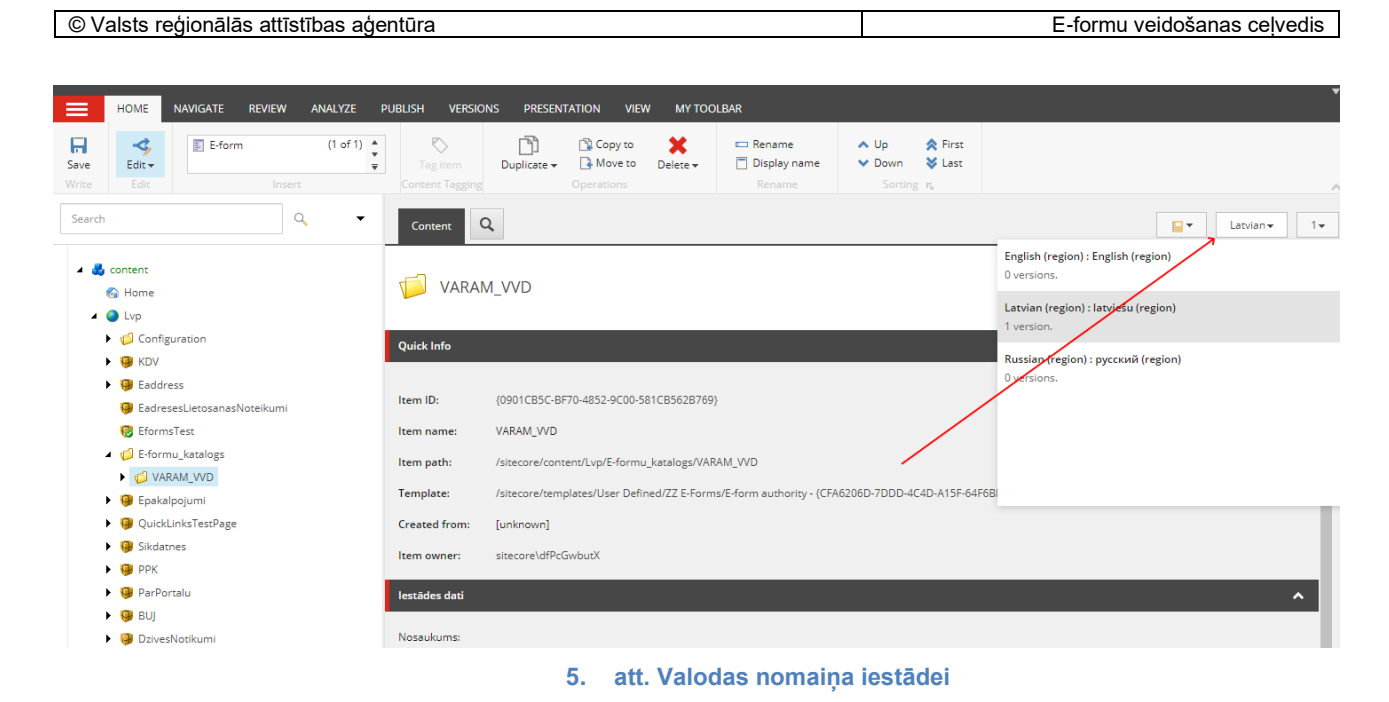

Tiek atvērts jauns logs, ar iespēju pievienot jaunu versiju valodai. Spiež "Add a new version."

| HOME NAVIGATE REVIEW ANALYZE I                                                                                                    | Publish versions presentation view My toolbar                                                                                                    |           |
|----------------------------------------------------------------------------------------------------|----------------------------------------------------------------------------------------------------|-----------|
| Save Edit Edit                                                                                                    | Normalization     Image: Copy to to to the period of the period of the pe | ~         |
| Search Q 🗸                                                                                                    | Content                                                                                                    | English 🗸 |
| <ul> <li>✓ description</li> <li>✓ Home</li> <li>✓ Lvp</li> <li>✓ Configuration</li> <li>✓ K0V</li> </ul>                                                                                                    | VARAM_VVD  The current item does not have a version in "English : English". To create a version, click Add a New Version or click Add on the Versions tab.                                                                                                    | A 1       |
| <ul> <li>Eaddress</li> <li>Eadress</li> <li>EadressLietosanasNoteikumi</li> <li>EformsTest</li> <li>EformsLatalogs</li> <li>Eyskalpojumi</li> <li>Epskalpojumi</li> <li>QuickLinksTestPage</li> <li>Sikdatnes</li> <li>PPK</li> <li>ParPortalu</li> <li>RUJ</li> <li>DzivesNotikumi</li> <li>Meklesana</li> </ul> | Quick Info                                                                                                    | ~         |
| r 🤘 raliozioa                                                                                                    | 6. att. Jaunas valodas versijas izveidošana                                                                                                    |           |

Tālāk, lai sāktu rediģēšanu, spiež "Lock and Edit".

| Dokumenta kods: VRAA-13_7_17_41-VISS_2016-VISS.EFORMS-EFVC | Datums: 16.04.2021.    | Versija 1.06  |
|------------------------------------------------------------|------------------------|---------------|
| Datne: eFormu_celvedis.docx                                | Izstrādāja: J.Šneiders | Lpp.: 10 (75) |

| © Valsts reģionālās attīstības aģ | ģentūra                                         |                           | E-formu veidošanas ceļvedis |
|-----------------------------------|-------------------------------------------------|---------------------------|-----------------------------|
|                                   |                                                 |                           |                             |
|                                   |                                                 |                           |                             |
| HOME NAVIGATE REVIEW ANALYZE      | PUBLISH VERSIONS PRESENTATION VIEW MY TOOLBAR   |                           |                             |
| Edity                             | Tag item Duplicate + Move to Delete + 10 Diple  | ne 🔨 Up 😤 First           |                             |
|                                   | Content Tagging Operations Rena                 | me Sorting r <sub>u</sub> | ~                           |
| Search Q -                        | Content Q                                       |                           | English • 1 •               |
|                                   |                                                 |                           |                             |
| A content                         |                                                 |                           |                             |
| M nome                            |                                                 |                           |                             |
| Configuration                     |                                                 |                           |                             |
|                                   | You must lock this item before you can edit it. |                           |                             |
| Eaddress                          | Lock and Edit                                   |                           |                             |
| EadresesLietosanasNoteikumi       | 1                                               |                           |                             |
| EformsTest                        | Quick Info                                      |                           | ×                           |
| E-formu katalogs                  | lestādes dati                                   |                           | ^                           |
|                                   |                                                 |                           |                             |
| Epakalpojumi                      | Nosaukums:                                      |                           |                             |
| QuickLinksTestPage                |                                                 |                           |                             |
| Gikdatnes                         | •                                               |                           |                             |
| • 😡 РРК                           | Kods - Authority ID:                            |                           |                             |
| ParPortalu                        |                                                 |                           |                             |
| BUI                               |                                                 |                           |                             |
| DzivesNotikumi                    | Reg Nr:                                         |                           |                             |
| Meklesana                         |                                                 |                           |                             |
| Palidziba                         |                                                 |                           |                             |
| Aktualitates                      |                                                 |                           |                             |
| Partneri                          | Settings                                        |                           | ^                           |
| Generation LietosanasNoteikumi    |                                                 |                           |                             |
|                                   | Is Tracking Enabled [standard value]            |                           |                             |
|                                   | 7. att. Rediģēšan                               | as atblokēšana            |                             |

Sadaļā iestādes dati atkārtoti norāda informāciju par iestādi:

- Nosaukums lestādes pilnais nosaukums;
- Kods Authority ID lestādes kods/ID ar kādu iestāde reģistrēta VISS portālā;
- Reģ. Nr. Juridiskās personas reģistrācijas numurs.

Un ievadīto informāciju saglabā, nospiežot "Save" pogu "Home" sadaļā.

lestādei ir pievienota jauna valodas versijas un to var apskatīt, nospiežot valodu pogu.

| HOME NAVIGATE REVIEW ANALYZE                                                                                                    | PUBLISH VERSIC | INS PRESENTATION VIE         | w му тоо                 | LBAR                      |                                                       |                                         | •                                                                                       |
|----------------------------------------------------------------------------------------------------|----------------|------------------------------|--------------------------|---------------------------|-------------------------------------------------------|-----------------------------------------|-----------------------------------------------------------------------------------------|
| Save Edit Vite Edit Insert                                                                                                    | Tag item       | Duplicate - Operations       | X<br>Delete <del>-</del> | E Rename                  | <ul> <li>Up</li> <li>Down</li> <li>Sorting</li> </ul> | <ul> <li>First</li> <li>Last</li> </ul> | ~                                                                                       |
| Search Q •                                                                                                    | Content        | م                            |                          |                           |                                                       |                                         | English • 1•                                                                            |
| By content     Gene                                                                                                    |                | M_VVD                        |                          |                           |                                                       |                                         | English (region) : English (region)<br>1 version<br>Latvian (region) : latvian (region) |
| <ul> <li>Q Lvp</li> <li>Q Configuration</li> <li>Q KDV</li> </ul>                                                                                                    | Quick Info     |                              |                          |                           |                                                       |                                         | 1 version.<br>Russian (region) : русский (region)                                       |
| <ul> <li>Generational State</li> <li>Generational State</li> <li>Generational Stat</li></ul> | Item ID:       | {0901CB5C-BF70-4852-9C00-5   | 581CB562B769]            | }                         |                                                       |                                         | Uversions.                                                                              |
| 🔞 EformsTest                                                                                                    | Item name:     | VARAM_VVD                    |                          |                           |                                                       |                                         |                                                                                         |
| <ul> <li>E-formu_katalogs</li> <li>VARAM: VVD</li> </ul>                                                                                                    | Item path:     | /sitecore/content/Lvp/E-form | u_katalogs/VAR           | AM_VVD                    | /                                                     |                                         |                                                                                         |
| Epakalpojumi                                                                                                    | Template:      | /sitecore/templates/User Def | ined/ZZ E-Form           | s/E-form authority - {CFA | A6206D-7DDD-40                                        | 4D-A15F-64F                             | 5BI                                                                                     |
| QuickLinksTestPage                                                                                                    | Created from:  | [unknown]                    |                          |                           |                                                       |                                         |                                                                                         |
| <ul> <li>G Sikdatnes</li> <li>G PPK</li> </ul>                                                                                                    | Item owner:    | sitecore\dfPcGwbutX          |                          |                           |                                                       |                                         |                                                                                         |
| ParPortalu                                                                                                    | lestādes dati  |                              |                          |                           |                                                       |                                         | ^                                                                                       |
| 🕨 🎯 BUJ                                                                                                    |                |                              |                          |                           |                                                       |                                         |                                                                                         |
| DzivesNotikumi                                                                                                    | Nosaukums:     |                              |                          |                           |                                                       |                                         |                                                                                         |

8. Att. Valodu versijas

| Dokumenta kods: VRAA-13_7_17_41-VISS_2016-VISS.EFORMS-EFVC | Datums: 16.04.2021.    | Versija 1.06  |
|------------------------------------------------------------|------------------------|---------------|
| Datne: eFormu_celvedis.docx                                | Izstrādāja: J.Šneiders | Lpp.: 11 (75) |

# 3. E-formas izveide no iestādes profila

*lestādes e-formu veidotājam* ir tiesības izveidot jaunu e-formu. Jaunas e-formas izveide iespējama divos veidos – veidojot pilnīgi jaunu e-formu vai saglabājot publiski pieejamo e-formu ar "Save as" un izmantot to kā sagatavi (aprakstīts 7 nodaļā Publiski pieejamās e-formas).

## **3.1. E-formas mapes izveide**

Pirms jaunās e-formas izveides *lestādes e-formu veidotājam* ir nepieciešams izveidot e-formas mapi. E-formas mapes izveide ir nepieciešama, jo, veidojot jauno e-formu, to var saglabāt tikai iestādes privātajā mapē.

Lai pievienotu jaunu mapi, *lestādes e-formu veidotājam* jāizvēlas sadaļa "Content Editor". Atvērsies "Home" sadaļa, kurā būs pieejama iestādes mape.

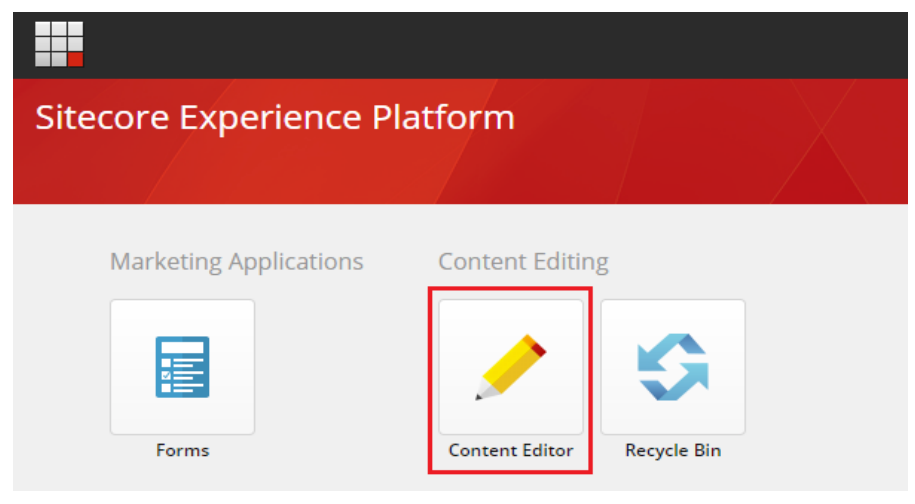

9. att. lestādes e-formas veidotāja galvenais logs

"Home" sadaļā, lai izveidotu jaunu e-formas mapi, jānospiež *Forms->VARAM\_VVD (iestādes mape)->to\_publish->Insert->Folder*. Tiks izveidota jauna mape iekš "to\_publish", kurai būs nepieciešams norādīt nosaukumu.

|        | HOME                                                                          | NAVIGATE REVIE               | W ANALYZE PL    | JBLISH VERSIO | ONS PRESENT | TATION VIEW |
|--------|-------------------------------------------------------------------------------|------------------------------|-----------------|---------------|-------------|-------------|
| Save   | -<br>Edit -                                                                   | 💋 Folder                     | (1 of 1) 🔹<br>v | Duplicate 🗸   | Copy to     | Delete      |
| Search | Forms                                                                         | Q •                          | Folder Conte    | ent Q         | operatoris. |             |
|        | <ul> <li>Public Fo</li> <li>VARAM_V</li> <li>publis</li> <li>to_pu</li> </ul> | orms<br>VVD<br>ched<br>blish | S Folder        |               |             |             |
|        |                                                                               | Insert<br>Q Search           | • 🧔 Folder      |               |             |             |
|        |                                                                               | Duplicate                    |                 |               |             |             |

10. att. E-formas mapes izveide

Norādot mapes nosaukumu, netiek izmantoti speciālie simboli (@,#,\$,%,^ utt.), bet var tikt izmantotas atstarpes vai apakšsvītras "\_", lai atdalītu vārdus nosaukumā. Kad nosaukums tiek

| Dokumenta kods: VRAA-13_7_17_41-VISS_2016-VISS.EFORMS-EFVC | Datums: 16.04.2021.    | Versija 1.06  |
|------------------------------------------------------------|------------------------|---------------|
| Datne: eFormu_celvedis.docx                                | Izstrādāja: J.Šneiders | Lpp.: 12 (75) |

izveidots, jānospiež poga "OK", lai tiktu izveidota jauna e-formas mape. Mapes nosaukuma piemērs "vvd\_application".

| Message                        | :                    | ×    |
|--------------------------------|----------------------|------|
| Enter a name for the new item: |                      |      |
| vvd_application                |                      |      |
|                                | OK Cancel            |      |
| 11. att. Norāda e              | e-formas mapes nosau | ıkum |

## 3.2. E-formas izveidošana

*lestādes e-formu veidotājs* var izveidot pilnīgi jaunu e-formu. Ja paredzēts veidot e-formu gan fiziskai, gan juridiskai personai, tad ir jāveido divas atsevišķas e-formas – viena priekš fiziskām personām un otra priekš juridiskām personām. Lai sāktu veidot e-formas, jāizvēlas sadaļa "Forms". Atvērsies "Forms" sadaļa, kur būs pieejamas visas iepriekš izveidotās e-formas, visas publiskās e-formas, kā arī varēs izveidot jaunu e-formu.

| Sitecore Experience Pl | latform         |             |  |
|------------------------|-----------------|-------------|--|
|                        |                 |             |  |
| Marketing Applications | Content Editing | Ţ           |  |
|                        |                 | \$          |  |
| Forms                  | Content Editor  | Recycle Bin |  |
|                        |                 |             |  |

12. att. lestādes e-formas veidotāja galvenais logs

| Forms                                  |                       |             |                    |                                                                             |  |
|----------------------------------------|-----------------------|-------------|--------------------|-----------------------------------------------------------------------------|--|
| Create                                 | All forms             |             |                    |                                                                             |  |
| Forms ^                                | Enter search criteria | Q Sort from | newest to oldest 🔻 | All languages 🔺                                                             |  |
| Ail forms<br>My forms<br>Ail templates |                       |             |                    | Al languages<br>English : English<br>Latvian : latviešu<br>Russian : pyccwi |  |
|                                        |                       |             |                    |                                                                             |  |

Pirms sāk veidot jaunu e-formu augšējā izvēlnē norāda vēlamo valodu (latviešu, angļu vai krievu).

13. att. Valodas norādīšana

Lai uzsāktu jaunas e-formas veidošanu, nospiež Create->Blank form.

| Dokumenta kods: VRAA-13_7_17_41-VISS_2016-VISS.EFORMS-EFVC | Datums: 16.04.2021.    | Versija 1.06  |
|------------------------------------------------------------|------------------------|---------------|
| Datne: eFormu_celvedis.docx                                | Izstrādāja: J.Šneiders | Lpp.: 13 (75) |

| Forms                                  | Create form                |
|----------------------------------------|----------------------------|
| Create                                 | L. Enter search criteria Q |
| 🚍 Forms 🔹 🔨                            |                            |
| All forms<br>My forms<br>All templates | Blank form<br>V 2.         |

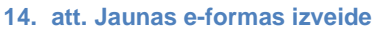

Atvērsies e-forma ar iespēju pievienot dažādus elementus. Sadaļā "Design" ir iespējams pievienot gan standarta Sitecore elementus, gan Latvija.lv profila datus.

No Sitecore standarta elementiem var pievienot laukus:

- Text lauks, kurš paredzēts informatīva teksta, piemēram, "lesniegums" ievadei;
- Single-line text lauks, kurš paredzēts īsu vārdu vai frāžu ievadīšanai;
- Multiple-line text lauks, kurš paredzēts garāku tekstu ievadei. Nav ierobežots simbolu skaits;
- Number lauks, kurā var izvēlēties ciparu;
- Email lauks, kurš paredzēts e-pasta ievadei;
- Telephone lauks, kurš paredzēts telefona numura ievadei;
- Checkbox izvēles rūtiņa;
- Date lauks, kurš paredzēts datuma ievadei;
- Table tabulas izveidošana;
- Dropdown list ļauj izvēlēties vienu vērtību no saraksta. Ja saraksts ir neaktīvs, tas parāda vienu vērtību. Ja saraksts ir aktīvs, tad tiek parādīts (izkrītošs) vērtību saraksts, no kura lietotājs var izvēlēties vienu vērtību. Saraksta aizpildei var izmantot statisko vai dinamisko sarakstu;
- List box ļauj lietotājam izvēlēties vienu vai vairākus vienumus no statiska vai dinamiska saraksta (papildus informācija ir pieejama pēc linka https://doc.sitecore.com/users/100/sitecore-experience-platform/en/add-list-items-forforms.html);
- Checkbox list dot iespēju atzīmēt vairākus atbilžu variantus no pieejamā saraksta. Saraksta aizpildei var izmantot statisko vai dinamisko sarakstu (Piemēru par elementa izvietošanu vairākās rindās un kolonnās skatīt 3.3 sadaļā);
- Radio button list var atzīmēt tikai vienu variantu no pieejamā saraksta. Saraksta aizpildei var izmantot statisko vai dinamisko sarakstu;
- Section atdala elementus, laujot nostilot elementu izkārtojumu formā;
- Submit button saglabāšanas poga nepieciešama, lai lietotāji latvija.lv varētu aizpildīto eformu iesniegt. Pēc iesniegšanas e-formas dati tiks saglabāti un e-forma tiks pievienota ziņojumam. Šo pogu obligāti jāpievieno veidojot e-formu, ieteicams novietot e-formas beigās;
- Cancel button atcelšanas poga nepieciešama, lai lietotāji latvija.lv varētu atcelt e-formas aizpildīšanu. Atceļot e-formas aizpildi, e-formā aizpildītā informācija netiks saglabāta un lietotājs tiks atgriezts ziņojuma rakstīšanas formā. Šo pogu obligāti jāpievieno veidojot eformu, ieteicams novietot e-formas beigās.

| Dokumenta kods: VRAA-13_7_17_41-VISS_2016-VISS.EFORMS-EFVC | Datums: 16.04.2021.    | Versija 1.06  |
|------------------------------------------------------------|------------------------|---------------|
| Datne: eFormu_celvedis.docx                                | Izstrādāja: J.Šneiders | Lpp.: 14 (75) |

No Latvija.lv var pievienot laukus:

- Autorizētās personas vārds aizpildot formu tiks automātiski aizpildīts ar autorizētās personas vārdu, aizpildītais lauks nav labojams;
- Autorizētās personas uzvārds aizpildot formu tiks automātiski aizpildīts ar autorizētās personas uzvārdu, aizpildītais lauks nav labojams;
- Autorizētās personas personas kods aizpildot formu tiks aizpildīts ar autorizētās personas personas kodu, aizpildītais lauks nav labojams;
- Juridiskās personas nosaukums aizpildās ar juridiskās personas nosaukumu no autorizācijas datiem, aizpildītais lauks nav labojams;
- Juridiskās personas reģistrācijas numurs aizpildās ar juridiskās personas reģistrācijas numuru no autorizācijas datiem, aizpildītais lauks nav labojams.

Papildus dati no Latvija.lv lietotāju profila, kurus iespējams labot:

- Bankas konts aizpildās ar lietotāja profilā norādīto bankas kontu, iespējams rediģēt;
- E-pasts aizpildās ar lietotāja profilā norādīto e-pasta adresi, iespējams rediģēt;
- Adrese aizpildās ar lietotāja profilā norādīto kontaktadresi, iespējams rediģēt;
- Tālruņa numurs aizpildās ar lietotāja profilā norādīto tālruņa numuru, iespējams rediģēt.

Papildus katram elementam ir pieejama šāda funkcionalitāte:

- "Styling" var pievienot papildus stilu veidotajai e-formai un tās elementiem (sīkāks skaidrojums pieejams pēc linka <u>https://doc.sitecore.com/users/100/sitecore-experience-platform/en/change-the-styling-of-a-form.html</u>). Lai noteiktu jaunveidojamās formas elemntu izvietojumu, kā piemēru skatīt eFormu *Public Forms* mapē esošo formu "form-examples";
- "Conditions" var definēt papildus nosacījumus laukiem (sīkāks skaidrojums pieejams pēc linka <u>https://doc.sitecore.com/developers/100/sitecore-experience-manager/en/use-</u> <u>conditional-logic-for-your-forms.html</u> vai piemērs 3.3 sadaļā);
- "Validation" var pievienot laukiem ievades nosacījumus, vai lauks ir obligāti aizpildāms, vai neobligāti;
- *"Advanced seting"* papildus sitecore iebūvētie nosacījumi par datu glabāšanu un noklusētajām vērtībām.

Detalizēta informācija par e-formas vizuālā izkārtojuma noformēšanu, elementu funkcionalitāti un portāla stila izmantošanu aprakstīts 3.3 sadaļā.

| Dokumenta kods: VRAA-13_7_17_41-VISS_2016-VISS.EFORMS-EFVC | Datums: 16.04.2021.    | Versija 1.06  |
|------------------------------------------------------------|------------------------|---------------|
| Datne: eFormu_celvedis.docx                                | Izstrādāja: J.Šneiders | Lpp.: 15 (75) |

| w form                     |            |                                                                  |
|----------------------------|------------|------------------------------------------------------------------|
| x k                        | Latvian 🔻  | E E X X Save Design Settings P                                   |
| Autorizētās personas vārds |            | Form elements<br>Drag and cop the elements below onto 1<br>Basic |
| Adrese                     | Pieteikums | Text Single-line text                                            |
|                            |            | Multiple-line text                                               |
|                            |            | Email                                                            |
|                            |            | Telephone<br>2 Checkbox                                          |
| Saglabåt<br>Atcelt         |            | Bate                                                             |
|                            |            | Latvija.lv profila dati                                          |
|                            |            | Bankas konts                                                     |
|                            |            | E-pasts                                                          |
|                            |            | Autorizētās personas v                                           |

15. att. E-formas lauku pievienošana

Ja ir nepieciešams izdzēst lauku, tad jāatzīmē nepieciešamais lauks un jānospiež poga ar sarkanu krustiņu <u>(skat. 16. att.)</u>.

| ew form                    | X          |        |          |                         |
|----------------------------|------------|--------|----------|-------------------------|
| Back                       | Latvian 🔻  | V Save |          | Address                 |
| Autorizētās personas vārds |            |        | Deta     | General Performance     |
| Adrese                     |            |        | La       | bel<br>Adrese           |
| Prasības                   | Pieteikums |        | Fie<br>* | eld name<br>Address     |
|                            |            |        | De       | sfault value            |
|                            |            | <br>   | Pla      | aceholder text          |
|                            |            |        | Mi       | nimum text length       |
| Saglabāt<br>Atceit         |            |        | Ma       | 0<br>aximum text length |
|                            |            |        |          | 255                     |

16. att. Elementa dzēšana

Pēc e-formas izveides tā ir jāsaglabā, nospiežot pogu "Save", parādīsies lauks "Name", kur jānorāda e-formas nosaukumu. Nosaukumā netiek izmantoti speciālie simboli (@,#,\$,%,^ utt.), bet var tikt izmantotas atstarpes vai apakšsvītras "\_", lai atdalītu vārdus nosaukumā.

E-formas nosaukuma piemērs "application".

Blokā "Location:", jānorāda mape, kurā e-forma tiks saglabāta un tad jānospiež poga "Save".

| Dokumenta kods: VRAA-13_7_17_41-VISS_2016-VISS.EFORMS-EFVC | Datums: 16.04.2021.    | Versija 1.06  |
|------------------------------------------------------------|------------------------|---------------|
| Datne: eFormu_celvedis.docx                                | Izstrādāja: J.Šneiders | Lpp.: 16 (75) |

| ts reģionālās attīstības aģentūra                    | E-formu veidošanas ce |
|------------------------------------------------------|-----------------------|
|                                                      |                       |
|                                                      |                       |
| Save as                                              |                       |
|                                                      |                       |
| Name:                                                | I                     |
| application                                          |                       |
| Location:                                            |                       |
| /sitecore/Forms/VARAM_VVD/to_publish/vvd_application |                       |
| Forms                                                |                       |
| Public Forms                                         |                       |
| VARAM_VVD                                            |                       |
| 💋 published                                          |                       |
| to_publish                                           |                       |
| a wed application                                    |                       |

Katrai valodai ir jāsaglabā jauna e-forma. Lai izveidotu e-formu citās valodās, nomaina valodu augšējā rīkjoslā.

| application                  |                                   |        |  |
|------------------------------|-----------------------------------|--------|--|
| Back                         | Latvian 🔺                         | X Save |  |
|                              | English : English<br>Not created. |        |  |
| Autorizētās personas vārds   | Latvian : latviešu<br>Created.    |        |  |
| Autorizētās personas uzvārds | Russian : русский<br>Not created. |        |  |
| Prasības                     | _                                 |        |  |
|                              |                                   |        |  |
|                              |                                   |        |  |
|                              |                                   |        |  |
|                              |                                   |        |  |
|                              |                                   |        |  |
| Saglabăt<br>Atcelt           |                                   |        |  |
|                              |                                   |        |  |

#### 18. att. E-formas valodas nomaiņa

Pēc valodas nomaiņas pārliecinās, vai elementi, pogas un tabulu kolonnu nosaukumi ir vēlamajā valodā, ja nav, tad nomaina.

| Dokumenta kods: VRAA-13_7_17_41-VISS_2016-VISS.EFORMS-EFVC | Datums: 16.04.2021.    | Versija 1.06  |
|------------------------------------------------------------|------------------------|---------------|
| Datne: eFormu_celvedis.docx                                | Izstrādāja: J.Šneiders | Lpp.: 17 (75) |

| ication                     |                 |               |      |
|-----------------------------|-----------------|---------------|------|
| ack                         | English V 🔒 🔀 🗶 | ▼ Save Table  |      |
|                             |                 | General Per   | form |
| Authorized person last name |                 | Details       |      |
| Address                     | Dietoikume      | * Table       |      |
| r 1031003                   |                 | 1 Column name | + Ad |
|                             |                 | 2 Column name | + Ad |
|                             |                 | Pieteikums    |      |
|                             |                 | Rows          |      |
|                             |                 | 3             |      |
| Submit                      |                 |               |      |
| Cancel                      |                 |               |      |

## 19. att. Elementu un pogu nosaukumi

Kad e-forma pabeigta un nosaukumi nomainīti, spiež pogu "Save".

| lication                    |                      |                                                                    |
|-----------------------------|----------------------|--------------------------------------------------------------------|
| Back                        | English V 🔒 😹 V Save | Design Settings Performance                                        |
|                             |                      | Form elements<br>Drag and drop the elements below onto the canvas. |
| Authorized person name      |                      | Basic                                                              |
| Authorized person last name |                      | Text                                                               |
| Requirements                | Application          | Single-line text                                                   |
|                             |                      | Multiple-line text                                                 |
|                             |                      | 122 Number                                                         |
|                             |                      | Email                                                              |
|                             |                      | Telephone                                                          |
|                             |                      | See Checkbox                                                       |
| Submit                      |                      | Date                                                               |
| Cancel                      |                      | Latvija.lv profila dati 🔥                                          |
|                             |                      | E Adrese                                                           |

20. att. E-formas saglabāšana

Spiež pogu "Back" un pārliecinās, ka Forms sadaļā ir izveidota e-formas vēlamajās valodās.

| Dokumenta kods: VRAA-13_7_17_41-VISS_2016-VISS.EFORMS-EFVC | Datums: 16.04.2021.    | Versija 1.06  |
|------------------------------------------------------------|------------------------|---------------|
| Datne: eFormu_celvedis.docx                                | Izstrādāja: J.Šneiders | Lpp.: 18 (75) |

| © Valsts regionalas attistibas a | gentura               |                   | E-for                         | mu veidosanas ceļvedis |
|----------------------------------|-----------------------|-------------------|-------------------------------|------------------------|
| Forms                            |                       |                   |                               |                        |
| Create                           | All forms             |                   | X                             |                        |
| 📰 Forms 📃 🔨                      | Enter search criteria | Q Sort fr         | rom newest to oldest 🔻 All la | anguages 🔻             |
| All forms                        |                       |                   |                               | 3 😚 🗙 Select al        |
| My forms                         | 0                     | <b>P</b>          | <b>P</b>                      | <b>D</b>               |
| All templates                    |                       |                   |                               |                        |
|                                  | application<br>en     | application<br>Iv | tableTEst<br>en               | Elementi<br>Iv         |

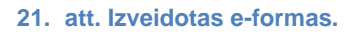

E-forma būs pieejama Latvija.lv portālā pārslēdzoties uz attiecīgo valodu.

Kad e-formu veidošana pabeigta, iestāde paziņo VRAA e-formu publicētājam, ka e-forma/s ir gatava/s un to/ās nepieciešams publicēt.

# 3.3. E-formas elementu funkcionalitāte un izkārtojuma noformēšana

### 3.3.1. "Section" elementa izmantošanas piemērs.

Lai e-formu sadalītu sekcijās, izmanto elementu "Section". Tas palīdz grupēt elementus, strukturēt veidlapu un novietot objektus blakus viens otram vai jaunā rindā.

| Latvj    | a.lv        | AAA 🌢           | EN RU                            | Q Meklēt portālā                                                                                                    | 🙎 lenākt Mana    | a Latvija.lv |
|----------|-------------|-----------------|----------------------------------|----------------------------------------------------------------------------------------------------|------------------|--------------|
| ñ        | E - pakalı  | pojumi          | Ko darīt, ja                     | ? Mana latvija.lv                                                                                                   | Par e-adresi     | Par portālu  |
| 🛆 Šī ir. | izstrādes v | ride            |                                  |                                                                                                    |                  | ×            |
|          |             |                 |                                  | IESNIEGUMS                                                                                                    |                  |              |
|          | Lūdzu izsni | egt izziņu par: | □ ietekı<br>□ ietekı<br>□ tehni: | mes uz vidi novērtējuma nepieciešamību<br>mes uz vidi sākotnēja izvērtējuma nepiec<br>sko noteikumu nepieciešamību; | ı;<br>iiešamību; |              |

#### 22. att. Sekcijas izmantošanas paraugs

Piemēram, lai noformētu 3 izvēlnes rūtiņas ar pavadošo tekstu "Lūdzu izsniegt izziņu par:" kā 22. attēlā, izveido 1 kopējo sekciju un zem "Styling" pievieno CSS klases: *row mx-0 mt-4 justify-content-end px-3 col-md-12* 

Visām sekcijām un jaunajiem elementiem norāda nosaukumus pie Field name. Piemēram: Section1234.

| Dokumenta kods: VRAA-13_7_17_41-VISS_2016-VISS.EFORMS-EFVC | Datums: 16.04.2021.    | Versija 1.06  |
|------------------------------------------------------------|------------------------|---------------|
| Datne: eFormu_celvedis.docx                                | Izstrādāja: J.Šneiders | Lpp.: 19 (75) |

| © vaisis regionalas attistības agentu | ra |      | E-formu veidosanas ceivedis                     |
|---------------------------------------|----|------|-------------------------------------------------|
|                                       |    |      |                                                 |
| VVD_atbildes_pielikums                |    |      |                                                 |
| Back                                  |    | Save | Section                                         |
|                                       |    |      | General Performance                             |
|                                       |    |      | Field name                                      |
|                                       |    |      | Section1234                                     |
|                                       |    |      | Styling                                         |
|                                       |    |      | CSS class                                       |
| Projekta nosaukums                    |    |      | row mx-0 mt-4 justify-content-end px-3 col-md-1 |
|                                       |    |      |                                                 |
|                                       |    |      | Conditions                                      |
|                                       |    |      | Manage the conditions defined for the field.    |

23. att. Kopējās sekcijas izveidošana

Pirmajā sekcijā ievieto jaunu sekciju un elementu Text. Sekcijai pievieno CSS klasi: *col-md-7 mx-0 px-0* 

Text elementam pievieno CSS klasi: col-md-offset-1 col-md-3 mx-0 font-size-s font-weight-bold

| VVD_atbildes_pielikums      |           |           |                                                |                         |
|-----------------------------|-----------|-----------|------------------------------------------------|-------------------------|
| Back                        | Latvian 🔻 | R 🕱 🗶 🔻 🔽 | save 🔲 🔲 Section                               |                         |
|                             |           |           | General Details                                | <sup>o</sup> erformance |
|                             |           |           | Field name * Section                           |                         |
| Lūdzu izsniegt izzlīņu par: |           |           | Styling                                        | ^                       |
|                             |           |           | CSS class<br>col-md-7 mx-0 px-0                |                         |
| Projekta nosaukums          |           |           | Conditions<br>Manage the conditions defined fo | r the field.            |
|                             |           | <u> </u>  | No conditions def                              | Edit conditions         |

24. att. Papilsekciju un teksta pievienošana

Tālāk izveidotajā sekcijā ievieto 3 jaunas sekcijas un katrā no tām ievieto Checkbox elementus.

Katrai sekcijai norāda CSS klasi: row col-md-12 mx-0 px-0

Checkbox elementam norāda CSS klasi: **form-check-input** un pie "CSS class for label" norāda: **form-check-label col-md-12 px-0 mx-0** 

| Dokumenta kods: VRAA-13_7_17_41-VISS_2016-VISS.EFORMS-EFVC | Datums: 16.04.2021.    | Versija 1.06  |
|------------------------------------------------------------|------------------------|---------------|
| Datne: eFormu_celvedis.docx                                | Izstrādāja: J.Šneiders | Lpp.: 20 (75) |

| D_atbildes_pielikums23     |           |      |                                                                     |                   |
|----------------------------|-----------|------|---------------------------------------------------------------------|-------------------|
| Back                       | Latvian 🔻 | Save | Checkbox                                                            | ſ                 |
| Lūdzu izsniegt izziņu par. |           |      | Field importance <ul> <li>Optional</li> <li>Mandat</li> </ul>       | ory               |
| Teksts                     |           |      | Styling<br>CSS class                                                |                   |
| Teksts                     |           |      | form-check-input<br>CSS class for label<br>form-check-label col-md- | 12 px-0 mx-0      |
| Teksts                     |           |      | Conditions                                                          | nod for the field |
|                            |           |      | Manage the conditions defin                                         | Edit co           |

25. att. Sekciju izveidošana katrai izvēlnes rūtiņai

Kad CSS klases pievienotas sekcijai ar "Field name": *Section1234* apakšā pievieno jaunu sekciju, kurai pievieno sekojošu klasi: *col-md-1*, kas izlīdzinās elementus.

|                            | Latvian V R R X V Save D Section | n                   |
|----------------------------|----------------------------------|---------------------|
| Lūdzu izsniegt izzlņu par. | General<br>Details               | Perfor              |
| Teksts                     | Field name * Section222          |                     |
| Teksts                     | Styling<br>CSS class<br>col-md-1 |                     |
| Teksts                     | Conditions                       |                     |
|                            | Manage the condition             | s defined for the f |
|                            | No co                            | nditions defined.   |
|                            |                                  |                     |

26. att. Apakšejās sekcijas pievienošana

levada Checkbox elementu nosaukumus un saglabā e-formu.

### 3.3.2. "Condition" funkcionalitātes izmantošanas piemērs

Lai pievienotu nosacījuma funkcionalitāti, formas elementu sadaļā zem "Conditions" spiež uz "Edit Conditions".

| Dokumenta kods: VRAA-13_7_17_41-VISS_2016-VISS.EFORMS-EFVC | Datums: 16.04.2021.    | Versija 1.06  |
|------------------------------------------------------------|------------------------|---------------|
| Datne: eFormu_celvedis.docx                                | Izstrādāja: J.Šneiders | Lpp.: 21 (75) |

| © Valsts reģionālās attīstības aģentūra | E-formu veidošanas ceļvedis |
|-----------------------------------------|-----------------------------|
|                                         |                             |

| form-exa | amples_js7                            |   |                                                           |
|----------|---------------------------------------|---|-----------------------------------------------------------|
| Back     | Latvian V R R X V Save                |   | CSS class for label                                       |
|          | Bērnu skaits 🔽 🗸                      |   | Conditions A Manage the conditions defined for the field. |
|          | Lūdzu ievadiet bēmu skaltu            |   | Edit conditions                                           |
|          | Piemērs: 🖓 Pirmais 🖓 Otrais 🖓 Trešais | 0 | Advanced settings v                                       |
|          | Piemērs: Pirmais Otrais Trešais       |   | Apply Cancel                                              |

27. att. "Condition" funkcionalitātes atvēršana

Tiek atvērts tukšs dialoglogs, kurā spiež uz "Add condition", lai pievienotu nosacījumu.

| Forms | Edit conditions    |        | idris L |
|-------|--------------------|--------|---------|
| Back  | IF<br>Text<br>THEN | ×      | "ext    |
| Bêr   | Skaits             | ×      |         |
|       |                    |        |         |
| Ska   |                    |        |         |
| Pier  |                    |        |         |
|       | ОК                 | Cancel |         |

28. att. "Conditions" dialoglogs

Tālāk nepieciešams norādīt elementus un pievienot atbilstošos nosacījumus.

Piemēram, ja ir nepieciešams nosacījums, ka ja lietotājam ir vairāk par 1 bērnu ģimenē, tad ir nepieciešams ievadīt bērnu skaitu. Ja "Bērnu skaits" ir "Viens", tad lauks "Lūdzu ievadiet bērnu skaitu" nebūs pieejams aizpildīšanai. Lai to izdarītu, aizpilda IF un THEN laukus.

| Dokumenta kods: VRAA-13_7_17_41-VISS_2016-VISS.EFORMS-EFVC | Datums: 16.04.2021.    | Versija 1.06  |
|------------------------------------------------------------|------------------------|---------------|
| Datne: eFormu_celvedis.docx                                | Izstrādāja: J.Šneiders | Lpp.: 22 (75) |

| © vaists regio | onālās attīstības aģentūra |             | E-to    | rmu veidošanas ceļvedis |
|----------------|----------------------------|-------------|---------|-------------------------|
| Forms          | Edit conditions            |             |         | <b>  ×</b>              |
| iorm-exam      | IF                         |             |         | + Add condition         |
| Back           | BernuSkaitsDropDown 🗸      | is equal to | ✓ Viens | ~ ×                     |
| Pier           | THEN                       |             |         | + Add 🗙                 |
|                | Skaits                     | disable     |         | ← × ×                   |
| Bēri           |                            |             |         |                         |
|                |                            |             |         |                         |
| Lūd            |                            |             |         |                         |
|                |                            |             |         |                         |
|                |                            |             |         |                         |
| Pier           |                            |             |         |                         |
|                |                            |             |         | OK Cancel               |

29. att. "Conditions" nosacījumu izveidošana

Atkarībā no izvēlētiem elementiem, pieejamās opcijas nolaižamajā sarakstā var atšķirties. Var tikt pievienotas vairākas darbības dažādiem mērķa laukiem vienā nosacījumu grupā, lai to izdarītu, jānospiež "Add Condition".

Lai saglabātu izveidotos "if-then" nosacījumus, spiež "OK". Izveidotais nosacījums tiks attēlots formas elementu sadaļā.

| form-examples_js7                  |                                                                                                   |
|------------------------------------|---------------------------------------------------------------------------------------------------|
| Back Latvian V R K V Save T        |                                                                                                   |
| Bêrnu skaits▼                      | Conditions                                                                                        |
| Lūdzu ievadiet bērnu skaitu        | Edit conditions<br>Condition 1<br>If BernuSkaitsDropDown is equal to Viens then<br>disable Skaits |
| Piemērs:  Pirmais  Otrais  Trešais | Advanced settings 🛛 👻                                                                             |
| Piemērs: DPirmais Otrais Trešais   | Apply Cancel                                                                                      |

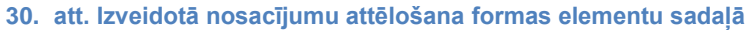

## 3.3.3. Atdalošās līnijas piemērs

| Dokumenta kods: VRAA-13_7_17_41-VISS_2016-VISS.EFORMS-EFVC | Datums: 16.04.2021.    | Versija 1.06  |
|------------------------------------------------------------|------------------------|---------------|
| Datne: eFormu_celvedis.docx                                | Izstrādāja: J.Šneiders | Lpp.: 23 (75) |

Atdalošai līnijai izmanto sekcijas elementu(Section) un zem "Styling" iekopē CSS klasi: *col-md-12 email\_\_\_description.* 

| VVD_atb   | ildes_pielikums23          | X                                                              |                                                                                     |                                |                            |
|-----------|----------------------------|----------------------------------------------------------------|-------------------------------------------------------------------------------------|--------------------------------|----------------------------|
| Back      | nepronounibuy              | Latvian V                                                      |                                                                                     | ave                            | Section                    |
|           |                            |                                                                |                                                                                     | Styling<br>CSS class<br>col-md | s<br>12 email_description  |
|           | Projekta nosaukums         |                                                                |                                                                                     | Condition<br>Manage t          | S A training of the field. |
|           | ļ                          | 31. at                                                         | t. Atdalošās līnijas pie                                                            | emērs                          | Appy Cancer                |
| Latvj     | a.lv                       | EN RU Q                                                        | Veklēt portālā                                                                      | 🙁 lenākt Mar                   | na Latvija.lv              |
| ñ         | E - pakalpojumi            | Ko darīt, ja?                                                  | Mana latvija.lv                                                                     | Par e-adresi                   | Par portālu                |
| 🛆 Šī ir / | ABC izstrādes vide         |                                                                |                                                                                     |                                | ×                          |
|           |                            |                                                                | IESNIEGUMS                                                                          |                                |                            |
|           | Lūdzu izsniegt izziņu par: | □ ietekmes uz vidi<br>□ ietekmes uz vidi<br>□ tehnisko noteiku | novērtējuma nepieciešamību;<br>sākotnēja izvērtējuma nepieci<br>Jmu nepieciešamību; | ešamību;                       |                            |
|           | Projekta nosaukums         |                                                                |                                                                                     |                                |                            |
|           |                            | 32. at                                                         | t. Atdalošās līnijas pa                                                             | raugs                          |                            |

### 3.3.4. "Checkbox List" izvietošana vairākās rindās un kolonnās.

Lai izvietotu izvēles rūtiņu saraksta elementus vairākās rindās un kolonnās, sākumā izveido galveno sekciju, kurā ievietos pārējās sekcijas un pievieno CSS klasi: *row col-12* 

| Dokumenta kods: VRAA-13_7_17_41-VISS_2016-VISS.EFORMS-EFVC | Datums: 16.04.2021.    | Versija 1.06  |
|------------------------------------------------------------|------------------------|---------------|
| Datne: eFormu_celvedis.docx                                | Izstrādāja: J.Šneiders | Lpp.: 24 (75) |

| © Valsts reģionālās attīstības aģentūra |      | E-formu veidošanas ceļvedis |
|-----------------------------------------|------|-----------------------------|
|                                         |      |                             |
| form-examples_js3                       |      |                             |
| Back Latvian V R R X V S                | Save | Section<br>Sections/        |
|                                         | _    | Styling 🔦                   |
|                                         |      | CSS class                   |

33. att. Galvenās sekcijas izveidošana

Kad sekcija izveidota, tajā ievieto trīs sekcijas, kurām norāda sekojošas CSS klases: *col-2 d-flex my-4 justify-content-start* 

| form-examples_js3 |           |         |      |                   |
|-------------------|-----------|---------|------|-------------------|
| Back              | Latvian V | ₽ 🗶 ¥ ▼ | Save | Section           |
|                   |           |         |      | Styling CSS class |
|                   |           |         |      | Conditions 👻      |
|                   |           |         |      | Apply Cancel      |

34. att. Papildu sekciju pievienošana

Pēc tam katrā sekcijā ievieto pa vēl vienai sekcijai, kurām katrai norāda klasi: d-flex flex-column

| form-examples_js3 |                 |        |                                       |
|-------------------|-----------------|--------|---------------------------------------|
| Back              | Latvian 🔻 🔛 🔛 🗶 | Save 🖬 | Section<br>Section 542                |
|                   |                 |        | Styling  CSS class d-flex flex-column |
|                   |                 |        | Conditions 🗸                          |
|                   |                 |        | Apply Cancel                          |

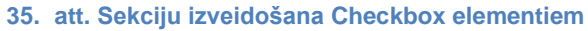

| Dokumenta kods: VRAA-13_7_17_41-VISS_2016-VISS.EFORMS-EFVC | Datums: 16.04.2021.    | Versija 1.06  |
|------------------------------------------------------------|------------------------|---------------|
| Datne: eFormu_celvedis.docx                                | Izstrādāja: J.Šneiders | Lpp.: 25 (75) |

Kad sekcijas pievienotas, katrā ievieto Checkbox elementus pēc nepieciešamības, kuriem norāda "CSS class for label": *ml-2.* 

| form-examples_js3    |           |        |                      |           |
|----------------------|-----------|--------|----------------------|-----------|
| Back                 | Latvian 🔻 | ▼ Save | Checkbox             |           |
|                      |           |        | Styling<br>CSS class | ^         |
|                      |           |        | CSS class for label  |           |
| □ Spanija<br>□Teksts |           |        | mi-2                 |           |
| UTeksts              |           |        | Conditions           | ~         |
|                      |           |        | App                  | ly Cancel |

36. att. Checkbox elementu pievienošana

levada Checkbox elementu nosaukumus un saglabā e-formu.

| Latv                               | ja.lv         | AAA 🌢                              | EN RU        | Q                    | Meklēt portālā |
|------------------------------------|---------------|------------------------------------|--------------|----------------------|----------------|
| ñ                                  | E-pakalp      | ojumi                              | Ko darīt, ja | ?                    | Mana Latvij    |
| 🛆 Soi                              | me alert text |                                    |              |                      |                |
| □ Spānija<br>□ Vācija<br>□ Itālija | 3             | □ Polija<br>□ Francija<br>□ Somija |              | □ Zviedr<br>□ Igauni | rija<br>ija    |

37. att. "Checkbox List" elementa izvietošanas paraugs

Elementu izvietošanu nav ieteicams izmantot e-formām, kurām paredzēta aizpildīšana no mobilām ierīcēm.

#### 3.3.5. Ievadlauku elementa izvietošana tekstā

Lai izveidotu tekstu, kurā ir ievietoti ievadlauki, piemēram, lai ievadītu gadskaitli, izveido sekciju, kurā ievieto Text elementu. Sekcijai norāda klasi: *col-md-12 d-flex* un Text elemetam: *mr-1* 

| Dokumenta kods: VRAA-13_7_17_41-VISS_2016-VISS.EFORMS-EFVC | Datums: 16.04.2021.    | Versija 1.06  |
|------------------------------------------------------------|------------------------|---------------|
| Datne: eFormu_celvedis.docx                                | Izstrādāja: J.Šneiders | Lpp.: 26 (75) |

| © Valsts reģionālās attīstības | aģentūra  |      | E-formu veidošanas ceļve     | edis |
|--------------------------------|-----------|------|------------------------------|------|
| form-examples_js6              |           |      |                              |      |
| Back                           | Latvian V | Save | P Text                       | ~    |
| Informācija par                |           |      | Styling<br>CSS class<br>mr-1 | ~    |

#### 38. Att. Sekcijas un teksta elementa pievienošana

Lai tekstā ievietotu ievadlaukus, var izmantot Single-line text elementu, kuram norāda CSS klasi: *col-1 form-control input-sm* un izdzēš *Label*.

| form | n-examples_js6            |           |      |                                                     |        |
|------|---------------------------|-----------|------|-----------------------------------------------------|--------|
|      | ack                       | Latvian 🔻 | Save | Single-Line                                         | e Text |
|      | Informācija par<br>Teksts |           |      | Styling<br>CSS class<br>col-1 form-control input-sn | n      |
|      |                           |           |      | CSS class for label                                 |        |
|      |                           |           |      | Conditions                                          | ~      |

39. att. levadlauku pievienošana tekstam

Ja nepieciešams teksta turpinājums ievadlaukam, pievieno Text elementu, kuram norāda CSS klasi: *mr-1* 

| form-examples_js6    |                                                                    |          |                   |
|----------------------|--------------------------------------------------------------------|----------|-------------------|
| Back                 |                                                                    | X V Save | Text              |
| Informācija par      |                                                                    |          | Html tag          |
| . gadā ievestajiem u | un izvestajiem radioaktīvo vielu saturošiem slēgtiem starojuma avo | liem.    | Styling *         |
|                      |                                                                    |          | CSS class<br>mr-1 |

40. att. Teksta turpinājuma pievienošana

Ja pēc teksta nepieciešams vēl viens ievadlauks, atkal izvēlas Single-Line Text elementu, kuram izdzēš *Label* un norāda CSS klasi: *col-1 form-control input-sm mr-1* 

| Dokumenta kods: VRAA-13_7_17_41-VISS_2016-VISS.EFORMS-EFVC | Datums: 16.04.2021.    | Versija 1.06  |
|------------------------------------------------------------|------------------------|---------------|
| Datne: eFormu_celvedis.docx                                | Izstrādāja: J.Šneiders | Lpp.: 27 (75) |

| © Valsts reģionālās attīstība | s aģentūra                                                      |        | E-formu veidošanas ceļvedis |
|-------------------------------|-----------------------------------------------------------------|--------|-----------------------------|
| form-examples_js6             |                                                                 |        |                             |
| Back                          | Latvian 🔻 📙 🗜 🕱 🗶                                               | Save 🖬 | Validation Single-Line Text |
| Informācija par               |                                                                 |        | Styling CSS class           |
| . gadā ievestajiem un izve    | tajiem radioaktīvo vielu saturošiem slēgtiem starojuma avotiem. |        | CSS class for label         |

#### 41. att. levadlauku pievienošana turpinājuma tekstam

Conditions

Pēc ievadlauka var turpināt tekstu, atkārtoti izvēloties Text elementu.

| form-examples_js7                 |                                                          |                     |                     |
|-----------------------------------|----------------------------------------------------------|---------------------|---------------------|
| Back                              | Latvian 🔻 🔚 🔛 💥                                          | Save 🖬              | Text                |
|                                   |                                                          |                     | General Performance |
| Informācija par                   |                                                          |                     | Text                |
| . gadā ievestajiem un izvestajiem | radioaktīvo vielu saturošiem slēgtiem starojuma avotiem. |                     | Field name          |
| Teksta turpinājums iesniegumam    | ι.                                                       |                     | * Text44            |
|                                   |                                                          |                     | p v                 |
|                                   | 42. Att. Papildus teksta pi                              | evienošana ievadla. | ıkam                |
|                                   |                                                          |                     |                     |

| ormācija par | gadā ievestajiem (importētajiem) un izvestajiem (eksportētajiem) radioaktīvo vielu saturošiem slēgtiem starojuma avotiem. | Tekasta turpinājums iesniegumam |
|--------------|----------------------------------------------------------------------------------------------------|---------------------------------|
|              |                                                                                                    |                                 |

m (eksportētajiem) radioaktīvo vielu saturošiem slēgti

43. att. Paraugs ievadlauku izvietošanai tekstā

Elementu nav ieteicams izmantot e-formām, kurām paredzēta aizpildīšana no mobilām ierīcēm.

#### 3.3.6. Tabulas nosaukumu formēšana

Informācija par

Tabulu kolonnas un rindas var aizpildīt ar predefinētām nemainīgām vērtībām, ļaujot realizēt tabulas, kurām ir predefinēti tikai kolonnu nosaukumi vai tikai rindas nosaukumi, vai predefinēti gan kolonnu, gan rindas nosaukumi. Tabulas šūnu ievadi veic formātā:

#### [rindas numurs, kolonnas numurs] šūnas vērtība.

Piemērs, ja nepieciešams aizpildīt gan pirmo kolonnu, gan pirmo rindu ar predefinētiem nosaukumiem, norāda rindu "Row count" un kolonnu "Columns" skaitu. Nospiežot "Apply", parādīsies tabulas priekšskats lapā.

| Dokumenta kods: VRAA-13_7_17_41-VISS_2016-VISS.EFORMS-EFVC | Datums: 16.04.2021.    | Versija 1.06  |
|------------------------------------------------------------|------------------------|---------------|
| Datne: eFormu_celvedis.docx                                | Izstrādāja: J.Šneiders | Lpp.: 28 (75) |

| New form |  |           |   |   |      |                                                                  |                        |
|----------|--|-----------|---|---|------|------------------------------------------------------------------|------------------------|
| Back     |  | Latvian 🔻 | H | * | Save | Table                                                            |                        |
| _        |  |           |   |   |      | General                                                          | Performance            |
|          |  |           |   |   |      | Field name  * Table Row count                                    |                        |
|          |  |           |   |   |      | Columns                                                          |                        |
|          |  |           |   |   |      | Tabulas aizpildīto šūnu ievade<br>[rindas nr.,kolonnas nr.] šūn. | formātā:<br>as vērtība |
|          |  |           |   |   |      | 1 filled cell                                                    | + Add New              |
|          |  |           |   |   |      | Аррі                                                             | y Cancel               |

44. att. Tabulas rindu un kolonnu skaita norādīšana.

Tālāk attiecīgi skaitam, pievieno ""filled cell" šūnas. Piemēram, ja ir 3 kolonnas un 2 rindas, kurām nepieciešams ievadīt nosaukumu, pievieno 5 (3+2) ievadlaukus, spiežot "Add New".

| New f | orm |           |      |                                                                                    |
|-------|-----|-----------|------|------------------------------------------------------------------------------------|
| Back  |     | Latvian 🔻 | Save | <sup>x</sup> ≣<br>n⊒ Table                                                         |
|       |     |           |      | Columns                                                                            |
| [     |     |           |      | 3                                                                                  |
|       |     |           |      | Tabulas aizpildīto šūnu ievade formātā:<br>[rindas nr.,kolonnas nr.] šūnas vērtība |
|       |     |           |      | 1 filled cell + Add New                                                            |
|       |     |           | <br> | 2 filled cell + Add New                                                            |
|       |     |           |      | ×                                                                                  |
| l     |     |           |      | 3 filled cell + Add New                                                            |
|       |     |           |      | 4 filled cell + Add New                                                            |
|       |     |           | /    | ×                                                                                  |
|       |     |           |      | 5 filled cell + Add New                                                            |
|       |     |           |      |                                                                                    |
|       |     |           |      | Apply Cancel                                                                       |

45. att. Šūnu ievadlauka pievienošana

Tālāk aizpilda šūnu ievadlaukus ar nosaukumiem pēc principa **[rindas numurs, kolonnas numurs]** šūnas vērtība.

| Dokumenta kods: VRAA-13_7_17_41-VISS_2016-VISS.EFORMS-EFVC | Datums: 16.04.2021.    | Versija 1.06  |
|------------------------------------------------------------|------------------------|---------------|
| Datne: eFormu_celvedis.docx                                | Izstrādāja: J.Šneiders | Lpp.: 29 (75) |

| 1 filled cell       | + Add New      |
|---------------------|----------------|
| [1,1] Apsaimniekoša | nas izdevumi 🗙 |
| 2 filled cell       | + Add New      |
| [1,2] Elektrība     | ×              |
| 3 filled cell       | + Add New      |
| [1,3] Ūdens         | ×              |
| 4 filled cell       | + Add New      |
| [2,1] Patēriņš      | ×              |
| 5 filled cell       | + Add New      |
| [3,1] Summa         | ×              |

46. att. Šūnu ievadlauku vērtību norādīšana

#### legūst sekojošu tabulu.

| ew form                   |           |       |              |                                                                 |
|---------------------------|-----------|-------|--------------|-----------------------------------------------------------------|
| Back                      | Latvian V |       | Save I       | Table                                                           |
|                           |           |       | 3            |                                                                 |
| Apsaimniekošanas izdevumi | Elektrība | Ūdens | Tabulas a    | zpildīto šūnu ievade formātā:<br>r. kolonnas nr.] šūnas vērrība |
| Patēriņš                  |           |       | 1 filled ce  | + Add New                                                       |
|                           |           |       | 2 filled cel | + Add New                                                       |
| Summa                     |           |       | [1,2] El     | ektrība                                                         |
|                           |           |       | 3 filled cel | + Add New                                                       |
|                           |           |       | 4 filled ce  | + Add New                                                       |
|                           |           |       | [2,1] Pa     | lēriņš                                                          |
|                           |           |       | [3,1] SL     | mma                                                             |
|                           |           |       |              |                                                                 |
|                           |           |       |              | Apply Cance                                                     |

47. att. Tabula ar predefinētām nemainīgām vērtībām

**SVARĪGI!** Pievienojot jaunu šūnu aizpildes ievadlauku *"filled cell",* jāpievieno klāt attiecīgs kolonnu vai rindu skaits pie "*Row Count*" vai "*Columns*"!

Piemērs, lietotājs pievienoja jaunu "*filled cell*", kuru tabulā vēlas attēlot zem rindas [3,1] Summa. Secība priekš *"filled cell*" nav svarīga, jo tāpat tiek norādīts rindas un kolonnas numurs, taču pārskatāmībai ir ieteicams ievērot šo secību.

| Dokumenta kods: VRAA-13_7_17_41-VISS_2016-VISS.EFORMS-EFVC | Datums: 16.04.2021.    | Versija 1.06  |
|------------------------------------------------------------|------------------------|---------------|
| Datne: eFormu_celvedis.docx                                | Izstrādāja: J.Šneiders | Lpp.: 30 (75) |

| is attīstības aģentūra | l                                        |                                                          | E                                                                 | -formu veidošana                                                                                            | as ceļvedis                                                                                        |
|------------------------|------------------------------------------|----------------------------------------------------------|-------------------------------------------------------------------|----------------------------------------------------------------------------------------------------|----------------------------------------------------------------------------------------------------|
|                        |                                          |                                                          |                                                                   |                                                                                                    |                                                                                                    |
|                        |                                          |                                                          |                                                                   |                                                                                                    |                                                                                                    |
|                        |                                          |                                                          |                                                                   |                                                                                                    |                                                                                                    |
|                        | Latvian 🔻                                |                                                          | Save                                                              | Table                                                                                                    |                                                                                                    |
|                        |                                          |                                                          |                                                                   | Tabulas aizpildīto šūnu ievad<br>[rindas nr.,kolonnas nr.] šū                                               | le formātā:<br>inas vērtība                                                                        |
|                        |                                          |                                                          |                                                                   | 1 filled cell                                                                                               | + Add New                                                                                          |
| niekošanas izdevumi    | Elektrība                                | Ūdens                                                    |                                                                   | [1,1] Apsaimniekošanas izo                                                                                  | devumi 🗙                                                                                           |
| Patēriņš               |                                          |                                                          |                                                                   | 2 filled cell                                                                                               | + Add New                                                                                          |
|                        |                                          |                                                          |                                                                   | [1,2] Elektrība                                                                                             | ×                                                                                                  |
|                        |                                          |                                                          |                                                                   | 3 filled cell                                                                                               | + Add New                                                                                          |
| Summa                  |                                          |                                                          |                                                                   | 7                                                                                                    | ×                                                                                                  |
|                        |                                          |                                                          | /                                                                 | 4 filled cell                                                                                               | + Add New                                                                                          |
|                        |                                          |                                                          |                                                                   | [1,3] Ūdens                                                                                                 | ×                                                                                                  |
|                        |                                          |                                                          |                                                                   | 5 filled cell                                                                                               | + Add New                                                                                          |
|                        |                                          |                                                          |                                                                   | [2,1] Patēriņš                                                                                              | ×                                                                                                  |
|                        |                                          |                                                          |                                                                   | 6 filled cell                                                                                               | + Add New                                                                                          |
|                        |                                          |                                                          | /                                                                 | [3,1] Summa                                                                                                 | ×                                                                                                  |
|                        | niekošanas izdevumi<br>Patēriņš<br>Summa | ās attīstības aģentūra<br>Latvian ▼<br>Patěriņš<br>Summa | ās attīstības aģentūra  Latvan ♥ P ♥ ♥ ♥ ♥ ♥ ♥ ♥  Patēriņš  Summa | ās attīstības aģentūra     Latvian     Latvian     Reference     Diektrība     Odens     Patēriņš     Summa | ās attīstības aģentūra       E-formu veidošana         Latvin I III III IIII IIII IIIII IIIIIIIIII |

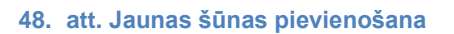

### Aizpilda "filled cell" ar vērtību [4,1] Summa ar PVN.

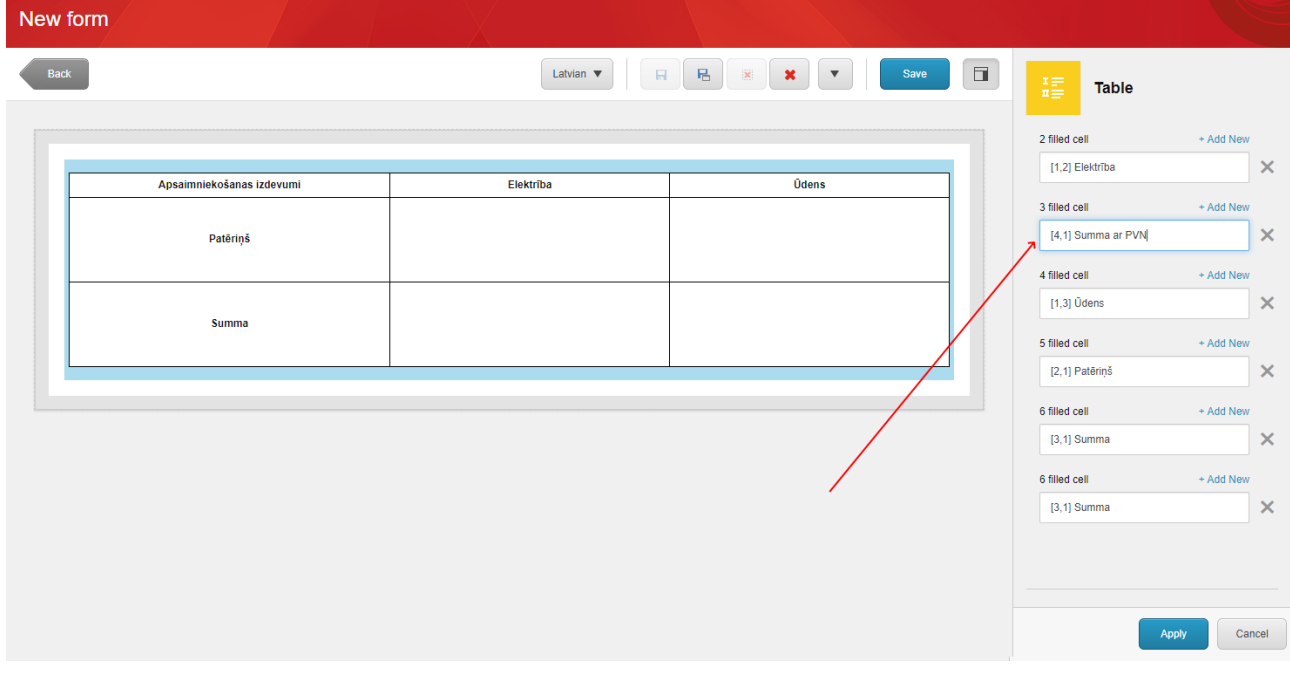

49. att. Jaunas šūnas aizpildīšana

Kad tas izdarīts, obligāti pie *"Row Count"* norāda rindu skaitu, kādu attēlot tabulā. Šai gadījumā tas ir 4. Pretējā gadījumā rinda tabulā neattēlosies, jo tabulas iestatījumos ir norādītas 3 rindas.

| Dokumenta kods: VRAA-13_7_17_41-VISS_2016-VISS.EFORMS-EFVC | Datums: 16.04.2021.    | Versija 1.06  |
|------------------------------------------------------------|------------------------|---------------|
| Datne: eFormu_celvedis.docx                                | Izstrādāja: J.Šneiders | Lpp.: 31 (75) |

| ©Va  | © Valsts reģionālās attīstības aģentūra |           |          |  | -formu veidošanas ceļvedis                                                                                                    |
|------|-----------------------------------------|-----------|----------|--|----------------------------------------------------------------------------------------------------|
|      |                                         |           |          |  |                                                                                                    |
| New  | form                                    |           | l i fils |  |                                                                                                    |
| Back |                                         | Latvian 🔻 | Save     |  | ±≣ Table                                                                                                    |
|      |                                         |           |          |  | General Performance                                                                                                    |
|      | Apsaimniekošanas izdevumi               | Elektrība | Ūdens    |  | Details 🔦                                                                                                    |
|      | Patërinjš                               |           |          |  | Field name * Table                                                                                                    |
|      | Summa                                   |           |          |  | Row count                                                                                                    |
|      |                                         |           |          |  | 3                                                                                                    |
|      |                                         |           |          |  | Tabulas aizplidīto šūnu ievade formālā:<br>[rindas nr.,kolonnas nr.] šūnas vērdība         1 filied celi       + Add New         [1,1] Apsaimniekošanas izdevumi       X         2 filied celi       + Add New         [1,2] Elektrība       X         Apply       Cancel |

#### 50. att. Rindas skaita norādīšana

### Spiež "Apply" un tabula ir gatava.

| New | form                      |           |       |   |
|-----|---------------------------|-----------|-------|---|
| Bac | k                         | Latvian 🔻 | Save  |   |
|     |                           |           |       |   |
|     | Apsaimniekošanas izdevumi | Elektrība | Ūdens | 1 |
|     | Patēriņš                  |           |       |   |
|     | Summa                     |           |       |   |
|     | Summa ar PVN              |           |       |   |
|     | L                         |           |       |   |

#### 51. att. Tabula ar predefinētām rindas un kolonnu vērtībām

Ja tiek izdzēsta vērtība pa vidu, piemēram, rinda [3,1] Summa, paliek tukša rinda.

| Dokumenta kods: VRAA-13_7_17_41-VISS_2016-VISS.EFORMS-EFVC | Datums: 16.04.2021.    | Versija 1.06  |
|------------------------------------------------------------|------------------------|---------------|
| Datne: eFormu_celvedis.docx                                | Izstrādāja: J.Šneiders | Lpp.: 32 (75) |

| © Valsts reģionālās attīstības aģentūra |           |       | E-formu veidošanas ceļvedi                                                         |
|-----------------------------------------|-----------|-------|------------------------------------------------------------------------------------|
| New form                                | Latvian 🗨 |       |                                                                                    |
|                                         |           |       |                                                                                    |
| Apsaimniekošanas izdevumi               | Elektrība | Ūdens | Tabulas aizpildīto šūnu ievade formātā:<br>[rindas nr.,kolonnas nr.] šūnas vērtība |
| Patēriņš                                |           |       | 1 filled cell + Add New [1,1] Apsaimnlekošanas izdevumi                            |
|                                         |           |       | 2 filled cell + Add New                                                            |
|                                         |           |       | [1,2] Elektrība                                                                    |
|                                         |           |       | 3 filled cell + Add New                                                            |
|                                         |           |       | [4,1] Summa ar PVN                                                                 |
| Summa ar PVN                            |           |       | 4 filled cell + Add New                                                            |
|                                         |           |       | [1,3] Ūdens                                                                        |
|                                         |           |       | 5 filled cell + Add New                                                            |
|                                         |           |       | [2,1] Patēriņš                                                                     |
|                                         |           |       |                                                                                    |
|                                         |           |       |                                                                                    |
|                                         |           |       |                                                                                    |
|                                         |           |       | Apply Cancel                                                                       |

52. att. Šūnu dzēšana

Šai gadījumā var pievienot jaunu "filled cell" vai pārsaukt [4,1] Summa ar PVN par [3,1] Summa ar PVN.

| New | form                      |           |       |      |                                            |           |
|-----|---------------------------|-----------|-------|------|--------------------------------------------|-----------|
| Bac |                           | Latvian 🔻 |       | Save | Table                                      |           |
|     |                           |           |       |      | Tabulas aizpildīto šūnu ievade fo          | ormātā:   |
|     | Apsaimniekošanas izdevumi | Elektriba | Udens |      | [rindas nr.,kolonnas nr.] sunas            | s vertiba |
|     | Patēriņš                  |           |       |      | 1 filled čeli [1,1] Apsaimniekošanas izdev | umi X     |
|     |                           |           |       |      | 2 filled cell                              | + Add New |
|     | Summa ar PVN              |           |       |      | [1,2] Elektrība                            | ×         |
|     |                           |           |       |      | 3 filled cell                              | + Add New |
|     |                           |           |       |      | [3,1] Summa ar PVN                         | ×         |
|     |                           |           |       |      | 4 filled cell                              | + Add New |
|     |                           |           |       |      | [1,3] Ūdens                                | ×         |
|     |                           |           |       |      | 5 filled cell                              | + Add New |
|     |                           |           |       |      | [2,1] Patēriņš                             | ×         |
|     |                           |           |       |      |                                            |           |
|     |                           |           |       |      | Apply                                      | Cancel    |
|     |                           |           |       |      |                                            |           |

53. att. Šūnu aizpildīšana, pārsaucot rindas numuru

Ja nav paredzēts 4 rindu aizpildīt, samazina rindu skaitu *"Row Count"* uz atbilstošu vērtību. Šai gadījumā tas būs 3.

| Dokumenta kods: VRAA-13_7_17_41-VISS_2016-VISS.EFORMS-EFVC | Datums: 16.04.2021.    | Versija 1.06  |
|------------------------------------------------------------|------------------------|---------------|
| Datne: eFormu_celvedis.docx                                | Izstrādāja: J.Šneiders | Lpp.: 33 (75) |

| © Valsts reģionālās attīstības | s aģentūra |       | E-formu v                 | eidošanas ceļvedis                                                   |
|--------------------------------|------------|-------|---------------------------|----------------------------------------------------------------------|
|                                |            |       |                           |                                                                      |
|                                |            |       | Ger                       | Performance                                                          |
| Apsaimniekošanas izdevumi      | Elektrība  | Ūdens | Details                   | ^                                                                    |
| Patēriņš                       |            |       | Field name<br>* Table     | 3                                                                    |
| Summa ar PVN                   |            |       | Row count                 |                                                                      |
|                                |            |       | Columns                   |                                                                      |
|                                |            |       | 3                         |                                                                      |
|                                |            |       | Tabulas ai.<br>[rindas nr | zpildīto šūnu ievade formātā:<br><b>"kolonnas nr.] šūnas vērtība</b> |
|                                |            |       | 1 filled cell             | + Add New                                                            |
|                                |            |       | [1,1] Ap                  | saimniekošanas izdevumi 🗙                                            |
|                                |            |       | 2 filled cell             | + Add New                                                            |
|                                |            |       | [1,2] Ele                 | ktrība 🗙                                                             |
|                                |            |       |                           |                                                                      |

54. att. Rindas skaita norādīšana

Elementu nav ieteicams izmantot e-formām, kurām paredzēta aizpildīšana no mobilām ierīcēm.

## 3.3.7. Portāla stila izmantošanas piemērs

Lai formatētu elementus atbilstoši portāla stilam pēc LVP dizaina vadlīnijām, e-formas elementu sadaļā zem "Styling" nepieciešams norādīt CSS klases.

Piemēram, lai izveidotu portāla stilu "Saglabāt" pogas elementam pie CSS klases iekopē: *sm btn btn-default btn-rounded* 

| Elementi |           | X |      |                                                                          |
|----------|-----------|---|------|--------------------------------------------------------------------------|
| Back     | Latvian 🔻 |   | Save | Cancel Button Navigation step Submit                                     |
|          |           |   |      | Styling CSS class btn btn-danger btn-rounded btn-md                      |
| Sag      | abåt      |   |      | Conditions  Manage the conditions defined for the field. Edit conditions |
|          |           |   |      | Apply Cancel                                                             |

"Atcelt pogai": btn btn-danger btn-rounded btn-md

55. att. Pogas formatēšana atbilstoši portāla stilam

| Dokumenta kods: VRAA-13_7_17_41-VISS_2016-VISS.EFORMS-EFVC | Datums: 16.04.2021.    | Versija 1.06  |
|------------------------------------------------------------|------------------------|---------------|
| Datne: eFormu_celvedis.docx                                | Izstrādāja: J.Šneiders | Lpp.: 34 (75) |

| 0 | Valsts | reģionālās | attīstīhas | aģentūra  |
|---|--------|------------|------------|-----------|
| 9 | vaisis | regionalas | ausubas    | auciliula |

| Saglabāt Atcelt      |  |
|----------------------|--|
| □ f ¥                |  |
| LAPAS KARTE          |  |
| Apskatīt lapas karti |  |

#### 56. att. Atbilstoši portāla stilam formatētu pogu paraugs

LVP dizaina vadlīnijas pieejamas vadlīniju dokumentā E-pakalpojumu vizuālā izskata ievērošanas vadlīnijas [7] un EservicePlatform.Controls.React

Saite uz ietvara aprakstu:

https://viss.gov.lv/lv/Informacijai/Dokumentacija/Koplietosanas\_komponentes/EPAK\_izstrades\_izpil des\_vide

Saite uz SDK: https://eservices-test.vraa.gov.lv/EservicePlatform.Controls.React/

| Dokumenta kods: VRAA-13_7_17_41-VISS_2016-VISS.EFORMS-EFVC | Datums: 16.04.2021.    | Versija 1.06  |
|------------------------------------------------------------|------------------------|---------------|
| Datne: eFormu_celvedis.docx                                | Izstrādāja: J.Šneiders | Lpp.: 35 (75) |

# 4. E-formas pārvaldība

Kad e-forma tiek izveidota un ir gatava publicēšanai, *VRAA e-formu publicētājs* var pārbaudīt eformu un nepieciešamības gadījumā var labot to – mainīt lauku garumus, nosaukumus, dzēst vai pievienot e-formas elementus, par izmaiņām informējot iestādes e-formu veidotāju.

Lai varētu pārbaudīt, kādi lauki tiek izmantoti, vai nav kļūdu, jāizvēlas sadaļu *NAVIGATE-> Open.* Atvērsies logs "Insert Item".

|       | HOME   | NAVIGATE         | REVIE        | N .            | ANALYZE    | PUBLISH    | VERSIONS         | PRESENTAT | ion view | MY TOOLBAR |
|-------|--------|------------------|--------------|----------------|------------|------------|------------------|-----------|----------|------------|
| Save  | Dpen ▼ | <b>く</b><br>Back | ><br>Forward | <b>∧</b><br>Up | Subitems   | ← Home     | ★<br>Favorites ▼ | Links →   | Search   |            |
| Write |        |                  |              |                | 57. att. S | Sitecore n | avigācijas       | maina     |          |            |

Lai pārvaldītu iestādes izveidotās e-formas, jāizvēlas "Forms" un jānospiež poga "Insert". Tiks attēlotas visas iestādes mapes un to veidotās e-formas.

|   | insert item                                                                                             | - × |   |
|---|----------------------------------------------------------------------------------------------------|-----|---|
|   | Sitecore Items                                                                                          |     |   |
|   |                                                                                                    | 4   |   |
|   | 🔺 📄 sitecore                                                                                            |     |   |
| I | Content     Content     Content     Content     Content     Content     Content     Content     Content |     | ł |
|   | CZ2-content                                                                                             |     |   |

#### 58. att. E-formu pārvaldības sadaļa

*VRAA e-formu publicētājs*, nospiežot uz kāda e-formas elementa, var redzēt informāciju par to, kā arī var mainīt lauka parametrus.

| VARAM_VVD                       | ILEIT OWNER. SILECULE ULF CONDUCT |   |
|---------------------------------|-----------------------------------|---|
| 🔺 📁 published                   | Data                              | ^ |
| vvd_application                 |                                   |   |
| 🖌 💋 v1-0                        | Title [standard value]:           |   |
| <ul> <li>application</li> </ul> | Label                             |   |
| A 🔲 Page                        |                                   |   |
| AuthorizedPersonName            | Placeholder Text:                 |   |
| AuthorizedPersonLastName        |                                   |   |
| AuthorizedPersonPersonalCode    |                                   |   |
| 😰 Date                          | Mark and the                      |   |
| K Checkbox                      | Min Length:                       |   |
| 📼 Name                          |                                   |   |
| 💋 to_publish                    |                                   |   |
|                                 |                                   |   |

59. att. E-formas elementu pārbaude

Nepieciešamības gadījumā, VRAA e-formu publicētājs var pievienot jaunus laukus. Lai pievienotu jaunu lauku e-formai, nepieciešams nospiest VARAM\_VVD (iestādes mape)->published->vvd\_application(e-formas mape)->v1-0(versijas mape)->application(e-forma)->page-> Insert.

| Dokumenta kods: VRAA-13_7_17_41-VISS_2016-VISS.EFORMS-EFVC | Datums: 16.04.2021.    | Versija 1.06  |
|------------------------------------------------------------|------------------------|---------------|
| Datne: eFormu_celvedis.docx                                | Izstrādāja: J.Šneiders | Lpp.: 36 (75) |
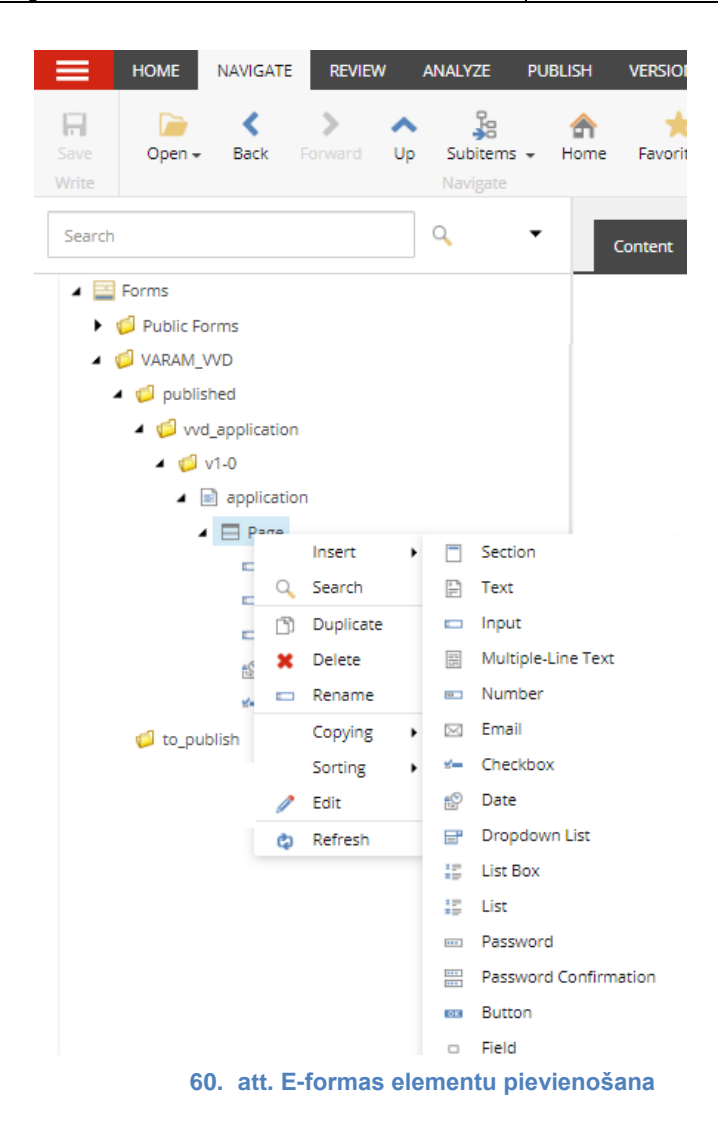

| Dokumenta kods: VRAA-13_7_17_41-VISS_2016-VISS.EFORMS-EFVC | Datums: 16.04.2021.    | Versija 1.06  |
|------------------------------------------------------------|------------------------|---------------|
| Datne: eFormu_celvedis.docx                                | Izstrādāja: J.Šneiders | Lpp.: 37 (75) |

# 5. E-formu versionēšana un sagatavošana publicēšanai

E-formu versionēšanu un sagatavošanu publicēšanai veic *VRAA e-formu publicētājs*. Versionēšana tiek nodrošināta ar mapju struktūru.

Lai izveidotu formas mapi "published" mapē, jānospiež *VARAM\_VVD(iestādes mape)->published->Insert->Folder.* Parādīsies logs, kurā jāievada formas mapes nosaukums. Kad nosaukums tiek ievadīts, jānospiež poga "OK".

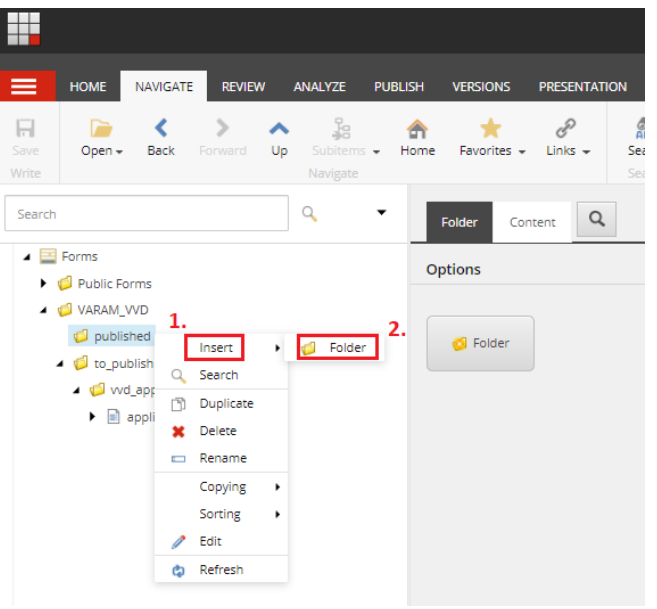

61. att. Formas mapes izveidošana published mapē

Tālāk nepieciešams formas mapē izveidot versijas mapi "v1-0", uz kuru pēc tam tiks pārvietota publicējamā e-forma. Lai izveidotu versijas mapi, jānospiež VARAM\_VVD(iestādes mape)->published->vvd\_application(formas mape)->Insert->Folder. Parādīsies logs, kurā jāievada versijas mapes nosaukums.

|               | HOME                                                                     | NAVIGATE                             | REVIEW 4                                                                                                    | NALYZE               | PUBLISH | VERSIONS         | PRESENTATION   |
|---------------|--------------------------------------------------------------------------|--------------------------------------|----------------------------------------------------------------------------------------------------|----------------------|---------|------------------|----------------|
| Save<br>Write | Dpen <del>v</del>                                                        | K<br>Back P                          | Forward Up                                                                                                    | Subitems<br>Navigate | _ Home  | ★<br>Favorites + | B<br>Links ∓ S |
| Search        |                                                                          |                                      |                                                                                                    | Q                    | •       | Folder Con       | tent Q         |
|               | Forms<br>Public Fc<br>VARAM_<br>Publis<br>VaraM_<br>VaraM_<br>Vor<br>Vor | orms<br>VVD<br>shed<br>d_application | <ol> <li>Insert</li> <li>Search</li> <li>Duplicate</li> <li>Delete</li> <li>Rename</li> <li>Copying<br/>Sorting</li> <li>Edit</li> <li>Refresh</li> </ol> | 2.<br>• 💋            | Folder  | Colder           |                |
|               |                                                                          | 62. a                                | tt. E-for                                                                                                    | mas v                | ersijas | mapes            | izveide        |

| Dokumenta kods: VRAA-13_7_17_41-VISS_2016-VISS.EFORMS-EFVC | Datums: 16.04.2021.    | Versija 1.06  |
|------------------------------------------------------------|------------------------|---------------|
| Datne: eFormu_celvedis.docx                                | Izstrādāja: J.Šneiders | Lpp.: 38 (75) |

levada versijas mapes nosaukumu un nospiež pogu "OK".

| Message                        | ×                    |
|--------------------------------|----------------------|
| Enter a name for the new item: |                      |
| v1-0                           |                      |
|                                |                      |
|                                | OK Cancel            |
| 63. att. Vers                  | ijas mapes nosaukums |

Lai pārnestu e-formu no "to\_publish" uz "published" versijas mapi, jānospiež VARAM\_VVD(iestādes mape)->to\_publish->vvd\_application (e-formas mape)->application (e-forma)->Copying->Move To - > published -> Formas mape -> versijas mape.

|                            | HOME              | NAVIGATE         | REVIEW       |         | ANALYZE              | PUBL | .ISH             | VERSIONS             |
|----------------------------|-------------------|------------------|--------------|---------|----------------------|------|------------------|----------------------|
| <b>Fa</b><br>Save<br>Write | Dpen <del>v</del> | <b>く</b><br>Back | ><br>Forward | ∧<br>Up | Subitems<br>Navigate | - 1  | <b>क</b><br>Home | +<br>Favorites +     |
| Search                     |                   |                  |              |         | 9                    | •    | c                | ontent               |
| 4 🧮                        | Forms             |                  |              |         |                      |      |                  |                      |
| + (                        | 📁 Public Fo       | orms             |              |         |                      |      |                  | applic               |
| 4 (                        | 💋 VARAM_          | VVD              |              |         |                      |      |                  | ,                    |
| -                          | • 🧔 publis        | shed             |              |         |                      |      |                  |                      |
|                            | - 🖉 vvc           | d_application    |              |         |                      |      | Α                | You mus<br>To lock t |
|                            | u 🗐 to ou         | VI-U             |              |         |                      |      |                  | Loci                 |
|                            | - <u>↓</u> to_pu  | d application    |              |         |                      |      | Setti            | ings                 |
|                            | •                 | application      |              |         |                      |      |                  |                      |
|                            |                   |                  | Insert       | •       |                      |      | V Is             | Tracking Ena         |
|                            |                   | 9                | Search       |         |                      |      |                  | -                    |
|                            |                   | ß                | Duplicate    |         |                      |      | Field            | Type [stand          |
|                            |                   | ×                | Delete       |         |                      |      | Fie              | eld Types/For        |
|                            |                   |                  | Rename       | _       |                      |      |                  |                      |
|                            |                   |                  | Copying      | •       | 🛐 Copy               | То   | Is               | Ajax [standa         |
|                            |                   |                  | Sorting      | •       | A Move               | То   | Css (            | lass                 |
|                            |                   |                  | Edit         |         | Transf               | ter  |                  |                      |
|                            |                   | ¢                | Refresh      |         |                      |      |                  |                      |
|                            |                   |                  | 64. att      | E       | -formas              | ma   | pe               |                      |

| Dokumenta kods: VRAA-13_7_17_41-VISS_2016-VISS.EFORMS-EFVC | Datums: 16.04.2021.    | Versija 1.06  |
|------------------------------------------------------------|------------------------|---------------|
| Datne: eFormu_celvedis.docx                                | Izstrādāja: J.Šneiders | Lpp.: 39 (75) |

Publicējamo e-formu var atrast: *Sitecore->Forms->VARAM\_VVD(iestādes mape)->published->vvd\_application(e-formas mape)->v1-0(versijas mape)->application(e-forma).* 

|                                                      | HOME       | NAVIGATE | REVIEW | ANALYZE              | PUBLISH VER          |  |  |
|------------------------------------------------------|------------|----------|--------|----------------------|----------------------|--|--|
| <b>Save</b>                                          | -🗳<br>Edit | 🧔 Folder |        | (1 of 1) ▲<br>▼<br>▼ | <b>N</b><br>Tag item |  |  |
| Write                                                | Edit       |          | Insert |                      | Content Tagging      |  |  |
| Search                                               |            |          |        | Q                    | -                    |  |  |
| 4 🔛                                                  | Forms      | ·        |        |                      |                      |  |  |
|                                                      |            | orms     |        |                      |                      |  |  |
| <ul> <li>✓ VAKAM_VVD</li> <li>✓ published</li> </ul> |            |          |        |                      |                      |  |  |
|                                                      |            |          |        |                      |                      |  |  |
| application                                          |            |          |        |                      |                      |  |  |
|                                                      | 🂋 to_p     | ublish   |        |                      |                      |  |  |

65. att. Publicējamā e-forma

| Dokumenta kods: VRAA-13_7_17_41-VISS_2016-VISS.EFORMS-EFVC | Datums: 16.04.2021.    | Versija 1.06  |
|------------------------------------------------------------|------------------------|---------------|
| Datne: eFormu_celvedis.docx                                | Izstrādāja: J.Šneiders | Lpp.: 40 (75) |

# 6. E-formas kataloga kartītes izveide

E-formas kataloga kartīti var pievienot *VRAA e-formu publicētājs*. E-formas kartīte ir nepieciešama, jo tā norāda saiti uz publicējamo e-formu no iestādes mapes "published" un attiecīgās versijas apakšmapes, kā arī satur informāciju par e-formas nosaukumu, tematu, saturu un nepieciešamajām papildus pazīmēm, kuras piemīt e-formai.

### 6.1. E-formas kartītes pievienošana E-formu katalogā

Piemēram, iestādei "VARAM\_VVD" pievieno E-formas kataloga kartīti. Lai pievienotu kartīti, "Home" sadaļā jānospiež uz iestādes mapes un jāpievieno jauna kartīte, tas ir, VARAM\_VVD->Insert->E-form.

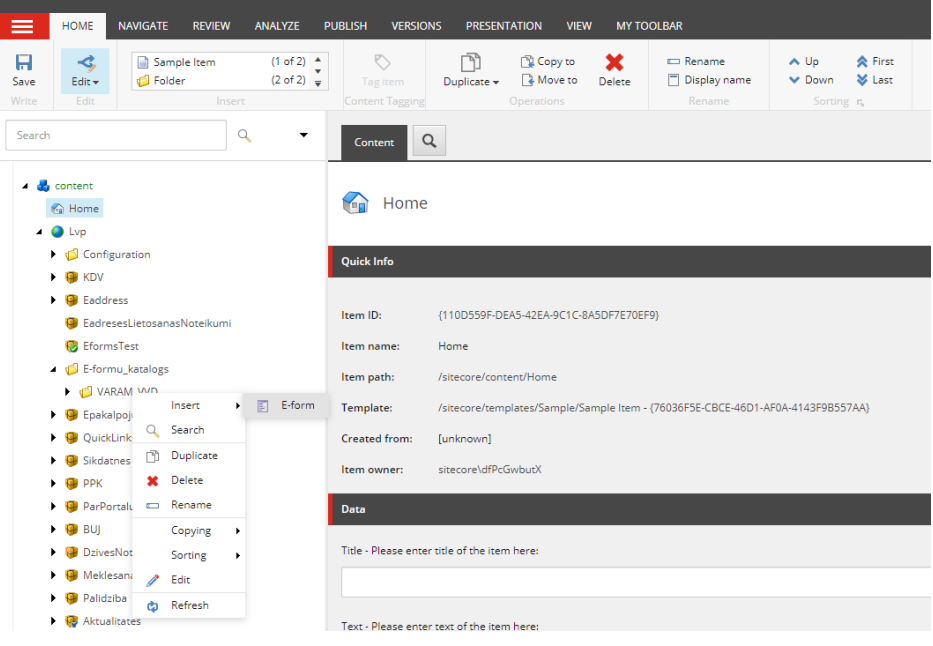

66. att. E-formas kataloga kartītes pievienošana

Izveidojam E-formas kataloga kartītes ierakstu, norādot E-formas nosaukumu. Nosaukums tiks izmantots e-formas hipersaitē. Norādot kartītes nosaukumu, netiek izmantoti speciālie simboli (@,#,\$,%,^ utt.) bet var tikt izmantotas atstarpes vai apakšsvītras "\_", lai atdalītu vārdus nosaukumā. Kad nosaukums tiek izveidots, jānospiež poga "OK", lai tiek izveidota jauna kartīte.

E-formas kataloga kartītes nosaukuma piemērs "003\_application".

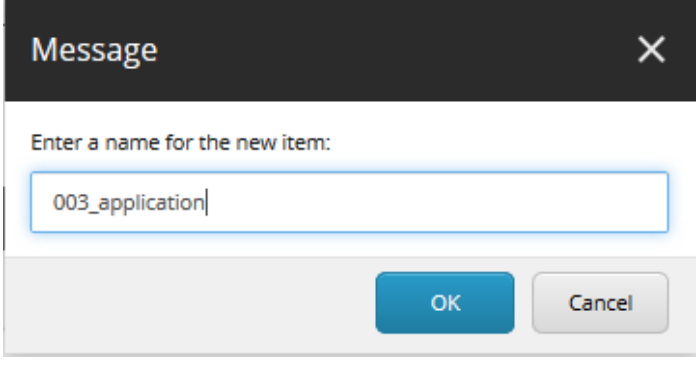

67. att. E-formas nosaukums

| Dokumenta kods: VRAA-13_7_17_41-VISS_2016-VISS.EFORMS-EFVC | Datums: 16.04.2021.    | Versija 1.06  |
|------------------------------------------------------------|------------------------|---------------|
| Datne: eFormu_celvedis.docx                                | Izstrādāja: J.Šneiders | Lpp.: 41 (75) |

### 6.2. E-formas kataloga kartītes metadatu aizpildīšana

Nospiežot uz mapes "VARAM\_VVD", parādīsies "003\_application".

Jāaizpilda E-formas metadati:

- URN vērtība tiek ģenerēta automātiski;
- Nosaukums e-formas nosaukums, kas tiks attēlots e-adreses ziņojumā;
- Temats tiks attēlots e-adreses laukā "Temats" (maksimālais simbolu skaits: 200);
- Teksts tiks attēlots e-adreses ziņojuma satura lauka vietā (maksimālais simbolu skaits: 4000);
- E-adrese e-adrese, uz kuru tiks nosūtīts aizpildītais e-formas ziņojums;
- Stāvoklis jāizvēlas "Published" (e-forma ir publicēta) vai "Not published" (e-forma nav publicēta).

Var atzīmēt papildus pazīmes:

- Mobilais skats pazīme, vai e-forma pieejama mobilajā skatā;
- Datņu pievienošana pazīme, vai izveidotajam e-formas e-adreses ziņojumam iespējams pievienot pielikumus;
- Elektroniskais paraksts pazīme, kas norāda, ka e-formas e-adreses ziņojums ir elektroniski jāparaksta;
- Ģenerējamās datnes (XML, JSON) pazīme, kas norāda, ka aizpildīto e-formu nepieciešams ģenerēt kā datni un jāiekļauj e-adreses ziņojumā;
- Fiziskām personām e-forma pieejama fiziskām personām;
- Juridiskām personām e-forma pieejama juridiskām personām.

levadīto informāciju var saglabāt, nospiežot "Save" pogu.

|                    | HOME          | NAVIGATE        | REVIEW ANALYZE    | Pl          | JBLISH VERSIC               | INS PRESEN    | TATION VIE              | W MYT       | OOLBAR                             |                                                           |               |  |
|--------------------|---------------|-----------------|-------------------|-------------|-----------------------------|---------------|-------------------------|-------------|------------------------------------|-----------------------------------------------------------|---------------|--|
| Save<br>Write      | <b>edit</b> ▼ | No Insert       | Options Available | ▲<br>▼<br>▼ | Tag item<br>Content Tagging | Duplicate 🗸   | Copy to Copy to Copy to | X<br>Delete | E Rename<br>Display name<br>Rename | <ul> <li>▲ Up</li> <li>✓ Down</li> <li>Sorting</li> </ul> | First<br>Vast |  |
| Search             |               |                 | ٩                 | •           | Content                     | 2             |                         |             |                                    |                                                           |               |  |
| 4 👼                | content       |                 |                   |             | Created from:               | [unknown]     |                         |             |                                    |                                                           |               |  |
| •                  | 🕤 Home        |                 |                   |             | Item owner:                 | sitecore\dfPc | GwbutX                  |             |                                    |                                                           |               |  |
|                    | Lvp           |                 |                   | - 1         | e-formas metada             | nti           |                         |             |                                    |                                                           |               |  |
| •                  | 💋 Confi       | guration        |                   |             |                             |               |                         |             |                                    |                                                           |               |  |
|                    | G KDV         |                 |                   |             | URN [standard va            | ilue]:        |                         |             |                                    |                                                           |               |  |
| ,                  | G Eadd        | ress            | desetter and      |             | um                          |               |                         |             |                                    |                                                           |               |  |
|                    | B Eform       | esestietosanasi | Noteikumi         |             |                             |               |                         |             |                                    |                                                           |               |  |
|                    | Eloni         | mu katalogs     |                   |             | Nosaukums [standard value]: |               |                         |             |                                    |                                                           |               |  |
| -                  | ⊿ 🖒 VA        | RAM VVD         |                   |             | lestādes nosau              | kums          |                         |             |                                    |                                                           |               |  |
|                    |               | 003 application | n                 |             | 10300003 110300             | Kuma          |                         |             |                                    |                                                           |               |  |
| •                  | 😔 Epaka       | alpojumi        |                   |             |                             |               |                         |             |                                    |                                                           |               |  |
| •                  | 🥥 Quick       | LinksTestPage   |                   |             |                             |               |                         |             |                                    |                                                           |               |  |
| •                  | 🤪 Sikda       | tnes            |                   |             | Temats [standard            | l value]:     |                         |             |                                    |                                                           |               |  |
| •                  | 🧐 РРК         |                 |                   |             | Temats                      |               |                         |             |                                    |                                                           |               |  |
| •                  | 🤪 ParPo       | ortalu          |                   |             |                             |               |                         |             |                                    |                                                           |               |  |
| •                  | 🤪 BUJ         |                 |                   |             | Teksts [standard            | value]:       |                         |             |                                    |                                                           |               |  |
| 🕨 🤪 DzivesNotikumi |               |                 |                   |             |                             |               |                         |             |                                    |                                                           |               |  |
| •                  | 😌 Mekle       | esana           |                   |             | Teksts                      |               |                         |             |                                    |                                                           |               |  |
| •                  | 🤪 Palida      | ziba            |                   |             | E-adrese:                   |               |                         |             |                                    |                                                           |               |  |
| •                  | 🛛 🤬 Aktua     | litates         |                   |             |                             |               |                         |             |                                    |                                                           |               |  |
| •                  | 🤪 Partn       | eri             |                   |             |                             |               |                         |             |                                    |                                                           |               |  |
| •                  | 🤪 Lieto:      | sanasNoteikum   | i                 |             |                             |               |                         |             |                                    |                                                           |               |  |

#### 68. att. E-formas metadati

Ja e-formai ir paredzētas citas valodas, izveido jaunu versiju, ja tāda jau nav izveidota. Spiež uz valodas izvēli.

| Dokumenta kods: VRAA-13_7_17_41-VISS_2016-VISS.EFORMS-EFVC | Datums: 16.04.2021.    | Versija 1.06  |
|------------------------------------------------------------|------------------------|---------------|
| Datne: eFormu_celvedis.docx                                | Izstrādāja: J.Šneiders | Lpp.: 42 (75) |

| S valsts regionalas attistibas ag                             | entura                                                                                                    |                                                    |
|---------------------------------------------------------------|----------------------------------------------------------------------------------------------------|----------------------------------------------------|
|                                                               |                                                                                                    |                                                    |
| HOME NAVIGATE REVIEW ANALYZE                                  | PUBLISH VERSIONS PRESENTATION VIEW MY TOOLBAR                                                                                                    |                                                    |
| Save<br>Write Edit Insert Options Available                   | Note         Note         Note <t< th=""><th>Up ♠ First<br/>Down ♥ Last<br/>Sorting r,</th></t<> | Up ♠ First<br>Down ♥ Last<br>Sorting r,            |
| Search Q -                                                    | Content                                                                                                    | Latvian • 1•                                       |
| 🖌 🛃 content                                                   | Quick Info                                                                                                    | English (region) : English (region)<br>0 versions. |
| <ul><li>Sa Home</li><li>▲ O Lvp</li></ul>                     | Item ID: {6BE4A65D-8F8B-40D8-9B0E-FB3DC9F54832}                                                                                                    | Latvian (region) : latviešu (region)<br>1 version. |
| Configuration                                                 | Item name: application                                                                                                    |                                                    |
| <ul> <li>How KDV</li> <li>How KDV</li> <li>How KDV</li> </ul> | Item path: /sitecore/content/Lvp/E-formu_katalogs/VARAM_VVD/application                                                                                                    | Russian (region) : русский (region)<br>0 versions. |
| EadresesLietosanasNoteikumi                                   | Template: /sitecore/templates/User Defined/ZZ E-Forms/E-form - {51AB6ADF-00AD-4                                                                                                    | 18BC-9FE4-ABFE59528299}                            |
| 😵 EformsTest                                                  | Created from: [unknown]                                                                                                    |                                                    |
| <ul> <li>VARAM_VVD</li> </ul>                                 | Item owner: sitecore\dfPcGwbutX                                                                                                    |                                                    |
| application                                                   | e-formas metadati                                                                                                    |                                                    |
| 🕨 🤪 Epakalpojumi                                              |                                                                                                    |                                                    |
| QuickLinksTestPage                                            | URN:                                                                                                    | /                                                  |
| Sikdatnes                                                     | URN:IVIS:100741:EFE-Apliecinajums                                                                                                    |                                                    |
| ▶ 🤪 РРК                                                       |                                                                                                    |                                                    |
| 🕨 🤪 ParPortalu                                                | Nosaukums:                                                                                                    |                                                    |
| 🕨 🎯 BUJ                                                       |                                                                                                    |                                                    |
| DzivesNotikumi                                                | Apilecinajums                                                                                                    |                                                    |
| Meklesana                                                     |                                                                                                    |                                                    |
|                                                               |                                                                                                    |                                                    |

E formu voidočanas colvodis

69. att. Valodas nomaiņa kartītei

Atkārto 2.2 punktā aprakstīto valodas versijas izveidi, spiežot "Add new version" -> "Lock and Edit" un aizpildot e-formas metadatus.

levadīto informāciju saglabā, nospiežot "Save" pogu "Home" sadaļā. Izveidotās versijas versijas var pārskatīt nospiežot uz valodas pogu kā parādīts 69. att.

### 6.3. E-formas kataloga kartītes sasaiste ar E-formu

O Valete roģionālās attīstības aģontūra

Lai e-formas kataloga kartītei izveidotu saiti uz iestādes e-formu, ir jāizvēlas kartīte, kurai vēlas piesaistīt e-formu un tad sadaļā "PRESENTATION" izvēlēties "Details". Parādīsies logs "Layout Details" *(skat. 59. att.)*, kur varēs piesaistīt kartītei publicējamo e-formu.

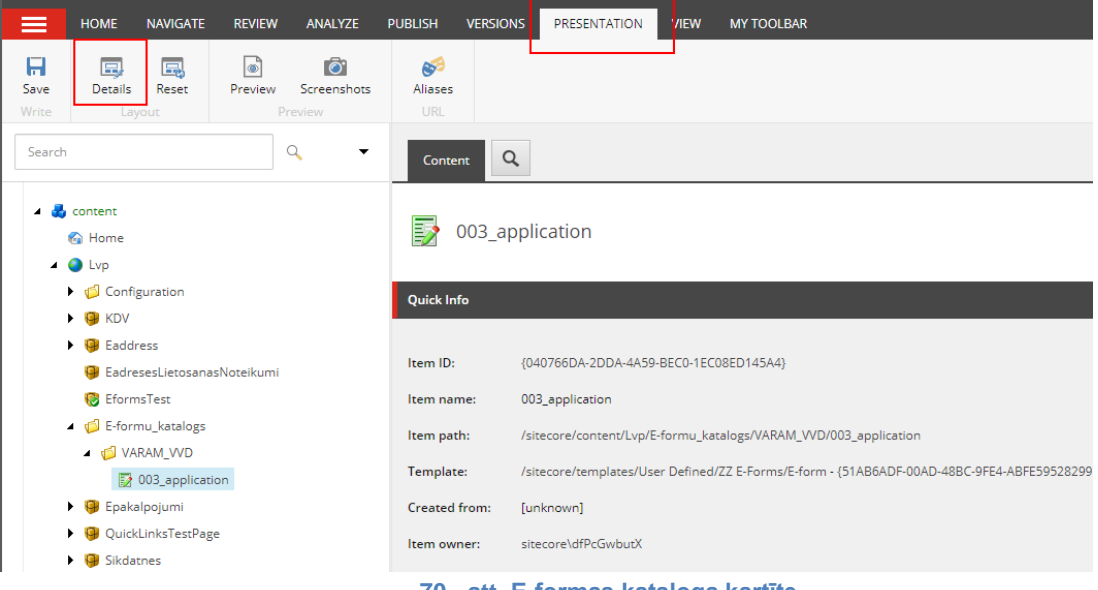

70. att. E-formas kataloga kartīte

Sadaļā "Layout Details" automātiski būs izveidots e-formas ietvars (layout). Nepieciešams norādīt tikai ceļu uz iestādes izveidoto e-formu. Lai veiktu konfigurācijas izmaiņas, zem SHARED LAYOUT pie Default jānospiež "Edit".

| Dokumenta kods: VRAA-13_7_17_41-VISS_2016-VISS.EFORMS-EFVC | Datums: 16.04.2021.    | Versija 1.06  |
|------------------------------------------------------------|------------------------|---------------|
| Datne: eFormu_celvedis.docx                                | Izstrādāja: J.Šneiders | Lpp.: 43 (75) |

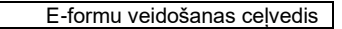

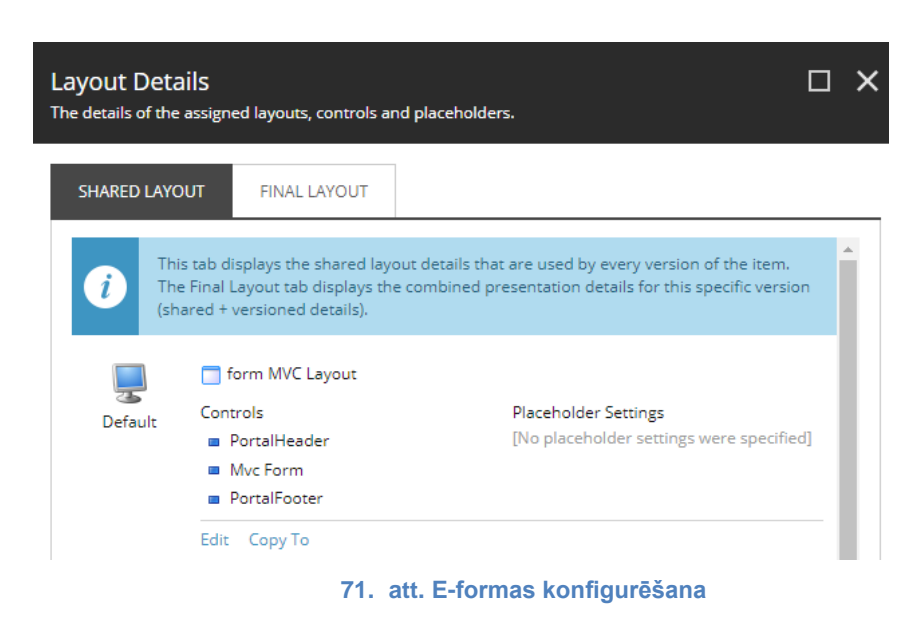

© Valsts reģionālās attīstības aģentūra

Pievienot e-formas ceļu var "Controls" sadaļā. Lai papildinātu "Controls" metadatus un izvēlētos eformas ceļu, tad sadaļā *Controls->Mvc Form*, jānospiež poga "Edit". Parādīsies logs "Control Properties" *(skat. 62. att.)*, kur būs iespēja izvēlēties ceļu uz e-formu.

| Device Editor<br>Set the layouts, controls | nd placeholders for this device. | □ ×           |
|--------------------------------------------|----------------------------------|---------------|
| Layout                                     | PortalHeader<br>lvp-header       | Add           |
| Controls                                   | Mvc Form<br>main                 | Edit          |
| Placeholder Settings                       | PortalFooter<br>lvp-footer       | Personalize   |
|                                            |                                  | Change        |
|                                            |                                  | Remove        |
|                                            |                                  | Test          |
|                                            |                                  | Move Up       |
|                                            |                                  | Move Down     |
|                                            |                                  |               |
|                                            |                                  |               |
| I                                          |                                  |               |
|                                            |                                  | OK Cancel     |
|                                            | 72. att. E-formas Controls meta  | datu labošana |

Lai pievienotu ceļu uz iestādes e-formu, jānospiež "Browse". Parādīsies logs "Select the Associated Content", kur būs pieejamas visas iestādes un to veidotās e-formas.

| Dokumenta kods: VRAA-13_7_17_41-VISS_2016-VISS.EFORMS-EFVC | Datums: 16.04.2021.    | Versija 1.06  |
|------------------------------------------------------------|------------------------|---------------|
| Datne: eFormu_celvedis.docx                                | Izstrādāja: J.Šneiders | Lpp.: 44 (75) |

| (C) Valete radionalae attictibae adontura |  |
|-------------------------------------------|--|

| Control Properties                   | C | ] | × |
|--------------------------------------|---|---|---|
| General                              | ^ | ^ | • |
| Placeholder:                         |   |   |   |
| main                                 |   |   |   |
| Data Source:                         |   | I |   |
| Browse Build query Paste query Clear |   |   |   |
|                                      |   |   |   |

#### 73. att. E-formas ceļš Sitecore

Izvēlas e-formu no iestādes "published" mapes un nospiež pogu "OK".

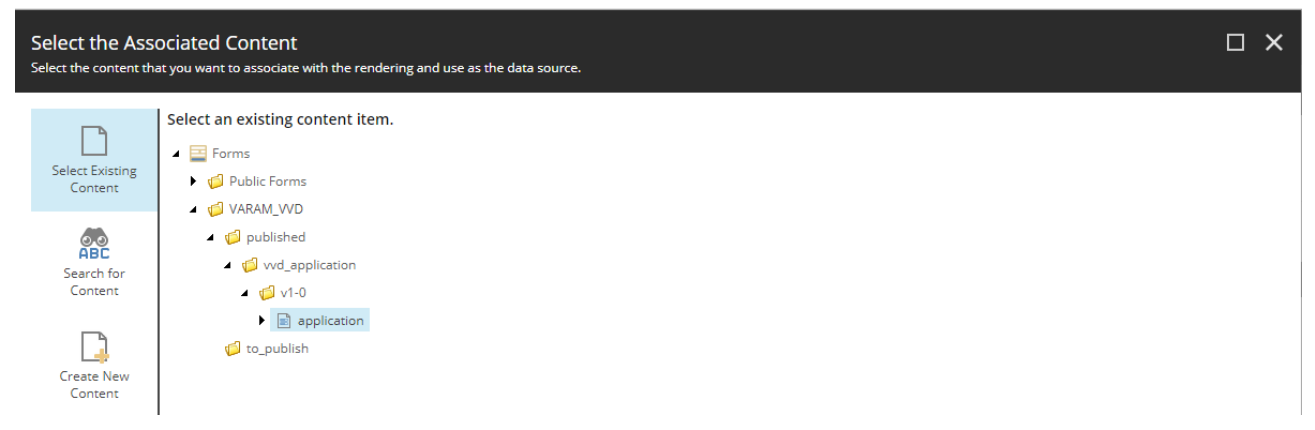

#### 74. att. E-formas izvēlne

Izvēloties e-formas ceļu, iestatījumus nepieciešams saglabāt, nospiežot pogu "OK".

| Control Properties                                                   |           |
|----------------------------------------------------------------------|-----------|
| General                                                              | <b>^</b>  |
| Placeholder:                                                         |           |
| main                                                                 |           |
| Data Source:<br>Browse   Build query   Paste query   Clear           |           |
| /sitecore/Forms/VARAM_VVD/published/vvd_application/v1-0/application |           |
|                                                                      | OK Cancel |
|                                                                      |           |

#### 75. att. Norādītais e-formas ceļš

Konfigurāciju var veikt arī manuāli.

Alternatīvais veids: sadaļā "Layout Details" jāizvēlas "Edit", lai veiktu konfigurācijas izmaiņas.

| Dokumenta kods: VRAA-13_7_17_41-VISS_2016-VISS.EFORMS-EFVC | Datums: 16.04.2021.    | Versija 1.06  |
|------------------------------------------------------------|------------------------|---------------|
| Datne: eFormu_celvedis.docx                                | Izstrādāja: J.Šneiders | Lpp.: 45 (75) |

| This        | ab displays the shared layout deta                                                     | ails that are used by every version of the item.    |
|-------------|----------------------------------------------------------------------------------------|-----------------------------------------------------|
| 1 The (shar | inal Layout tab displays the comb<br>ed + versioned details).<br>[No layout specified] | ined presentation details for this specific version |
| Default     | Controls                                                                               | Placeholder Settings                                |

#### 76. att. E-formas konfigurēšana

Sadaļā "Layout" no izvēlnes jāizvēlas "form Mvc Layout" ietvaru (layout).

| Device Editor<br>Set the layouts, controls | and placeholders for this device.  | □× |
|--------------------------------------------|------------------------------------|----|
| Layout                                     | Layouts/ZZ Layouts/form MVC Layout | •  |
| Placeholder Settings                       |                                    |    |

#### 77. att. E-formas Layout konfigurēšana

Kad tiek izvēlēts nepieciešamais ietvars (layout), tad sadaļā "Controls" jānospiež poga "Add". Parādīsies logs "Select a Rendering", kurā izvēlas *Renderings -> System -> Forms -> Mvc Form*. Laukā "Add to Placeholder", manuāli nepieciešams ievadīt e-formas *"Controls"* nosaukumu – "content" un jānospiež poga "Select".

| Dokumenta kods: VRAA-13_7_17_41-VISS_2016-VISS.EFORMS-EFVC | Datums: 16.04.2021.    | Versija 1.06  |
|------------------------------------------------------------|------------------------|---------------|
| Datne: eFormu_celvedis.docx                                | Izstrādāja: J.Šneiders | Lpp.: 46 (75) |

| Device Edi<br>Set the layouts,      | Select a Rendering  Select the rendering that you want to use. Click Select to continue.                                                                                                    | ο×                                                                             |
|-------------------------------------|----------------------------------------------------------------------------------------------------|--------------------------------------------------------------------------------|
| Layout<br>Controls<br>Placeholder S | <ul> <li>Renderings</li> <li>Foundation</li> <li>Feature</li> <li>Project</li> <li>Sample</li> <li>System</li> <li>FieldRenderer</li> <li>ItemRenderer</li> <li>ItemRenderer</li> <li>ItemRenderer</li> <li>Feeds</li> <li>Forms</li> <li>Moc Form</li> <li>Modules</li> <li>Sublayouts</li> </ul> | Add<br>Edit<br>Personalize<br>Change<br>Remove<br>Test<br>Move Up<br>Move Down |
|                                     | Open the Properties dialog box immediately. Cancel Cancel                                                                                                    | Cancel                                                                         |

78. att. E-formas Controls

Lai papildinātu *"Controls"* metadatus, sadaļā *Controls->Mvc Form*, jānospiež poga "Edit". Parādīsies logs "Control properties" (*skat. 64. att.*), kur varēs norādīt nepieciešamās e-formas ceļu.

| Device Editor<br>Set the layouts, controls a | nd placeholders for this device. | □×          |
|----------------------------------------------|----------------------------------|-------------|
| Layout                                       | Mvc Form<br>main                 | Add         |
| Controls                                     |                                  | Edit        |
| Placeholder Settings                         |                                  | Personalize |

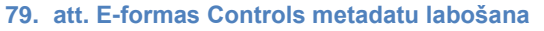

Tālāk jāizpilda soļi, kas bija aprakstīti iepriekš:

- 1. Nospiest "Browse" (skat. 62. att).
- 2. Izvēlas e-formu no iestādes "published" mapes un nospiež pogu "OK" (skat. 63. att.).
- 3. Saglabā iestatījumus, nospiežot pogu "OK" (skat. 64. att.).

Abos gadījumos e-formas kataloga kartītei tiks izveidota saite uz iestādes e-formu.

### 6.4. E-formas priekšapskate

Lai pārliecinātos, ka visi nepieciešamie lauki tika pievienoti e-formai, jāizvēlas e-formu, tad jāieiet sadaļā *PRESENTATION->Preview.* 

| Dokumenta kods: VRAA-13_7_17_41-VISS_2016-VISS.EFORMS-EFVC | Datums: 16.04.2021.    | Versija 1.06  |
|------------------------------------------------------------|------------------------|---------------|
| Datne: eFormu_celvedis.docx                                | Izstrādāja: J.Šneiders | Lpp.: 47 (75) |

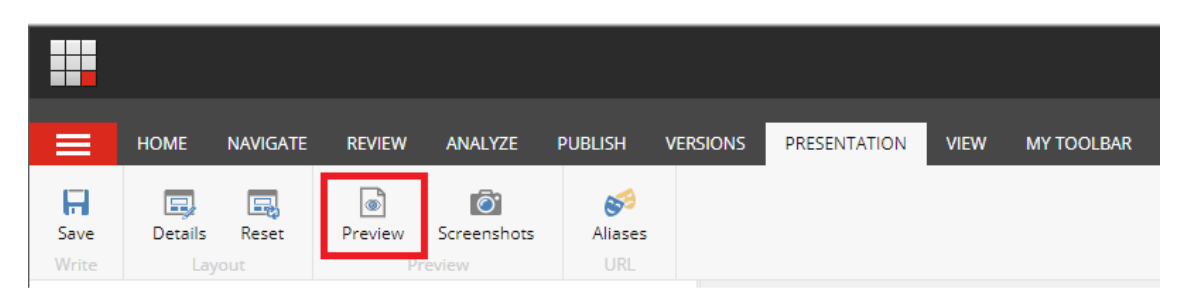

80. att. Pāreja uz E-formas priekšapskati

Tiks uzģenerēts e-formas skats, kā tas izskatīsies Latvija.lv portālā.

|                                                                   |                                                      | Log out   Andris Ušackis                                                                                                    |
|-------------------------------------------------------------------|------------------------------------------------------|----------------------------------------------------------------------------------------------------|
|                                                                   | ANALYZE PUBLISH VERSIONS PRESENTATION VIEW MY TOOLBA | R                                                                                                    |
| Save Details Reset Preview Write Layout Pre                       | Screenshots Allases<br>view URL                      |                                                                                                    |
| Search Q 🗸                                                        | Content Q Preview X                                  |                                                                                                    |
| 🖌 🛃 Content                                                       | Latvija.lv AAA O EN RU Q                             | Meklēt portālā <b>Kristaps Ozoliņš</b>                                                                                                    |
| <ul> <li>4 10 E-formu_katalogs</li> <li>4 10 VARAM_VVD</li> </ul> | 🎓 E-pakalpojumi Ko darit, ja?                        | Mana Latvija.lv Par e-adresi Par portālu                                                                                                    |
| 003_application                                                   | Sākums 🗲 Mans kabinets 🗲 E-adreses iestatījumi       |                                                                                                    |
|                                                                   |                                                      | VĀRDS                                                                                                    |
|                                                                   |                                                      | UZVĀRDS                                                                                                    |
|                                                                   |                                                      | PERSONAS KODS                                                                                                    |
|                                                                   | IESI                                                 | NIEGUMS                                                                                                    |
|                                                                   | Lūdzu izsniegt izziņu par:                           | <ul> <li>letekmes uz vidi novērtējuma nepieciešamību;</li> <li>ietekmes uz vidi sākotnēja izvērtējuma nepieciešamību;</li> <li>tehnisko noteikumu nepieciešamību.</li> </ul> |

81. att. E-formas priekšapskate

| Dokumenta kods: VRAA-13_7_17_41-VISS_2016-VISS.EFORMS-EFVC | Datums: 16.04.2021.    | Versija 1.06  |
|------------------------------------------------------------|------------------------|---------------|
| Datne: eFormu_celvedis.docx                                | Izstrādāja: J.Šneiders | Lpp.: 48 (75) |

# 7. Publiski pieejamās e-formas

Gadījumos, ja izveidotā e-forma ir noderīga arī citiem un to var izmantot kā sagatavi arī citas iestādes, tad *VRAA e-formu publicētājs* var kopēt konkrēto iestādes e-formu uz "Public Forms" mapi. Visas e-formas, kuras atrodas šajā mapē būs pieejamas visiem *e-formu veidotājiem* ar skatīšanās tiesībām.

Lai pārkopētu e-formu uz *Public Forms* mapi, jāizvēlas iestādes *e-formu->Copying->Copy To->Public Forms*.

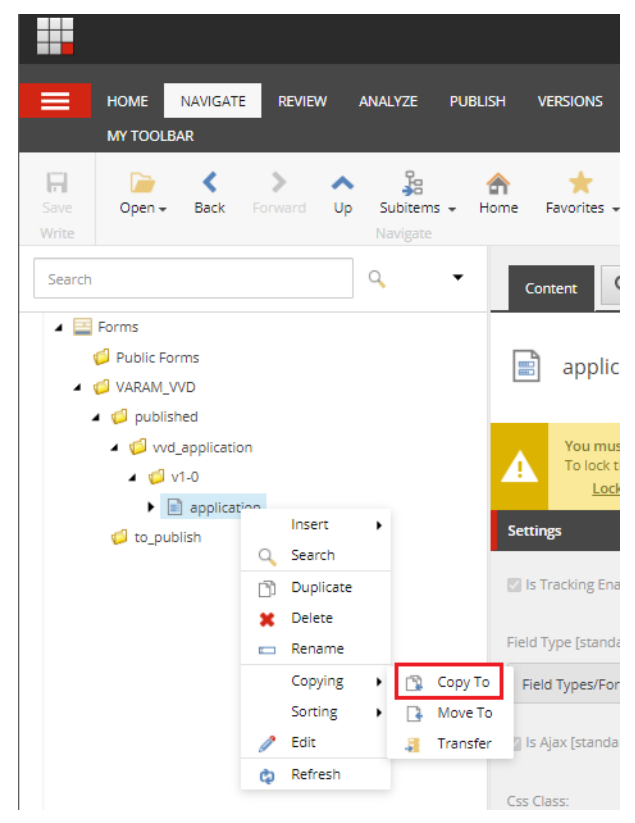

82. att. E-formas pārkopēšana

Formu saglabā mapē "Public Forms". Lai e-forma tiktu pārkopēta, jānospiež pogu "Copy".

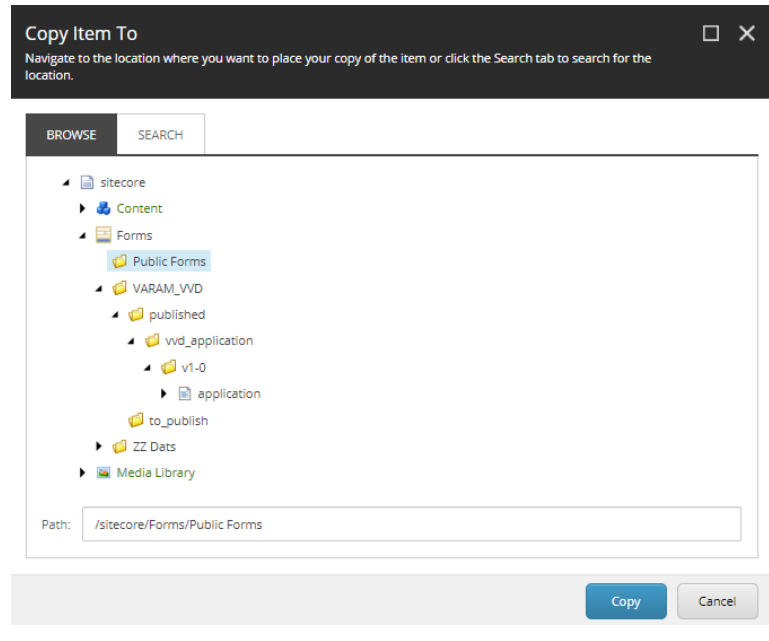

#### 83. att. Publiskās E-formas novietošana

| Dokumenta kods: VRAA-13_7_17_41-VISS_2016-VISS.EFORMS-EFVC | Datums: 16.04.2021.    | Versija 1.06  |
|------------------------------------------------------------|------------------------|---------------|
| Datne: eFormu_celvedis.docx                                | Izstrādāja: J.Šneiders | Lpp.: 49 (75) |

lestādes e-forma ir pieejama "Public Forms" mapē un ir izmantojama arī citām iestādēm, tas nozīmē, ka iestādes var redzēt un izmantot tās par pamatu veidojot jaunas e-formas.

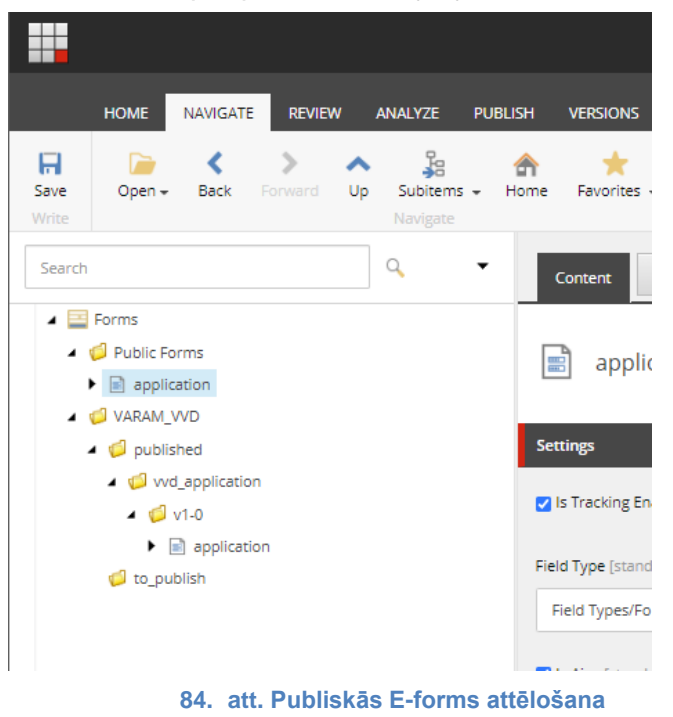

Lai vieglāk būtu saprast, kura iestāde ir veidojusi e-formu, pārsauc pārkopēto e-formas failu "application", uz e-formu ar nosaukumu "vvd\_application". Lai to izdarītu ir jānospiež uz pārkopētās *e-formas->Rename*, parādīsies logs, kur būs iespēja nomainīt nosaukumu.

| HO<br>Save O                               | ME N/                                                              | AVIGA<br>Back    | TE REV                                                                                     | IEW | ANALYZE<br>Subitem<br>Navigate |
|--------------------------------------------|--------------------------------------------------------------------|------------------|--------------------------------------------------------------------------------------------|-----|--------------------------------|
| Save O                                     | ipen <del>↓</del>                                                  | <b>K</b><br>Back | Forward                                                                                    | Up  | Subitem                        |
| TTTL.                                      |                                                                    |                  |                                                                                            |     |                                |
| Search                                     |                                                                    |                  |                                                                                            |     | Q                              |
| ▲ 🔛 Form<br>▲ 🥥 Pu<br>▶ 📄<br>▲ 🥥 V4<br>▲ 🧭 | applica<br>applica<br>ARAM_V<br>publish<br>vvd_<br>vvd_<br>to_publ | s                | Insert<br>Search<br>Duplicate<br>Delete<br>Rename<br>Copying<br>Sorting<br>Edit<br>Refresh | •   |                                |

85. att. Publiskās E-formas nosaukuma maiņa

| Dokumenta kods: VRAA-13_7_17_41-VISS_2016-VISS.EFORMS-EFVC | Datums: 16.04.2021.    | Versija 1.06  |
|------------------------------------------------------------|------------------------|---------------|
| Datne: eFormu_celvedis.docx                                | Izstrādāja: J.Šneiders | Lpp.: 50 (75) |

Lai saglabātu nosaukumu, jānospiež poga "OK".

| Rename                         |    | ×      |
|--------------------------------|----|--------|
| Enter a new name for the item: |    |        |
| vvd_application                |    |        |
|                                |    |        |
|                                | ОК | Cancel |
|                                |    |        |

86. att. E-formas nosaukuma maiņa

Tiek attēlots koks ar e-formas samainīto nosaukumu.

|               | HOME                            | NAVIGATE                    | REVIEV       | <b>v</b> . | ANALYZE              |
|---------------|---------------------------------|-----------------------------|--------------|------------|----------------------|
| Save<br>Write | Dpen <del>v</del>               | <b>K</b><br>Back            | ><br>Forward | ∧<br>Up    | Subitem:<br>Navigate |
| Search        |                                 |                             |              |            | Q                    |
|               | Forms Public Fi Public Fi Vvd_a | orms<br>application<br>_VVD |              |            |                      |

87. att. Publiskā E-forma ar mainītu nosaukumu

| Dokumenta kods: VRAA-13_7_17_41-VISS_2016-VISS.EFORMS-EFVC | Datums: 16.04.2021.    | Versija 1.06  |
|------------------------------------------------------------|------------------------|---------------|
| Datne: eFormu_celvedis.docx                                | Izstrādāja: J.Šneiders | Lpp.: 51 (75) |

# 8. E-formu publicēšana

E-formas un kartītes publicēšanu veic *VRAA e-formu publicētājs*. Pēc e-formas publicēšanas, e-forma būs pieejama e-adresē.

### 8.1. E-formas kartītes publicēšana

Lai publicētu e-formas kartīti, jāizvēlas sadaļu NAVIGATE-> Open.

|               | HOME                                | NAVIGATE         | REVIEW                 | , ,            | ANALYZE              | PUBLISH     | VERSIONS         | PRESENTAT | ION VIEW         | MY TOOLBAR |
|---------------|-------------------------------------|------------------|------------------------|----------------|----------------------|-------------|------------------|-----------|------------------|------------|
| Save<br>Write | Dpen <del>v</del>                   | <b>く</b><br>Back | <b>&gt;</b><br>Forward | <b>∧</b><br>Up | Subitems<br>Navigate | ি<br>★ Home | ★<br>Favorites ▼ | Links ▼   | Search<br>Search |            |
|               | 88. att. Sitecore navigācijas maiņa |                  |                        |                |                      |             |                  |           |                  |            |

Atvērsies logs "Insert Item". Izvēlas Content -> Lvp -> E-formu katalogs -> lestādes nosaukums -> Kartītes nosaukums un spiež pogu "Insert".

| Insert Item |                                                                                                    |               |                 |       |               | × |
|-------------|----------------------------------------------------------------------------------------------------|---------------|-----------------|-------|---------------|---|
|             | Sitecore Items                                                                                            |               |                 |       |               |   |
|             |                                                                                                    |               |                 |       |               |   |
|             | <ul> <li>sitecore</li> <li>Content</li> <li>Forms</li> <li>Media Library</li> <li>✓ ZZ-content</li> </ul> |               |                 |       |               |   |
|             |                                                                                                    |               |                 |       |               |   |
|             |                                                                                                    | 80 att E-form | u pārvaldības s | adala | Insert Cancel |   |

Lietotājam tiek atvērti e-formas metadati, kur nomaina kartītes stāvokli uz "Published".

| Dokumenta kods: VRAA-13_7_17_41-VISS_2016-VISS.EFORMS-EFVC | Datums: 16.04.2021.    | Versija 1.06  |
|------------------------------------------------------------|------------------------|---------------|
| Datne: eFormu_celvedis.docx                                | Izstrādāja: J.Šneiders | Lpp.: 52 (75) |

| © Valsts reģionālās attīstības aģen           | tūra                                                                                                    | E-formu veidošanas ceļvedis |  |  |  |
|-----------------------------------------------|----------------------------------------------------------------------------------------------------|-----------------------------|--|--|--|
|                                               |                                                                                                    |                             |  |  |  |
|                                               |                                                                                                    |                             |  |  |  |
| HOME NAVIGATE REVIEW ANALYZE                  | PUBLISH VERSIONS PRESENTATION VIEW MY TOOLBAR                                                                                                    |                             |  |  |  |
| Save Open - Back Forward Up Subitems<br>Write | ★ P 200 Contract Contract |                             |  |  |  |
| Search Q 🗸                                    | Content* Q                                                                                                    |                             |  |  |  |
| 🖌 🛃 content                                   |                                                                                                    |                             |  |  |  |
| 🚱 Home                                        |                                                                                                    |                             |  |  |  |
| 🖌 🥥 Lvp                                       | lemats [standard value]:                                                                                                    |                             |  |  |  |
| Configuration                                 | Temats                                                                                                    |                             |  |  |  |
| KDV                                           |                                                                                                    |                             |  |  |  |
| Eaddress                                      | Teksts [standard value]:                                                                                                    |                             |  |  |  |
| 🤪 EadresesLietosanasNoteikumi                 | Teksts                                                                                                    |                             |  |  |  |
| 🎯 EformsTest                                  |                                                                                                    |                             |  |  |  |
| <ul> <li>E-formu_katalogs</li> </ul>          | E-adrese:                                                                                                    |                             |  |  |  |
| ✓ VARAM_VVD                                   | _DEFAULT@90000042982                                                                                                    |                             |  |  |  |
| 2003_application                              |                                                                                                    |                             |  |  |  |
| Epakalpojumi                                  | Stavoklis [standard value]:                                                                                                    |                             |  |  |  |
| QuickLinkSTestPage                            | Published                                                                                                    |                             |  |  |  |
| Gib DDK                                       |                                                                                                    |                             |  |  |  |
| ParPortalu                                    | ✓ Mobilais skats [standard value]                                                                                                    |                             |  |  |  |
|                                               |                                                                                                    |                             |  |  |  |
| W DzivesNotikumi                              | Datnu pievienosana [standard value]                                                                                                    |                             |  |  |  |
| Gi Meklesana                                  |                                                                                                    |                             |  |  |  |
| 🕨 🎯 Palidziba                                 | Elektroniskais paraksts                                                                                                    |                             |  |  |  |
| Aktualitates                                  |                                                                                                    |                             |  |  |  |
| Partneri                                      | Generet XML [standard value]                                                                                                    |                             |  |  |  |
| • •                                           | 90. att. Kartītes stāvok                                                                                                    | la nomaina                  |  |  |  |

Saglabā izmaiņas, nospiežot pogu "Save".

Pāriet uz sadaļu "PUBLISH", spiež uz Publish un izvēlas "Publish item".

|                  | HOME N       | AVIGATE        | REVIEW                     | ANALYZE                  | PUBLISH | VERSIONS      | PRESENTATION |
|------------------|--------------|----------------|----------------------------|--------------------------|---------|---------------|--------------|
| <b>F</b><br>Save | Change       | 🏀<br>Publish 🗸 | 🚻 Exp<br>, 🚱 Pre           | perience Editor<br>eview | 🌔 👔     | ishing viewer |              |
| Search           | Restrictions | CO PI          | ublish site<br>ublish item | Publish                  | •       | Content       | ٩            |

91. att. E-formu publicēšana

Veic publicēšanas konfigurāciju. Visa informācija paliek pēc noklusējuma, jānospiež poga "Publish".

| Dokumenta kods: VRAA-13_7_17_41-VISS_2016-VISS.EFORMS-EFVC | Datums: 16.04.2021.    | Versija 1.06  |
|------------------------------------------------------------|------------------------|---------------|
| Datne: eFormu_celvedis.docx                                | Izstrādāja: J.Šneiders | Lpp.: 53 (75) |

| Publish Item<br>Select the relevant publishing settings for the item.                                             |       | ×  |
|----------------------------------------------------------------------------------------------------|-------|----|
| Publishing O Smart publish - publish differences between source and target databa Republish - publish everything. | se,   |    |
| <ul> <li>✓ Publish subitems</li> <li>✓ Publish related items (<sup>*</sup><sub>1</sub>)</li> </ul>                |       |    |
| Publishing language  Select all  English  Latvian  Russian                                                        |       |    |
| Publishing targets                                                                                                |       |    |
|                                                                                                    |       |    |
|                                                                                                    |       |    |
| Publish                                                                                                    | Cance | el |
| 92. att. E-formas publicēšanas pārvald                                                                            | ība   |    |

Pēc publicēšanas konfigurācijas veikšanas, tiek parādīts publicēšanas statuss.

| Dokumenta kods: VRAA-13_7_17_41-VISS_2016-VISS.EFORMS-EFVC | Datums: 16.04.2021.    | Versija 1.06  |
|------------------------------------------------------------|------------------------|---------------|
| Datne: eFormu_celvedis.docx                                | Izstrādāja: J.Šneiders | Lpp.: 54 (75) |

| Publish Item                                                                                                    | □×    |
|----------------------------------------------------------------------------------------------------|-------|
| The item has been published.<br>Items processed: 666.<br>Result:                                                                                                    |       |
| Job started: Publish to 'web'<br>Items created: 0<br>Items deleted: 0<br>Items updated: 214<br>Items skipped: 452<br>Job ended: Publish to 'web' (units processed: 666) |       |
|                                                                                                    | Close |

93. att. E-formas publicēšanas statuss

## 8.2. E-formas publicēšana

Lai publicētu e-formu, atkārto e-formas kartītes soļus, "Insert Item" sadaļā izvēloties *Forms -> lestādes nosaukums -> published -> versijas mape -> E-formas nosaukums* un spiež pogu "Insert".

| Dokumenta kods: VRAA-13_7_17_41-VISS_2016-VISS.EFORMS-EFVC | Datums: 16.04.2021.    | Versija 1.06  |
|------------------------------------------------------------|------------------------|---------------|
| Datne: eFormu_celvedis.docx                                | Izstrādāja: J.Šneiders | Lpp.: 55 (75) |

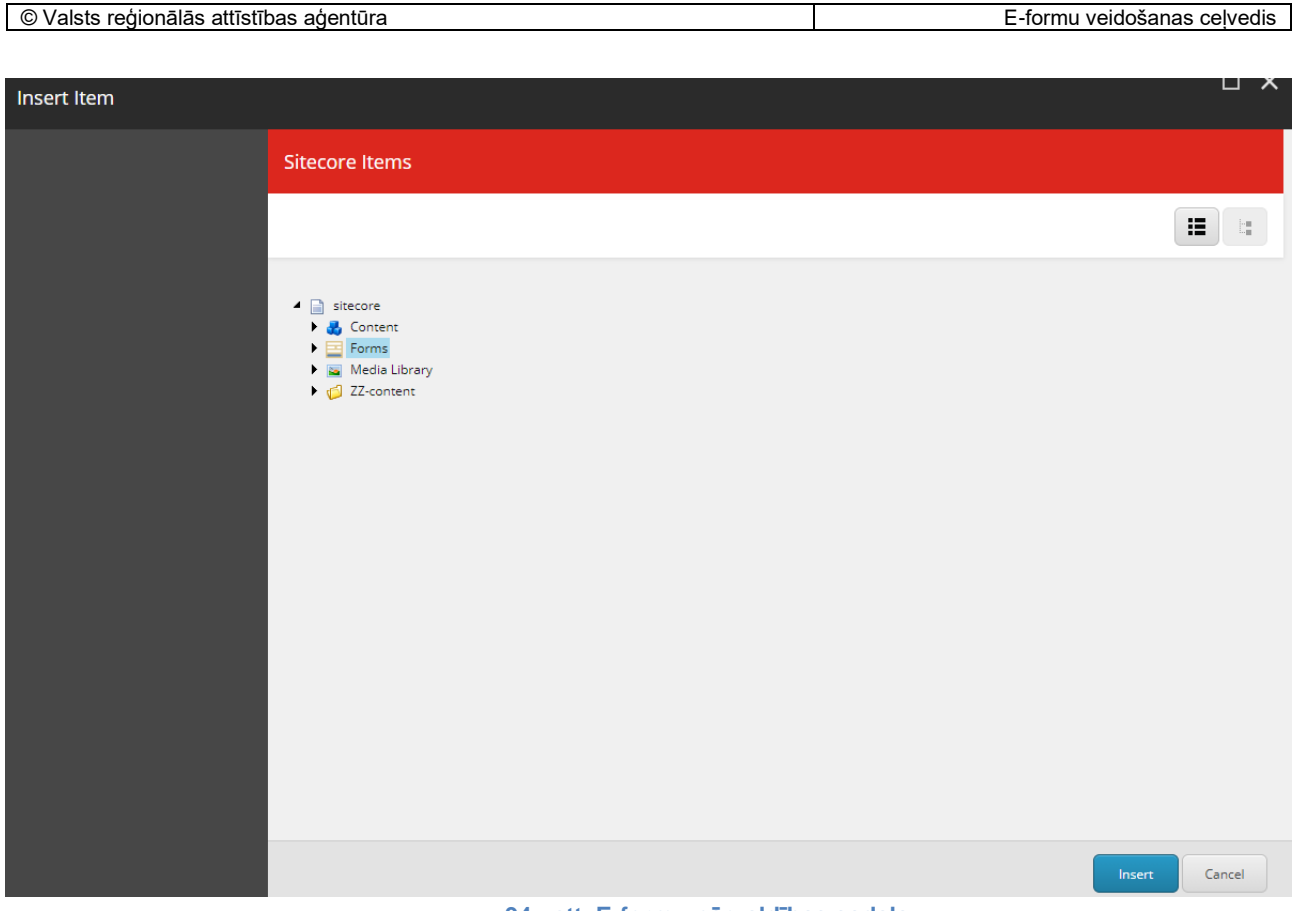

94. att. E-formu pārvaldības sadaļa.

Veic e-formas publicēšanu, atkārtojot 8.1 sadaļā aprakstītos publicēšanas soļus.

| Dokumenta kods: VRAA-13_7_17_41-VISS_2016-VISS.EFORMS-EFVC | Datums: 16.04.2021.    | Versija 1.06  |
|------------------------------------------------------------|------------------------|---------------|
| Datne: eFormu_celvedis.docx                                | Izstrādāja: J.Šneiders | Lpp.: 56 (75) |

## 9. Saite uz e-formu

VRAA e-formas publicētājs pēc iestādes e-formas publicēšanas informē iestādi, ka e-forma ir publicēta un nosūta tiešo saiti uz to.

Lai izveidotu saiti uz iestādes e-formu, VRAA e-formu publicētājam sākumā ir jāizvēlas iestādes eformas kataloga kartīte. Lai to izdarītu jānospiež *E-formu katalogs->VARAM\_VVD (iestādes mape)->003\_application (e-formas kartīte).* 

|               | HOME                                   | NAVIGATE         | REVIE                  | N       | ANALYZE              | PUBLISH           | VERSIONS                | PRESENTATI      | ON VIEW          | MY TOOLBAR |
|---------------|----------------------------------------|------------------|------------------------|---------|----------------------|-------------------|-------------------------|-----------------|------------------|------------|
| Save<br>Write | Dpen <del>v</del>                      | <b>¢</b><br>Back | <b>&gt;</b><br>Forward | ∧<br>Up | Subitem:<br>Navigate | <pre></pre>       | ★<br>Favorites ↓        | P<br>Links ▼    | Search<br>Search |            |
| Search        |                                        |                  |                        | ] Q     | •                    | Conte             | ent Q                   |                 |                  |            |
| 4 🕹<br>(      | content<br>🔂 Home<br>🎱 Lvp             |                  |                        |         |                      |                   | 003_applio              | cation          |                  |            |
| ,             | 🕨 🂋 Confi                              | guration         |                        |         |                      | Quick Ir          | fo                      |                 |                  |            |
| ,             | KDV                                    |                  |                        |         | e-forma              | a formar matadati |                         |                 |                  |            |
| ,             | Generation Eaddr                       | ess              |                        |         |                      | Cronna            | Jinetodati              |                 |                  |            |
|               | 🤪 Eadre                                | sesLietosan      | asNoteikur             | ni      |                      | URN:              |                         |                 |                  |            |
|               | 😸 Eform                                | IsTest           |                        |         |                      | LIDNU             | UC.100741-EEE           | 002             | _                |            |
| 1             | <ul> <li>E-form</li> </ul>             | nu_katalogs      |                        |         |                      | ORIN              | VI5:100741:EFE          | -oos_applicatio | n                |            |
|               | 4 🌍 VA                                 | RAM_VVD          |                        |         |                      | Nosauki           | u <b>ms</b> [standard \ | /aluel:         |                  |            |
|               |                                        | uus_appiica      | tion                   |         |                      |                   |                         |                 |                  |            |
|               | • 🥶 срака                              | lipojumi         |                        |         |                      | lestão            | es nosaukums            |                 |                  |            |
|               |                                        | LINKSTESLEd      | ge                     |         |                      |                   |                         |                 |                  |            |
|               | <ul> <li>Sikda</li> <li>Dov</li> </ul> | thes             |                        |         |                      |                   |                         |                 |                  |            |
|               | PPK                                    | and a            |                        |         |                      | <b>T</b> .        |                         |                 |                  |            |
|               |                                        | rtalu            |                        |         |                      | Temats            | standard value          | 1               |                  |            |
|               | • 🐲 boj                                | Notikumi         |                        |         |                      | Tema              | ts                      |                 |                  |            |
|               | Makk                                   | saca             |                        |         |                      |                   |                         |                 |                  |            |
|               | - JVIERIE                              | 30110            |                        |         |                      | Tokete fr         | tandard valual          |                 |                  |            |

95. att. lestādes e-formas kartītes izvēle

Izvēloties nepieciešamo iestādes e-formas kataloga kartīti, nepieciešams nokopēt e-formas kataloga kartītes URN vērtību. Lai to izdarītu ir jāiezīmē URN vērtība un jānospiež "Copy".

| HOME NAVIGATE REVIEW ANALYZE I                                                                                                    | PUBLISH VERSIONS PRESEM     | NTATION VIEW MY TOOLBAR                                                          |                  |
|----------------------------------------------------------------------------------------------------|-----------------------------|----------------------------------------------------------------------------------|------------------|
| Save Open - Back Forward Up Subitems Navigate                                                                                                    | Home Favorites - Links      | ✓ Search<br>Search                                                               |                  |
| Search Q 🗸                                                                                                    | Content Q                   |                                                                                  |                  |
| <ul> <li>description</li> <li>description</li> <li>description</li> <li>description</li> </ul>                                                                                                    | 003_application             |                                                                                  |                  |
| ▶ 💋 Configuration                                                                                                    | Quick Info                  |                                                                                  |                  |
| Generation States States St | e-formas metadati           |                                                                                  |                  |
| <ul> <li>Eaduress</li> <li>EaduressLietosanasNoteikumi</li> <li>EformsTest</li> </ul>                                                                                                    | URN:                        |                                                                                  |                  |
| <ul> <li></li></ul>                                                                                                    | URN:IVIS:100741:EFE-003_app | lication                                                                         |                  |
| ✓ VARAM_VVD<br>003_application                                                                                                    | Nosaukums [standard value]: | Kopėt C<br>Meklėt "URN:IVIS:100741:EFE-003_application" meklėtäjprogrammā Google | trl+C            |
| General State     General State     General   | lestādes nosaukums          | Drukāt C                                                                         | itrl+P<br>hift+l |
| <ul> <li>General Sikdatnes</li> </ul>                                                                                                    |                             |                                                                                  |                  |
| ► 🥥 PPK                                                                                                    |                             |                                                                                  |                  |
| Lee DarDortalia                                                                                                    | Parate letandard valuel     | F-formas LIRN vērtība                                                            |                  |

Dokumenta kods: VRAA-13\_7\_17\_41-VISS\_2016-VISS.EFORMS-EFVCDatums: 16.04.2021.Versija 1.06Datne: eFormu\_celvedis.docxIzstrādāja: J.ŠneidersLpp.: 57 (75)

Nokopēto URN vērtību pieliek klāt saitei: <u>https://www.latvija.lv/lv/eaddress/write?form=</u>. Šī saite būs nemainīga, mainīsies tikai e-formas URN vērtības, jo katrai e-formai ir savs unikāls e-formas globālais identifikators.

Rezultātā tiks izveidota saite uz iestādes e-formu, kuru *VRAA e-formu publicētājs* nosūta iestādei tālākai izmantošanai, piemēram:

https://www.latvija.lv/lv/eaddress/write?form=URN:IVIS::EFE-003\_application

Saite ir norāde uz aizpildāmo e-formu un to izsaucot tiek saņemta informācija par adresātu, aizpildāmo e-formu, ja e-forma ir publicēta un to var aizpildīt atbilstoši e-formas iestatījumiem. Tiek inicializēta pāreja uz e-formas aizpildīšanu identiski kā gadījumā, ja lietotājs būtu manuāli norādījis adresātu un izvēlējies aizpildāmo formu no pieejamo e-formu saraksta – tiek atvērta aizpildāmā e-forma un ja formas iestatījumos ir paredzēts nodot profila datus, formai tiek nodoti lietotāja profila dati.

| Dokumenta kods: VRAA-13_7_17_41-VISS_2016-VISS.EFORMS-EFVC | Datums: 16.04.2021.    | Versija 1.06  |
|------------------------------------------------------------|------------------------|---------------|
| Datne: eFormu_celvedis.docx                                | Izstrādāja: J.Šneiders | Lpp.: 58 (75) |

# 10. E-formas ziņojuma atpazīšana iestādes pusē

lestāde var veidot automātisku e-formas ziņojumu apstrādi savās informācijas sistēmās. Lai atpazītu, ka ziņojums satur E-formas ziņojumu ir jāskatās eAdreses ziņojuma pielikumi. E-formas ziņojuma nosaukumi tiek veidoti pēc sekojoša principa:

<VSAA>\_EFE-<īss nosaukums>-<1000000554>.(pdf, json, xml), kur:

- <VSAA> VRAA iestāžu klasifikatorā reģistrētais iestādes "īss nosaukums" vērtība;
- EFE e-formu pakalpojuma apzīmējums (nemainīga vērtība);
- <1000000554> e-adreses OEAL numurs bez prefiksa OEAL (OEAL\_1000000554);
- <īss nosaukums> e-formas īsais nosaukums.

Piemēram:

VSAA\_EFE-Apliecinājums-1000000554.(pdf, json, xml)

| Dokumenta kods: VRAA-13_7_17_41-VISS_2016-VISS.EFORMS-EFVC | Datums: 16.04.2021.    | Versija 1.06  |
|------------------------------------------------------------|------------------------|---------------|
| Datne: eFormu_celvedis.docx                                | Izstrādāja: J.Šneiders | Lpp.: 59 (75) |

# 11. Aizpildīto e-formu xml un json struktūra

### 11.1.Sasaiste ar formas laukiem.

Formas lauka *FieldName* vērtība tiek ievietota XML un JSON Name laukā, *Label* vērtība tiek ievietota *Label* laukā, bet aizpildītā vērtība vienkāršiem tipiem tiek ievietota *Value* laukā.

Vispārīgi ģenerētie faili pieturas pie vienotas *Label/Name/Value* struktūras. Papildus apstrāde ir nepieciešama *table* laukiem. (Skatīt zemāk struktūru).

## 11.2.JSON faila struktūra

JSON fails sastāv no JSON saraksta ar objektu katram aizpildītajam laukam. Parastajiem laukiem JSON struktūra ir šāda:

```
{
    "Label":"<Lauka label vērtība>",
    "Name":"<Lauka fieldname vērtība>",
    "Value":"<Lauka aizpildītā vērtība>"
}
```

*Table* lauki arī ir JSON objekti sarakstā, bet to struktūra atšķiras *Value* laukā. *Table* elementiem *Value* lauks satur JSON sarakstu ar rūtiņas elementiem sakārtotiem pēc rindas un kolonnas. Vispārējā struktūra:

```
{
      "Label":"<Lauka label vērtība>",
      "Name":"<Lauka fieldname vērtība>",
      "Value":[
         {
            "Col":"<1. Kolonnas nosaukums>",
            "Row":"1",
            "Value":"<1 kolonnas 1 rindas rūtiņas vērtība>"
         },
            "Col":"<2. Kolonnas nosaukums>",
            "Row":"1",
            "Value":"<2 kolonnas 1 rindas rūtiņas vērtība>"
         },
         <patvaļīgs skaits rūtiņu>
         {
            "Col":"<pēdējās kolonnas nosaukums Kolonnas nosaukums>",
            "Row":"<Pēdējas rindas numurs(1-n, kur n ir tabulas rindu skaits)>",
            "Value":"<Pēdējas Kolonnas pēdējās rindas rūtiņas vērtība>"
         }
      ]
}
Piemērs:
Γ
   {
      "Label":"",
      "Name":"Text",
      "Value": "APLIECINĀJUMS"
```

| Dokumenta kods: VRAA-13_7_17_41-VISS_2016-VISS.EFORMS-EFVC | Datums: 16.04.2021.    | Versija 1.06  |
|------------------------------------------------------------|------------------------|---------------|
| Datne: eFormu_celvedis.docx                                | Izstrādāja: J.Šneiders | Lpp.: 60 (75) |

```
},
{
   "Label":"Tel:",
   "Name":"Single-Line Text",
   "Value":"26638943"
},
{
   "Label":""
   "Name":"UID",
   "Value":"270e2fd6-5f96-4b39-ac2c-578ad615d2d2"
},
{
   "Label":"E-pasts",
   "Name":"Email",
   "Value": "mail@mail.com"
},
{
   "Label":"Datums",
   "Name":"Date",
   "Value":"01.09.2020 00:00:00"
},
{
   "Label": "Piekrītu lietošanas noteikumiem",
   "Name":"Checkbox",
   "Value":"True"
},
{
   "Label":"Adrese",
   "Name": "Address",
   "Value": "Hipokrāta 11-11"
},
{
   "Label":"Bankas konts",
   "Name": "BankAccount",
   "Value":"LV12HABA1773737833324"
},
{
   "Label":"E-pasts",
   "Name":"Eaddress_Email",
   "Value":"juta.ergle@zzdats.lv"
},
{
   "Label": "Autorizētās personas vārds",
   "Name": "AuthorizedPersonName",
   "Value":"Custom"
},
{
   "Label": "Autorizētās personas uzvārds",
   "Name": "AuthorizedPersonLastName",
   "Value":"Tester"
},
{
   "Label":""
   "Name":"Table",
   "Value":[
      {
          "Col":"1",
"Row":"1",
          "Value":"Row1-col1"
      },
       {
          "Col":"2",
"Row":"1",
          "Value":"Row1-col2"
      },
```

| Dokumenta kods: VRAA-13_7_17_41-VISS_2016-VISS.EFORMS-EFVC | Datums: 16.04.2021.    | Versija 1.06  |
|------------------------------------------------------------|------------------------|---------------|
| Datne: eFormu_celvedis.docx                                | Izstrādāja: J.Šneiders | Lpp.: 61 (75) |

```
{
    "Col":"1",
    "Row":"2",
    "Value":"Row2-col1"
    },
    {
        "Col":"2",
        "Row":"2",
        "Now":"2",
        "Value":"Row2-col2"
     }
    ]
    }
]
```

### 11.3.XML faila struktūra

XML dokuments sākas ar standarta xml dokumenta galveni. Formas dati ir iekļauti vienā FormData xml elementā. Iekš FormData elementa ir *Field* elementi katram aizpildītajam laukam.

Parastajiem Field elementu struktūra:

<Field>

<Label><Lauka label vērtība> </Label> <Name><Lauka Fieldname vērtība></Name> <Value><Lauka aizpildītā vērtība></Value>

</Field>

*Table* lauki arī ir iekš *Field* elementa, bet satur vairākus *Value* laukus. Viens *Value* lauks katrai tabulas rūtiņai. Atainošana ir secīgi pēc rindas un kolonnas.

```
Vispārīga Table struktūra:
<Field>
  <Label><Lauka label vērtība></Label>
  <Name><Lauka Fieldname vērtība></Name>
  <Value>
   <Col><1. Kolonnas nosaukums></Col>
   <Row>1</Row>
   <Value><1. Kolonnas 1. rindas rūtiņas vērtība></Value>
  </Value>
  <Value>
   <Col><2. Kolonnas nosaukums></Col>
   <Row>2</Row>
   <Value><2. Kolonnas 1. rindas rūtiņas vērtība></Value>
  </Value>
<patvaļīgs skaits rūtiņu>
  <Value>
   <Col><Pēdējās kolonnas nosaukums></Col>
   <Row><Pēdējas rindas numurs(1-n, kur n ir tabulas rindu skaits)></Row>
   <Value><Pēdējas Kolonnas pēdējās rindas rūtiņas vērtība></Value>
  </Value>
 </Field>
```

| Dokumenta kods: VRAA-13_7_17_41-VISS_2016-VISS.EFORMS-EFVC | Datums: 16.04.2021.    | Versija 1.06  |
|------------------------------------------------------------|------------------------|---------------|
| Datne: eFormu_celvedis.docx                                | Izstrādāja: J.Šneiders | Lpp.: 62 (75) |

**Piemērs** <?xml version="1.0" encoding="utf-8" standalone="yes"?><FormData> <Field> <Label></Label> <Name>Text</Name> <Value>APLIECINĀJUMS</Value> </Field> <Field> <Label>Tel:</Label> <Name>Single-Line Text</Name> <Value>26638943</Value> </Field> <Field> <Label></Label> <Name>UID</Name> <Value>270e2fd6-5f96-4b39-ac2c-578ad615d2d2</Value> </Field> <Field> <Label>E-pasts</Label> <Name>Email</Name> <Value>mail@mail.com</Value> </Field> <Field> <Label>Datums</Label> <Name>Date</Name> <Value>01.09.2020 00:00:00</Value> </Field> <Field> <Label>Piekrītu lietošanas noteikumiem</Label> <Name>Checkbox</Name> <Value>True</Value> </Field> <Field> <Label>Adrese</Label> <Name>Address</Name> <Value>Hipokrāta 11-11</Value> </Field> <Field> <Label>Bankas konts</Label> <Name>BankAccount</Name> <Value>LV12HABA1773737833324</Value> </Field> <Field> <Label>E-pasts</Label> <Name>Eaddress\_Email</Name> <Value>juta.ergle@zzdats.lv</Value> </Field> <Field> <Label>Autorizētās personas vārds</Label> <Name>AuthorizedPersonName</Name> <Value>Custom</Value> </Field> <Field>

| Dokumenta kods: VRAA-13_7_17_41-VISS_2016-VISS.EFORMS-EFVC | Datums: 16.04.2021.    | Versija 1.06  |
|------------------------------------------------------------|------------------------|---------------|
| Datne: eFormu_celvedis.docx                                | Izstrādāja: J.Šneiders | Lpp.: 63 (75) |

<Label>Autorizētās personas uzvārds</Label> <Name>AuthorizedPersonLastName</Name> <Value>Tester</Value> </Field> <Field> <Label></Label> <Name>Table</Name> <Value> <Col>1</Col> <Row>1</Row> <Value>Row1-col1</Value> </Value> <Value> <Col>2</Col> <Row>1</Row> <Value>Row1-col2</Value> </Value> <Value> <Col>1</Col> <Row>2</Row> <Value>Row2-col1</Value> </Value> <Value> <Col>2</Col> <Row>2</Row> <Value>Row2-col2</Value> </Value> </Field> </FormData>

| Dokumenta kods: VRAA-13_7_17_41-VISS_2016-VISS.EFORMS-EFVC | Datums: 16.04.2021.    | Versija 1.06  |
|------------------------------------------------------------|------------------------|---------------|
| Datne: eFormu_celvedis.docx                                | Izstrādāja: J.Šneiders | Lpp.: 64 (75) |

# 12. E-formu pakotnes sagatavošana E-formu pārnešanai

Tiesības veikt e-formas pārnešanu ir tikai *VRAA administratoram*. Lai sagatavotu e-formu pārnešanai, Sitecore administrēšanas logā jāatver "Desktop" sadaļu.

| Sitecore Experience Platform       |                         |                            |                 |                      |               |               |               |                   |
|------------------------------------|-------------------------|----------------------------|-----------------|----------------------|---------------|---------------|---------------|-------------------|
| Marketing Ap                       | plications              |                            | Content Editing | 5                    | Control Panel |               | Access Manag  | ement             |
|                                    | 2                       | ×                          |                 |                      |               | Ö             |               | <b>V</b>          |
| Email<br>Experience<br>Manager     | Experience<br>Analytics | Experience<br>Profile      | Content Editor  | Experience<br>Editor | Control Panel | Update Center | User Manager  | Security Editor   |
| C                                  |                         | ۲                          |                 |                      | •             |               |               | 7-                |
| Federated<br>Experience<br>Manager | Forms                   | Experience<br>Optimization | Media Library   | Workbox              | App Center    | Desktop       | Access Viewer | Domain<br>Manager |

97. att. Sitecore administrēšanas logs

Atverot "Desktop" sadaļu, jānospiež *Development Tools->Package Designer*. Izpildot šos soļus, būs iespēja izveidot jaunu pakotni.

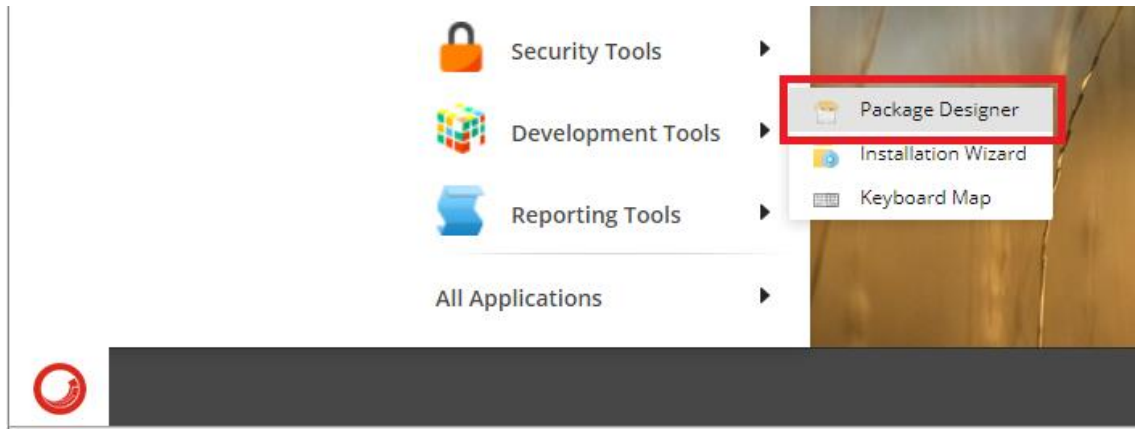

98. att. Sitecore pakotnes pārvaldīšana

| Dokumenta kods: VRAA-13_7_17_41-VISS_2016-VISS.EFORMS-EFVC | Datums: 16.04.2021.    | Versija 1.06  |
|------------------------------------------------------------|------------------------|---------------|
| Datne: eFormu_celvedis.docx                                | Izstrādāja: J.Šneiders | Lpp.: 65 (75) |

Veidojot jaunu pakotnes projektu, jānorāda galvenā informācija par jauno pakotni:

- Package Name jānorāda nosaukums jaunajai pakotnei;
- Author jānorāda autors jaunajai pakotnei;
- Version jānorāda, kura versija tiks izmantota;
- Publisher jānorāda, kas veic jaunās pakotnes publikāciju.

| Packa       | ge Des                                       | igner               |                   |                         |                   |                  |         |
|-------------|----------------------------------------------|---------------------|-------------------|-------------------------|-------------------|------------------|---------|
| 🚳<br>New 🕶  | Dpen<br>Projec                               | 🖬 Save<br>🖬 Save as | Security accounts | Items dynamically<br>Ad | Files dynamically | ltems statically | Generat |
| 😵 Meta      | data                                         | General Info        |                   |                         |                   |                  |         |
| • 🥳 so<br>🖻 | <ul> <li>Sources</li> <li>Sources</li> </ul> | Package Name        | e: VVD_Form       |                         |                   |                  |         |
| sour        | ce                                           | Author:             | VRAA              |                         |                   |                  |         |
|             |                                              | Version:            | √1-0              |                         |                   |                  |         |
|             |                                              | Publishing          |                   |                         |                   |                  |         |
|             |                                              | Publisher:          | VRAA              |                         |                   |                  |         |

99. att. Sitecore pakotnes pārvaldīšana

Aizpildot galveno pakotnes informāciju, ir jāpievieno klāt vienumus sadaļā "Items dynamically".

| Package De                   | esigner      |                   |                   |                   |                                        |                       |        |               |  |
|------------------------------|--------------|-------------------|-------------------|-------------------|----------------------------------------|-----------------------|--------|---------------|--|
| i Comer<br>New → Oper<br>Pro | R Save       | Security accounts | Items dynamically | Files dynamically | ] Items statically<br>Files statically | Generate ZIP<br>Build | Review | Launch wizard |  |
| 🐝 Metadata<br>🍶 Sources      | General Info | VVD Form          |                   |                   |                                        |                       |        |               |  |

100.att. Sitecore pakotnes izveide

Pievienojot vienumus, ir jāizvēlas nepieciešamā e-formas kartīte un jāpievieno to pakotnei. Jānospiež *E-formu katalogs->VARAM\_VVD(iestādes mape)->003\_application(e-formas kartīte).* Kad tiek pievienota kartīte, jānospiež pogu "Next".

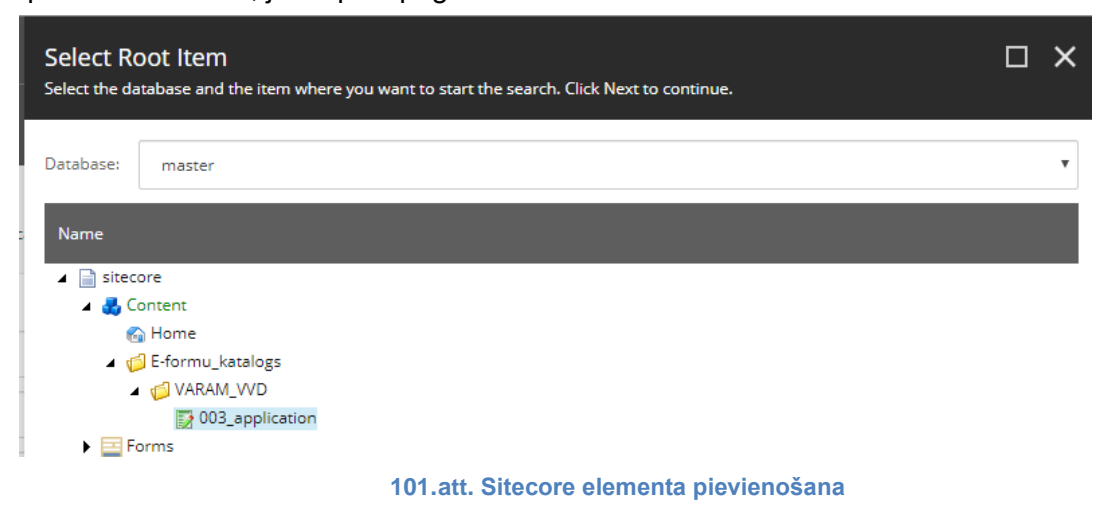

| Dokumenta kods: VRAA-13_7_17_41-VISS_2016-VISS.EFORMS-EFVC | Datums: 16.04.2021.    | Versija 1.06  |
|------------------------------------------------------------|------------------------|---------------|
| Datne: eFormu_celvedis.docx                                | Izstrādāja: J.Šneiders | Lpp.: 66 (75) |

Izvēloties nepieciešamo e-formas kartīti, veic konfigurācijas papildināšanu un nospiež pogu "Next".

| Specify Source Filte<br>Specify the filters that you wa | <b>FS</b><br>ant to apply to the source. Click Next to continue. | □×           |
|---------------------------------------------------------|------------------------------------------------------------------|--------------|
| ltem name filter                                        |                                                                  | A            |
| All or part of the item name                            |                                                                  | Clear Filter |
| :<br>Use:                                               | Simple Search                                                    | •            |
| Creation date filter                                    |                                                                  |              |
| Within the past                                         | days                                                             | Clear Filter |
| Specify dates Start da                                  | vere vere vere vere vere vere vere vere                          |              |
| End dat                                                 | •: •                                                             |              |
| Modification date filter                                |                                                                  |              |
| Within the past                                         | days                                                             | Clear Filter |
| Specify dates Start dates                               | rte:                                                             |              |
| End dat                                                 | •e:                                                              | •            |
|                                                         | Back                                                             | Next Cancel  |

102.att. Sitecore elementa konfigurēšana

Pēc konfigurācijas papildināšanas būs jānorāda pakotnes elementa nosaukums. Kad pakotnes elementa nosaukums norādīts, spiež pogu "Add".

| Source Na<br>Enter a name fo | me<br>or the source. Click Add to add the dynamic item source. | × |
|------------------------------|----------------------------------------------------------------|---|
| Source name:                 | 003_application                                                |   |
|                              | 103.att. Sitecore pakotnes elementa nosaukums                  |   |

Pakotne sagatavota. Spiež "Close".

| Dokumenta kods: VRAA-13_7_17_41-VISS_2016-VISS.EFORMS-EFVC | Datums: 16.04.2021.    | Versija 1.06  |
|------------------------------------------------------------|------------------------|---------------|
| Datne: eFormu_celvedis.docx                                | Izstrādāja: J.Šneiders | Lpp.: 67 (75) |

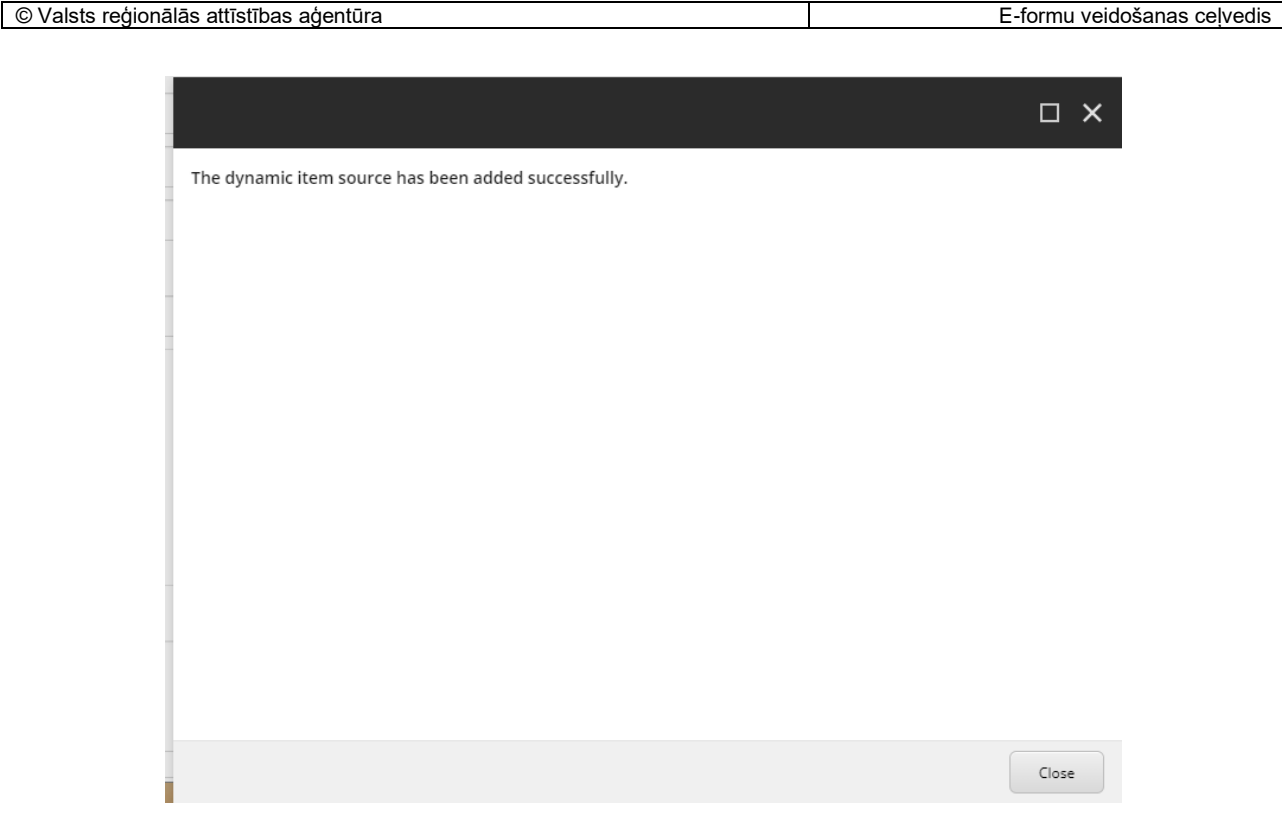

104.att. Pakotnes sagatavošana

Lai tālāk izvēlētos e-formu un pievienotu to pakotnei, spiež uz "Items dynamically". Izvēlas *Forms-*>*VARAM\_VVD(iestādes mape)->published->vvd\_application(e-formas mape).* Kad e-formas mape izvēlēta, jānospiež pogu "Next".

| Select Root Item<br>Select the database and the item whe                                                                                                    | re you want to start the search. Click Next to continue. | □× |
|----------------------------------------------------------------------------------------------------|----------------------------------------------------------|----|
| Database: master                                                                                                    |                                                          | •  |
| Name                                                                                                    |                                                          |    |
| <ul> <li>istecore</li> <li>Content</li> <li>Home</li> <li>E-formu_katalogs</li> <li>Forms</li> <li>Public Forms</li> <li>VARAM_VVD</li> <li>VARAM_VVD</li> <li>Vapplication</li> <li>VI-0</li> <li>papplication</li> </ul> | 1                                                        |    |
|                                                                                                    | 105.att. Sitecore elementu pievienošana pakotnei         |    |

Veic konfigurācijas papildināšanu un nospiež pogu "Next".

| Dokumenta kods: VRAA-13_7_17_41-VISS_2016-VISS.EFORMS-EFVC | Datums: 16.04.2021.    | Versija 1.06  |
|------------------------------------------------------------|------------------------|---------------|
| Datne: eFormu_celvedis.docx                                | Izstrādāja: J.Šneiders | Lpp.: 68 (75) |

|  | © Valsts | reģionālās | attīstības | aģentūra |
|--|----------|------------|------------|----------|
|--|----------|------------|------------|----------|

| Specify Source Filters<br>Specify the filters that you want | to apply to the source. Click Next to continue. | ο×           |
|-------------------------------------------------------------|-------------------------------------------------|--------------|
| ltem name filter                                            |                                                 | <b>A</b>     |
| All or part of the item name:                               |                                                 | Clear Filter |
| Use:                                                        | Simple Search                                   | •            |
| Creation date filter                                        |                                                 |              |
| Within the past                                             | days                                            | Clear Filter |
| Specify dates Start date                                    | <b>•</b>                                        |              |
| End date:                                                   | <b>•</b>                                        |              |
| Modification date filter                                    |                                                 |              |
| Within the past                                             | days                                            | Clear Filter |
| Specify dates Start date                                    | -                                               |              |
| End date:                                                   | •                                               | *            |
|                                                             | Back                                            | ext Cancel   |

106.att. Sitecore elementa konfigurēšana

Norāda pakotnes elementa nosaukumu un nospiež pogu "Add".

| Source Na<br>Enter a name fo | <b>me</b><br>or the source. Click Add to add the dynamic item source. | □× |
|------------------------------|-----------------------------------------------------------------------|----|
| Source name:                 | form_003_application                                                  |    |
|                              | 107.att. Sitecore pakotnes elementa nosaukums                         |    |

E-forma pakotnei pievienota, spiež pogu "Close".

| Dokumenta kods: VRAA-13_7_17_41-VISS_2016-VISS.EFORMS-EFVC | Datums: 16.04.2021.    | Versija 1.06  |
|------------------------------------------------------------|------------------------|---------------|
| Datne: eFormu_celvedis.docx                                | Izstrādāja: J.Šneiders | Lpp.: 69 (75) |

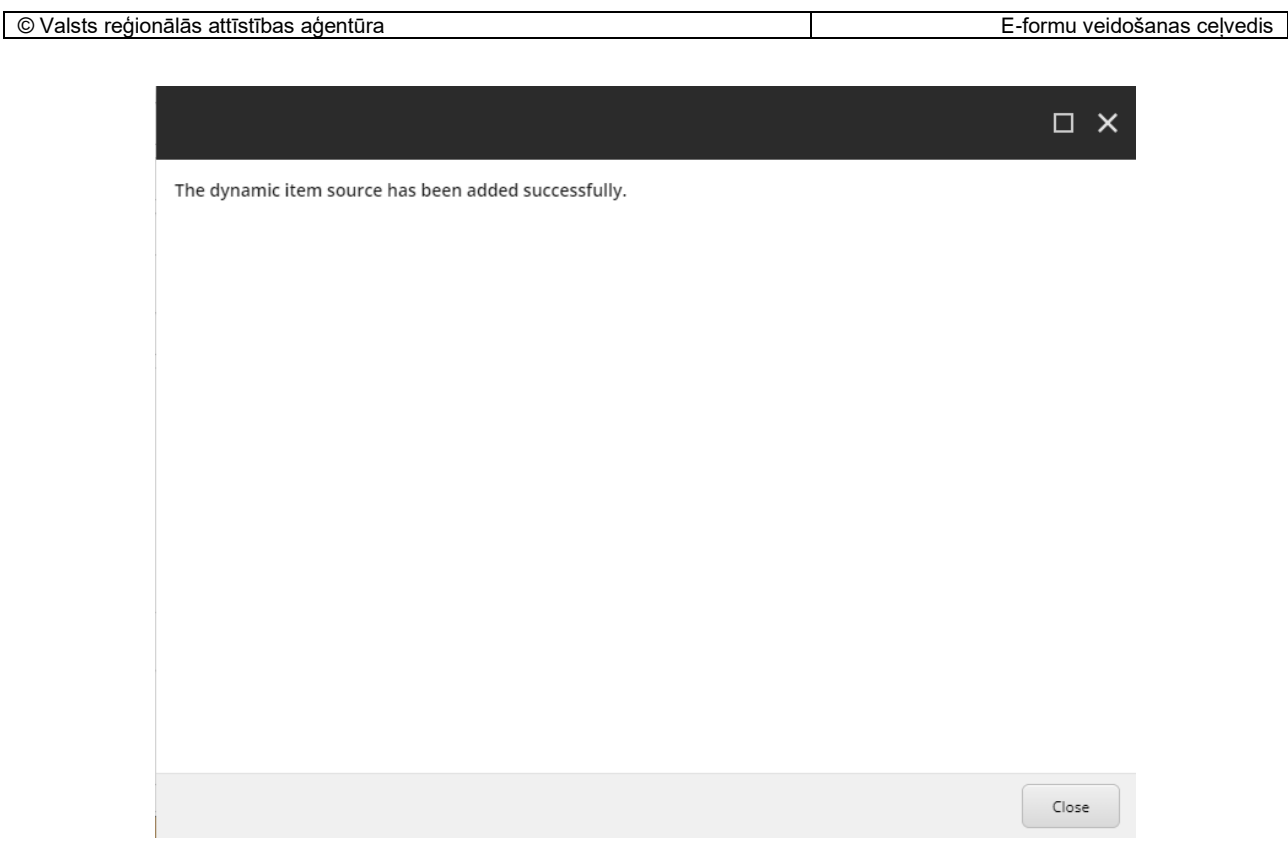

108.att. E-formas pievienošana pakotnei.

| Package Designer                                                                   |                        |                       |                                        |              |
|------------------------------------------------------------------------------------|------------------------|-----------------------|----------------------------------------|--------------|
| Image: Save       New →       Open       Project                                   | Security accounts Item | is dynamically<br>Add | ] Items statically<br>Files statically | Generate ZIP |
| 🐝 Metadata                                                                         | General Info           |                       |                                        |              |
| <ul> <li>Sources</li> <li>003_application</li> <li>form_003_application</li> </ul> | Package Name:          | VVD_Form              |                                        |              |
|                                                                                    | Author:                | VRAA                  |                                        |              |

109.att. Sitecore ģenerē zip pakotni

Norāda pakotnes nosaukumu un nospiež pogu "Next".

| Package Name<br>Enter a name for the package. Click Next to continue. |  |
|-----------------------------------------------------------------------|--|
| Package name:                                                         |  |
| VVD_Form-v1-0.zip                                                     |  |

110.att. Sitecore pakotnes nosaukums

Lejupielādē pakotni.

| Dokumenta kods: VRAA-13_7_17_41-VISS_2016-VISS.EFORMS-EFVC | Datums: 16.04.2021.    | Versija 1.06  |
|------------------------------------------------------------|------------------------|---------------|
| Datne: eFormu_celvedis.docx                                | Izstrādāja: J.Šneiders | Lpp.: 70 (75) |

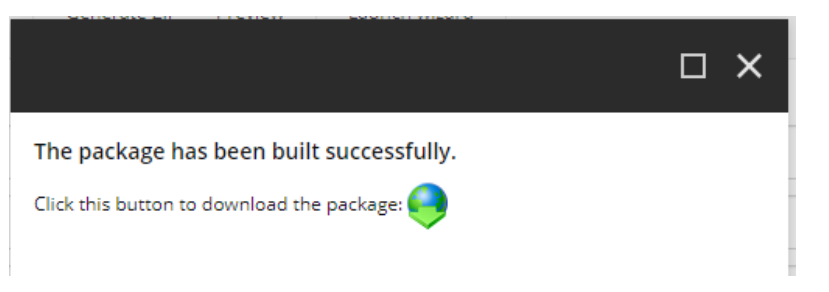

111.att. Sitecore pakotnes lejupielāde

| Dokumenta kods: VRAA-13_7_17_41-VISS_2016-VISS.EFORMS-EFVC | Datums: 16.04.2021.    | Versija 1.06  |
|------------------------------------------------------------|------------------------|---------------|
| Datne: eFormu_celvedis.docx                                | Izstrādāja: J.Šneiders | Lpp.: 71 (75) |

# 13. E-formu katloga sagatavošana e-formas pārnešanai

Lai funkcionalitāte tiktu nodrošināta ir jāpārliecinās, vai vidēs, starp kurām veikta pārnešana, sakrīt iestādes hierarhijas koks. Ja iestādes hierarhijas koks nesakrīt, tad nepieciešams sagatavot Sitecore "E-formu katalogu", izpildot punktus, kuri aprakstīti 2. nodaļā.

### 13.1.Sitecore pakotnes pievienošanu

Lai pievienotu Sitecore pakotni, *VRAA administratoram,* Sitecore administrēšanas logā jāatver "Desktop" sadaļu.

| Sitecore Experience Platform       |                         |                            |                 |                      |               |               |               |                   |  |  |
|------------------------------------|-------------------------|----------------------------|-----------------|----------------------|---------------|---------------|---------------|-------------------|--|--|
| Marketing /                        | Applications            |                            | Content Editing | T S                  | Control Panel |               | Access Manag  | ement             |  |  |
|                                    | ~                       | ×                          | 1               | <b>A</b>             |               | Ö             |               | <b>V</b>          |  |  |
| Email<br>Experience<br>Manager     | Experience<br>Analytics | Experience<br>Profile      | Content Editor  | Experience<br>Editor | Control Panel | Update Center | User Manager  | Security Editor   |  |  |
| C                                  |                         | ٢                          |                 | Í                    | •             |               |               | 7                 |  |  |
| Federated<br>Experience<br>Manager | Forms                   | Experience<br>Optimization | Media Library   | Workbox              | App Center    | Desktop       | Access Viewer | Domain<br>Manager |  |  |

112.att. Sitecore administrēšanas logs

Atverot "Desktop", jānospiež *Development Tools->Installation Wizard.* Izpildot šos soļus, būs iespēja pievienot jaunu pakotni.

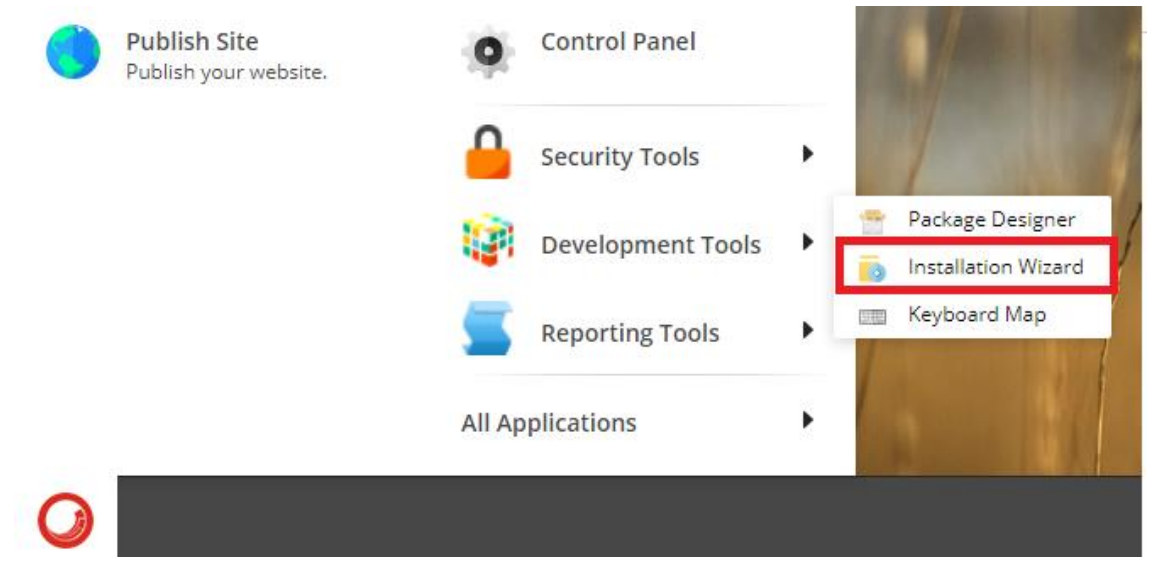

113.att. Izvēlas Sitecore pakotnes pievienošanu

| Dokumenta kods: VRAA-13_7_17_41-VISS_2016-VISS.EFORMS-EFVC | Datums: 16.04.2021.    | Versija 1.06  |
|------------------------------------------------------------|------------------------|---------------|
| Datne: eFormu_celvedis.docx                                | Izstrādāja: J.Šneiders | Lpp.: 72 (75) |
Jāizvēlas pakotne. Izvēlēties pakotni var divos veidos - rakstot manuāli vai nospiežot pogu "Choose package". Kad pakotne tiek pievienota, nospiež pogu "Next".

| Install a Package<br>Select a package to install. |      | ×      |
|---------------------------------------------------|------|--------|
| Name:                                             |      |        |
| VVD_Form-v1-0.zip                                 |      |        |
| Choose package Upload package                     |      |        |
|                                                   |      |        |
|                                                   | 2.   |        |
|                                                   | Next | Cancel |

114.att. Sitecore pakotnes pievienošana

Pārliecinoties, ka visa pakotnes informācija ir korekti ievadīta, jānospiež poga "Install".

| Install a Package |                     |  |  |  |  |  |  |  |  |
|-------------------|---------------------|--|--|--|--|--|--|--|--|
| Package name:     | VVD_Form            |  |  |  |  |  |  |  |  |
| Version:          | v1-0                |  |  |  |  |  |  |  |  |
| Author:           | VRAA                |  |  |  |  |  |  |  |  |
| Publisher:        | VRAA                |  |  |  |  |  |  |  |  |
|                   |                     |  |  |  |  |  |  |  |  |
|                   |                     |  |  |  |  |  |  |  |  |
|                   |                     |  |  |  |  |  |  |  |  |
|                   |                     |  |  |  |  |  |  |  |  |
|                   |                     |  |  |  |  |  |  |  |  |
|                   | Back Install Cancel |  |  |  |  |  |  |  |  |

115.att. Pakotnes informācija

| Dokumenta kods: VRAA-13_7_17_41-VISS_2016-VISS.EFORMS-EFVC | Datums: 16.04.2021.    | Versija 1.06  |
|------------------------------------------------------------|------------------------|---------------|
| Datne: eFormu_celvedis.docx                                | Izstrādāja: J.Šneiders | Lpp.: 73 (75) |

Kad pakotne ir uzinstalēta, jārestartē Sitecore klientu.

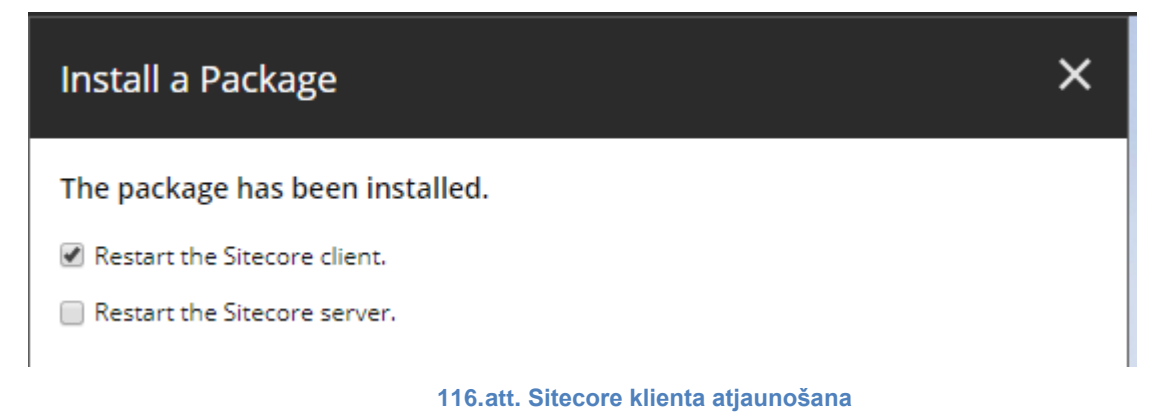

Kad tiek pabeigta pakotnes augšupielāde, *VRAA administrators,* pārbauda e-formu. Pārliecinās, ka e-forma un e-formas kataloga kartīte ir pārnesta korekti. To var pārbaudīt, izvēloties *E-formas katalogs->VARAM\_VVD (iestādes mape)-> 003\_application (e-formas kartīte).* 

|                                                                      | 1EW ANALYZE PUBLISH VERSIONS PRESENTATION VIEW MY TOOLBAR |  |  |  |  |  |  |  |
|----------------------------------------------------------------------|-----------------------------------------------------------|--|--|--|--|--|--|--|
| Save Edit -                                                          | Ins Available                                             |  |  |  |  |  |  |  |
| Search Q +                                                           | Content                                                   |  |  |  |  |  |  |  |
| <ul> <li>B Content</li> <li>Home</li> <li>Eformu_katalogs</li> </ul> | 003_application                                           |  |  |  |  |  |  |  |
| <ul> <li>VARAM_WD</li> <li>O03_application</li> </ul>                | Quick Infa                                                |  |  |  |  |  |  |  |
|                                                                      | e-formas metadati                                         |  |  |  |  |  |  |  |
|                                                                      | URN:                                                      |  |  |  |  |  |  |  |
|                                                                      | URN/MSr100723:EFE-003_application                         |  |  |  |  |  |  |  |
|                                                                      | Nosaukumsi                                                |  |  |  |  |  |  |  |
|                                                                      | Izziņa par ietekmi uz vidi                                |  |  |  |  |  |  |  |
|                                                                      | Temats:                                                   |  |  |  |  |  |  |  |
|                                                                      | letekmi uz vidi                                           |  |  |  |  |  |  |  |

## 117.att. E-formas kataloga kartīte

Lai pārbaudītu, kā izskatīsies e-forma, jāizvēlas sadaļa PRESENTATION->Preview.

|                  | HOME         | NAVIGATE   | REVIEW        | ANALYZE                 | PUBLISH      | VERSIONS | PRESENTATION | VIEW | MY TOOLBAR |
|------------------|--------------|------------|---------------|-------------------------|--------------|----------|--------------|------|------------|
| <b>F</b><br>Save | 🗔<br>Details | 🔜<br>Reset | ()<br>Preview | <b>Ö</b><br>Screenshots | S<br>Aliases |          |              |      |            |
| Write            | Lay          | yout       | Pr            | eview                   |              |          |              |      |            |

118.att. E-formas priekšskatīšanas atvēršana

| Dokumenta kods: VRAA-13_7_17_41-VISS_2016-VISS.EFORMS-EFVC | Datums: 16.04.2021.    | Versija 1.06  |
|------------------------------------------------------------|------------------------|---------------|
| Datne: eFormu_celvedis.docx                                | Izstrādāja: J.Šneiders | Lpp.: 74 (75) |

Tiks uzģenerēts e-formas skats.

|        |                          |                   |         |             |                                   |            |             |               |           |                                                                                                |                                                          |                                       | I Andra | Ulachis |
|--------|--------------------------|-------------------|---------|-------------|-----------------------------------|------------|-------------|---------------|-----------|------------------------------------------------------------------------------------------------|----------------------------------------------------------|---------------------------------------|---------|---------|
| =      | HOME                     | NAVIGATE          | REVIEW  | ANALYZE     | PUBLISH VER                       | NONS PRESE | INTATION    | VIEW          | MYTOOLS   | MR                                                                                             |                                                          |                                       |         |         |
| Save   | Details<br>Laye          | Reset             | Preview | Screenshots | Alases<br>URL                     |            |             |               |           |                                                                                                |                                                          |                                       |         |         |
| Search |                          |                   | ۹. •    | Content     | Q. Press                          | ew ×       |             |               |           |                                                                                                |                                                          |                                       |         |         |
|        | Content<br>Content       |                   |         | Lat         | vija.lv                           | A.A.A.     | 3           | EN RU         | Q         | Meklet.portälä                                                                                 | Real Real                                                | staps Ozoliņi<br>ditpersona           |         | ÷       |
| -      | 🧭 E-formu.)<br>• 🥩 VARAN | katalogs<br>(_VVD |         |             |                                   |            |             |               |           |                                                                                                |                                                          |                                       |         |         |
|        | D 003                    | application       |         | Sälvams     | <ul> <li>Mans.kabinets</li> </ul> | > Eadreses | iestatījumi |               |           |                                                                                                |                                                          |                                       |         |         |
|        |                          |                   |         |             |                                   |            |             |               |           |                                                                                                | villes                                                   |                                       |         |         |
|        |                          |                   |         |             |                                   |            |             |               |           |                                                                                                | uzvikos                                                  |                                       |         |         |
|        |                          |                   |         |             |                                   |            |             |               |           | ,                                                                                              | ERSONAS KODS                                             |                                       |         |         |
|        |                          |                   |         |             |                                   |            |             |               | IE        | SNIEGUHS                                                                                       |                                                          |                                       |         |         |
|        |                          |                   |         |             |                                   |            | Lüd         | zu izsniegt i | zziņu par | <ul> <li>letekmes uz vidi n</li> <li>letekmes uz vidi si</li> <li>tehnisko noteikun</li> </ul> | ovërtëjuma nepi<br>ikotnëja izvërtëj<br>su nepieciešamib | eciešamību;<br>uma nepilecieša<br>14. | nību;   |         |

119.att. E-formas priekšskatīšana

Veic e-formas publicēšanu, aprakstīts nodaļā 8. E-formu publicēšana.

| Dokumenta kods: VRAA-13_7_17_41-VISS_2016-VISS.EFORMS-EFVC | Datums: 16.04.2021.    | Versija 1.06  |
|------------------------------------------------------------|------------------------|---------------|
| Datne: eFormu_celvedis.docx                                | Izstrādāja: J.Šneiders | Lpp.: 75 (75) |